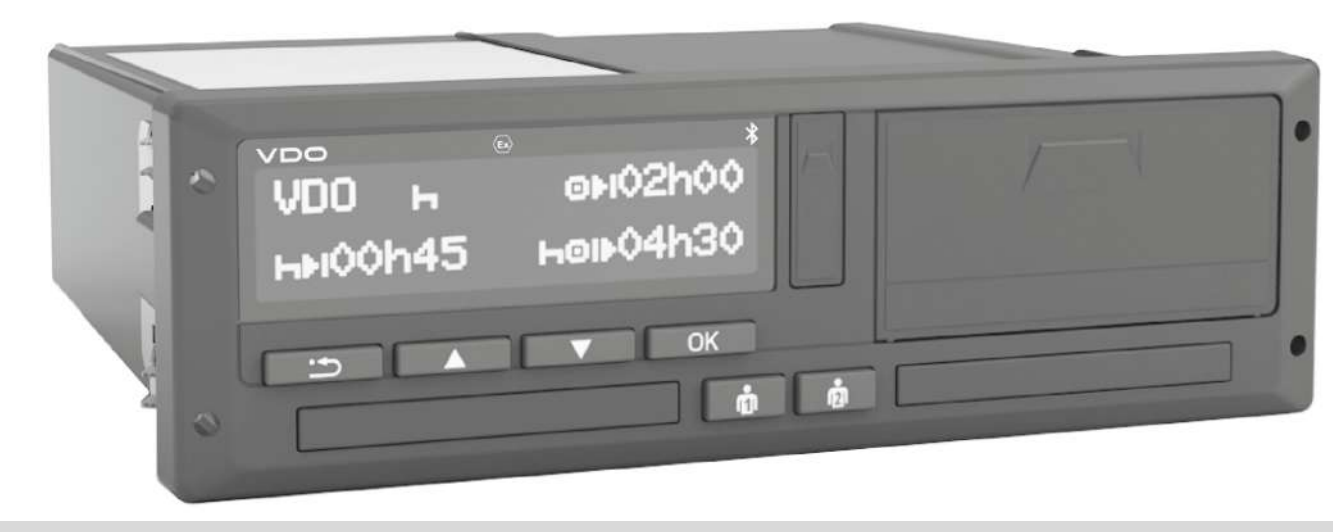

www.fleet.vdo.com

# Цифров тахограф – DTCO<sup>®</sup> 4.1 ... 4.1а

Експлоатационно упътване за фирмата (предприемача) и водача

BG

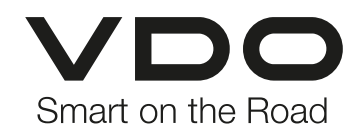

#### Издадено

# Издадено

0

#### Описаният продукт

 Цифров тахограф DTCO 1381 Освобождаване на DTCO 4.1 и DTCO 4.1a

#### Обхват на валидност

Този документ важи за всички DTCO на версиите 4.1 и 4.1а и е наричан подолу 4.1х.

Съдържания, които се отнасят само за една определена версия, имат съответното еднозначно наименование на весията.

#### Производител

Continental Automotive Technologies GmbH P.O. Box 1640 78006 Villingen-Schwenningen Germany www.fleet.vdo.com

#### Оригинално Експлоатационно упътване

© 2024

Continental Automotive Technologies GmbH

Това произведение е защитено с авторски права. Получените чрез тях права остават във фирмата Continental Automotive Technologies GmbH.

Възпроизвеждането, преводът и размножаването не са позволени без писменото разрешение на производителя.

Това е един оригинален документ на Continental Automotive Technologies GmbH.

#### Марки и търговски марки:

- VDO<sup>®</sup> е марка на Continental Automotive Technologies GmbH
- DTCO<sup>®</sup> и KITAS<sup>®</sup> са регистрирани търговски марки на Continental Automotive Technologies GmbH
- Bluetooth<sup>®</sup> е регистрирана търговска марка на Bluetooth SIG, Inc.

Евентуални други регистрирани марки и търговски марки могат да се използват без отделно назоваване на собственика.

### Съдържание

0

# Съдържание

|   | Изд  | адено                                |                                                                   | 2               |
|---|------|--------------------------------------|-------------------------------------------------------------------|-----------------|
| 1 | За т | ози до                               | кумент                                                            | . 9             |
|   | 1.1  | Защит<br>1.1.1<br>1.1.2              | га на данните<br>Лични ИТС данни<br>Лични VDO-данни               | . 9<br>10<br>10 |
|   | 1.2  | Наиме                                | енования                                                          | 10              |
|   | 1.3  | Дейст                                | вие на този документ                                              | 11              |
|   | 1.4  | Целев<br>1.4.1<br>1.4.2              | ва група<br>Съхранение<br>Лица за контакт                         | 11<br>11<br>11  |
|   | 1.5  | Симвс                                | оли и сигнални думи                                               | 12              |
|   | 1.6  | По-на <sup>-</sup><br>1.6.1<br>1.6.2 | татъшна информация<br>Кратко ръководство<br>Информация в Интернет | 12<br>12<br>12  |
| 2 | За в | ашата                                | безопасност                                                       | 14              |
|   | 2.1  | Основ<br>2.1.1                       | ни указания за безопасност<br>DTCO 4.1x ADR (изтекла версия)      | 14<br>16        |
|   | 2.2  | Законо<br>2.2.1                      | ови разпоредби<br>Карта на водача: Задължения на<br>водача        | 16<br>17        |
|   |      | 2.2.2<br>2.2.3                       | Отклонение от законовите разпоредби<br>Задължения на превозвача   | 18<br>18        |

|   | 2.3 | Употреба по предназначение                                                                                                    |        |  |  |  |
|---|-----|----------------------------------------------------------------------------------------------------|--------|--|--|--|
| 3 | Опи | сание на уреда 21                                                                                                    | l      |  |  |  |
|   | 3.1 | Елементи за индикация и обслужване 21                                                                                                    | I      |  |  |  |
|   | 3.2 | Свойства                                                                                                    | 2      |  |  |  |
|   | 3.3 | Детайли за индикаторните и оперативните       25         а.з.1       Дисплей (1)       25         3.3.2       Бутони на менюто (2)       25         3.3.3       Слот за карти-1 (3)       25         3.3.4       Комби-бутон Водач-1 (4)       25         3.3.5       Комби-бутон Водач-2 (5)       25         3.3.6       Слот за карти-2 (6)       25         3.3.7       Ръб за откъсване на хартията (7)       26         3.3.8       Капак на принтера (8)       26         3.3.9       Преден интерфейс (9)       26 |        |  |  |  |
|   | 3.4 | Важни настройки (преглед) 26                                                                                                    | 5      |  |  |  |
|   | 3.5 | Bluetooth 27                                                                                                    | ,      |  |  |  |
|   | 3.6 | Режим на готовност (дисплей) 27<br>3.6.1 Напускане Режима на готовност                                                                                                    | ,<br>} |  |  |  |
|   | 3.7 | ADR вариант (Ексверсия)         28           3.7.1         Специални указания за безопасност         28           3.7.2         Особености на ползването         29                                                                                                    | 5      |  |  |  |
|   | 3.8 | Видове работни режими (преглед) 29                                                                                                    | )      |  |  |  |

#### Съдържание

|   | 3.9  | Taxorp<br>3.9.1<br>3.9.2<br>3.9.3<br>3.9.4<br>3.9.5 | афски карти (преглед)<br>Карта на водача<br>Карта на превозвача<br>Контролна карта<br>Сервизна карта<br>Права за достъп на картите за<br>тахограф | 31<br>31<br>32<br>32<br>32 |
|---|------|-----------------------------------------------------|----------------------------------------------------------------------------------------------------|----------------------------|
|   | 3.10 | Запаме<br>3.10.1<br>3.10.2<br>3.10.3                | етени данни<br>Карта на водача<br>Карта на предприятието<br>Масова памет (на уреда)                                                               | 34<br>34<br>34<br>35       |
|   | 3.11 | Преми                                               | наване на граница                                                                                                    | 35                         |
|   | 3.12 | Време                                               | ви зони                                                                                                    | 36                         |
|   | 3.13 | Пиктог                                              | рами (преглед)                                                                                                    | 37                         |
|   | 3.14 | Кодове<br>3.14.1                                    | е на страните<br>* Испански региони:                                                                                                    | 42<br>43                   |
|   | 3.15 | Автома<br>(предн                                    | атични дейности след запалването вкл/изі<br>астройка)                                                                                             | кл<br>43                   |
| 4 | Обсл | тужван                                              | е (Общи положения)                                                                                                    | 46                         |
|   | 4.1  | Индика<br>4.1.1<br>4.1.2<br>4.1.3<br>4.1.4          | ации<br>Индикация след Запалване вкл<br>Индикации по време на пътуване<br>Съобщения<br>Индикация след Запалване изкл                              | 46<br>46<br>46<br>48<br>48 |

| 4.2                               | Движе<br>4.2.1                                                                    | те се в менютата<br>Менюта при стоящ автомобил                                                                                                    | 48<br>48                                                  |
|-----------------------------------|-----------------------------------------------------------------------------------|----------------------------------------------------------------------------------------------------|-----------------------------------------------------------|
| 4.3                               | Постан<br>4.3.1                                                                   | зете карта<br>Език                                                                                                    | 48<br>50                                                  |
| 4.4                               | Извад                                                                             | ете картата                                                                                                    | 50                                                        |
| 4.5                               | Обраб                                                                             | отка на картите за тахографи                                                                                                    | 52                                                        |
| 4.6                               | Изтегл<br>4.6.1                                                                   | іяне на данни<br>От картата на водача или на                                                                                                    | 52                                                        |
|                                   |                                                                                   | превозвача                                                                                                    | 52                                                        |
|                                   | 4.6.2                                                                             | Идентификация на данните                                                                                                    | 53                                                        |
|                                   | 4.6.3                                                                             | Зареждане данни от масовата памет                                                                                                    | 53                                                        |
|                                   | 464                                                                               | Листанционно управляемо изтегляне                                                                                                    |                                                           |
|                                   | 4.0.4                                                                             | (опция)                                                                                                    | 54                                                        |
|                                   |                                                                                   | (6)(2)(7)                                                                                                    |                                                           |
| Обс                               | пужван                                                                            | е от водача                                                                                                    | 56                                                        |
| <b>Обс</b> .<br>5.1               | <b>пужван</b><br>Функці                                                           | це от водача<br>ии на картата на водача                                                                                                    | <b>56</b>                                                 |
| <b>Обс</b><br>5.1<br>5.2          | <b>пужван</b><br>Функці<br>Начал                                                  | (спари)<br>не от водача<br>ии на картата на водача<br>о на смяната - поставете картата на                                                                                                    | <b>56</b><br>56                                           |
| <b>Обс</b><br>5.1<br>5.2          | <b>лужван</b><br>Функці<br>Начал<br>волача                                        | (сп <b>д</b> ил)                                                                                                    | <b>56</b>                                                 |
| <b>Обс</b><br>5.1<br>5.2          | <b>пужван</b><br>Функці<br>Начал<br>водача<br>5 2 1                               | е от водача<br>ии на картата на водача<br>о на смяната - поставете картата на<br>а                                                                                                    | <b>56</b><br>56<br>56<br>56                               |
| <b>Обс</b><br>5.1<br>5.2          | <b>пужван</b><br>Функці<br>Начал<br>водача<br>5.2.1                               | е от водача<br>ии на картата на водача<br>о на смяната - поставете картата на<br>а<br>1. Поставете карта                                                                                                    | <b>56</b><br>56<br>56<br>57                               |
| <b>Обс.</b><br>5.1<br>5.2         | <b>лужван</b><br>Функці<br>Начал<br>водача<br>5.2.1<br>5.2.2                      | е от водача<br>ии на картата на водача<br>о на смяната - поставете картата на<br>а<br>1. Поставете карта<br>2. Настройка на операция<br>2. адгорано да вредара и висо                                                                                         | <b>56</b><br>56<br>56<br>57<br>60                         |
| <b>Обс</b> .<br>5.1<br>5.2        | пужван<br>Функці<br>Начал<br>водача<br>5.2.1<br>5.2.2<br>5.2.3                    | е от водача<br>ии на картата на водача<br>о на смяната - поставете картата на<br>а<br>1. Поставете карта<br>2. Настройка на операция<br>Задаване за държава – ръчно                                                                                           | <b>56</b><br>56<br>57<br>60<br>61                         |
| <b>Обс.</b><br>5.1<br>5.2         | <b>пужван</b><br>Функці<br>Начал<br>водача<br>5.2.1<br>5.2.2<br>5.2.3<br>5.2.4    | е от водача<br>ии на картата на водача<br>о на смяната - поставете картата на<br>а<br>1. Поставете карта<br>2. Настройка на операция<br>Задаване за държава – ръчно<br>Прекъсване на процедурата по<br>въвеждане                                              | <b>56</b><br>56<br>57<br>60<br>61<br>62                   |
| <b>Обс</b><br>5.1<br>5.2          | пужван<br>Функці<br>Водача<br>5.2.1<br>5.2.2<br>5.2.3<br>5.2.4<br>Настор          | е от водача<br>ии на картата на водача<br>о на смяната - поставете картата на<br>а<br>1. Поставете карта<br>2. Настройка на операция<br>Задаване за държава – ръчно<br>Прекъсване на процедурата по<br>въвеждане                                              | <b>56</b><br>56<br>57<br>60<br>61<br>62<br>63             |
| <b>Обс.</b><br>5.1<br>5.2<br>5.3  | пужван<br>Функци<br>Водача<br>5.2.1<br>5.2.2<br>5.2.3<br>5.2.4<br>Настро          | е от водача<br>о на смяната - поставете картата на<br>а<br>1. Поставете карта<br>2. Настройка на операция<br>Задаване за държава – ръчно<br>Прекъсване на процедурата по<br>въвеждане<br>Экаможния дейности                                                   | <b>56</b><br>56<br>57<br>60<br>61<br>62<br>63<br>63       |
| <b>Обс</b> .<br>5.1<br>5.2<br>5.3 | пужван<br>Функці<br>Водача<br>5.2.1<br>5.2.2<br>5.2.3<br>5.2.4<br>Настро<br>5.3.1 | е от водача<br>ии на картата на водача<br>о на смяната - поставете картата на<br>а<br>1. Поставете карта<br>2. Настройка на операция<br>Задаване за държава – ръчно<br>Прекъсване на процедурата по<br>въвеждане<br>Възможни дейности<br>Промано и опорошиято | <b>56</b><br>56<br>57<br>60<br>61<br>62<br>63<br>63<br>63 |

Съдържание

0

|     | 5.3.3<br>5.3.4                   | Автоматична настройка<br>Ръчно записване на дейностите                                                           | 63<br>64             |
|-----|----------------------------------|----------------------------------------------------------------------------------------------------|----------------------|
| 5.4 | Товаре                           | ене/Разтоварване (каботаж)                                                                                       | 65                   |
| 5.5 | Край н                           | а смяната - извадете картата на водача                                                                           | 66                   |
| 5.6 | Ръчно<br>5.6.1                   | задаване (въвеждане/ допълнение)<br>Изискване на карта по време на ръчното                                       | 67                   |
|     | 5.6.2                            | въвеждане<br>Допълване Операция Време на<br>почивка                                                              | 68                   |
|     | 5.6.3<br>5.6.4                   | Продължение на дейностите<br>Продължаване на дейностите и                                                        | 70                   |
|     |                                  | поставяне на дейности преди други                                                                                | 71                   |
| 5.7 | Смяна<br>5.7.1<br>5.7.2<br>5.7.3 | на водача / прев. средство<br>Случай 1 - Екип-режим<br>Случай 2 - Край на смяната<br>Случай 3 - Смесена операция | 72<br>72<br>72<br>72 |
| 5.8 | Постан<br>5.8.1<br>5.8.2         | зяне за пръв път на картата на водача<br>Използване на данните<br>Протичане на регистрацията                     | 73<br>73<br>73       |
| Обс | пужван                           | е от превозвача                                                                                                  | 76                   |
| 6.1 | Функці                           | ии на картата на превозвача                                                                                      | 76                   |
| 6.2 | Функці                           | ии на менюто в режим Превозвач                                                                                   | 77                   |
| 6.3 | Регист<br>превоз                 | риране - поставете картата на<br>ввача                                                                           | 78                   |

6

© Continental Automotive Technologies GmbH

| 6.4 | Задайте държава-членка и регистрационен номер      |                                                                                                    |  |  |  |  |
|-----|----------------------------------------------------|----------------------------------------------------------------------------------------------------|--|--|--|--|
| 6.5 | Изваждане на картата на превозвача 8               |                                                                                                    |  |  |  |  |
| Мен | юта                                                |                                                                                                    |  |  |  |  |
| 7.1 | Първо<br>7.1.1<br>7.1.2<br>7.1.3<br>7.1.4          | ниво на менюто– стандартни стойности . 85<br>Показание при стоящ автомобил                                                                                                    |  |  |  |  |
| 7.2 | Второ<br>7.2.1<br>7.2.2<br>7.2.3<br>7.2.4<br>7.2.5 | ниво на менюто - функции на менюто 94<br>Структура на менюто (преглед) 94<br>Придвижване в меню-функциите 96<br>Блокиране достъпа до менюто 97<br>Напускане функциите на менюто 97<br>Точка от менюто Разпечатка Водач-1 /<br>Волач-2 98 |  |  |  |  |
|     | 7.2.6                                              | Точка от менюто Разпечатка<br>автомобил                                                                                                    |  |  |  |  |
|     | 7.2.7                                              | Точка от менюто въвеждане на Водач-1 / Водач-2                                                                                                    |  |  |  |  |
|     | 7.2.8                                              | Точка от менюто въвеждане автомобил                                                                                                    |  |  |  |  |
|     | 7.2.9                                              | Точка от менюто индикация на Водач-1 / Водач-2                                                                                                    |  |  |  |  |
|     | 7.2.10                                             | Точка от менюто дисплей автомобил 113                                                                                                    |  |  |  |  |

#### Съдържание

|   |      | 7.2.11                            | Централизиран език (опция)<br>Меню-точка Пътна такса (Опция)                                       | 114<br>115               |
|---|------|-----------------------------------|----------------------------------------------------------------------------------------------------|--------------------------|
| 8 | Съо  | бщения                            | (- · · )                                                                                           | 117                      |
|   | 8.1  | Значен<br>8.1.1<br>8.1.2          | ие на съобщенията<br>Характеристики на съобщенията<br>Потвърждения на съобщения                    | 117<br>117<br>118        |
|   | 8.2  | Особен<br>8.2.1<br>8.2.2<br>8.2.3 | ни съобщения<br>Фабрично състояние<br>OUT (напускане обхвата на действие) .<br>Път с ферибот/ влак | 119<br>119<br>119<br>119 |
|   | 8.3  | Прегле                            | д на възможни събития                                                                              | 120                      |
|   | 8.4  | Прегле                            | д на възможните грешки                                                                             | 124                      |
|   | 8.5  | Предуг<br>8.5.1                   | преждения по време на шофиране<br>VDO брояч-дисплей (опция)                                        | 127<br>129               |
|   | 8.6  | Прегле<br>8.6.1                   | д на възможните обслужващи указания<br>Информационни обслужващи указания                           | 130<br>134               |
| 9 | Разп | ечатва                            | не                                                                                                 | 137                      |
|   | 9.1  | Указан                            | ия за разпечатване                                                                                 | 137                      |
|   | 9.2  | Старти                            | ране на разпечатката                                                                               | 137                      |
|   | 9.3  | Прекъс                            | ване разпечатването                                                                                | 138                      |
|   | 9.4  | Смяна<br>9.4.1<br>9.4.2           | на принтерната хартия<br>Край на хартията<br>Замяна на ролката хартия                              | 138<br>138<br>138        |

|    | 9.5  | Отстраняване на задръстване на хартията | 139 |
|----|------|-----------------------------------------|-----|
| 10 | Разп | ечатки                                  | 141 |
|    | 10.1 | Запазете разпечатките                   | 141 |
|    | 10.2 | Разпечатки (примери)                    | 141 |
|    |      | 10.2.1 Разпечатка за деня               | 141 |
|    |      | 10.2.2 Събития / Грешки на картата на   | 110 |
|    |      | 10.2.3. Разпечатка за деня              | 143 |
|    |      | 10.2.4 Събития / Грешки на автомобила   | 145 |
|    |      | 10.2.5 Превишавания на скоростта        | 146 |
|    |      | 10.2.6 Технически данни                 | 146 |
|    |      | 10.2.7 Дейности на водача               | 147 |
|    |      | 10.2.8 V-диаграма                       | 147 |
|    |      | 10.2.9 Диаграма-Състояние DT/D2 (опция) | 147 |
|    |      | 10.2.11 Профили на скорост (опция)      | 148 |
|    |      | 10.2.12 Поставени тахографски карти     | 148 |
|    |      | 10.2.13 Разпечатка в местно време       | 149 |
|    | 10.3 | Обяснение към разпечатките              | 149 |
|    |      | 10.3.1 Легенда на блоковете данни       | 150 |
|    | 10.4 | Набор данни при събития или грешки      | 160 |
|    |      | 10.4.1 Кодиране целта на набора данни   | 161 |
|    |      | 10.4.2 Кодиране за по-подробно описание | 162 |
| 11 | Подд | аръжка и задължение за проверка         | 165 |
|    | 11.1 | Почистване                              | 165 |

|    |      | <ul><li>11.1.1 DTCO 4.1х почистване</li><li>11.1.2 Почистване на тахографните карти</li></ul>                                                         | 165<br>165                      |
|----|------|----------------------------------------------------------------------------------------------------|---------------------------------|
|    | 11.2 | Задължение за проверка                                                                                                    | 165                             |
| 12 | Отст | раняване на грешката                                                                                                    | 168                             |
|    | 12.1 | Архивиране на данните посредством сервиза .                                                                                                    | 168                             |
|    | 12.2 | Превишено/ понижено напрежение<br>12.2.1 Прекъсване на захранването                                                                                   | 168<br>169                      |
|    | 12.3 | Грешка на комуникацията с картата                                                                                                    | 169                             |
|    | 12.4 | Капакът на принтера дефектен                                                                                                    | 170                             |
|    | 12.5 | Автоматично изхвърляне на<br>тахографската карта                                                                                                    | 171                             |
| 13 | Техн | ически данни                                                                                                    | 173                             |
|    | 13.1 | DTCO 4.1x                                                                                                    | 173                             |
|    | 13.2 | Ролка хартия                                                                                                    | 175                             |
| 14 | Прил | ожение                                                                                                    | 177                             |
|    | 14.1 | Декларация за съответствие/ Одобрения                                                                                                    | 177                             |
|    | 14.2 | Допълнително оборудване като опция<br>14.2.1 DLK Smart Download Key<br>14.2.2 DLKPro Download Key S<br>14.2.3 DLKPro Compact S<br>14.2.4 Remote DL 4G | 187<br>187<br>187<br>187<br>188 |
|    |      | 14.2.5 VDO Link                                                                                                    | 188                             |

|    | Дире | ектория ключови думи                       | 194 |
|----|------|--------------------------------------------|-----|
|    | 15.1 | Преглед на разрешителните                  | 191 |
| 15 | Прег | лед на промените                           | 191 |
|    | 14.3 | VDO онлайн магазин                         | 189 |
|    |      | 14.2.6 Почистващи карти и почистващи кърпи | 189 |

# За този документ

Защита на данните

Наименования

Действие на този документ

Целева група

Символи и сигнални думи

По-нататъшна информация

# За този документ

# Защита на данните

В Регламента (EU) 165/2014 и текущата версия на изпълнителния Регламент (EU) 2016/799 са поставени множество изисквания по отношение на защитата на данните към DTCO 4.1x . DTCO 4.1x отговаря и на изискванията на Общия регламент за защита на данните (EU) 2016/679 ів приложимата към момента версия.

Особено засегнати са:

- Съгласие на водача за обработване на лични ITS данни → Лични ИТС данни [▶ 10]
- Съгласие на водача за обработване на лични VDO-данни
   → Лични VDO-данни [▶ 10]

Когато картата на водача се постави в DTCO 4.1x за първи път, се извършва запитване дали водачът е съгласен с обработката на личните му данни.

### УКАЗАНИЕ

DTCO 4.1х може да се параметризира така, че да обработва данните дори и без съгласието на водача. Тази настройка обаче е разрешена само ако вместо това е подписано споразумение за защита на данните между водача и работодателя/ клиента.

### УКАЗАНИЕ

Повече информация относно защитата на данните, по-специално относно обхвата на събиране на данни и използването им, можете да получите от вашия работодател и / или поръчител. Моля имайте предвид, че Continental Automotive Technologies GmbH действа само като обработващ поръчката, според инструкция за Вашия работодател / поръчител.

## УКАЗАНИЕ

Моля, обърнете внимание, че дадено съгласие може да бъде оттеглено по всяко време. Обработката на данни, извършена на базата на даденото съгласие, до оттеглянето му, остава незасегната от него.

 → Промяна на настройките за лични ИТС данни [▶ 104].
 → Промяна на настройките за

лични VDO данни [> 104]

## УКАЗАНИЕ

Данните се съхраняват в тахографа и когато се достигне максималното количество данни, те систематично се изтриват със записа на нови, започвайки с най-старите записи, но най-рано след една година.

Външните устройства, които комуникират с тахографа, могат да имат достъп до описаните по-долу данни, ако водачът е дал съгласието си за записа.

#### УКАЗАНИЕ

Повече информация по защитата на данните относно личните данни можете на намерите на https:// www.fleet.vdo.com/support/faq/.

#### Лични ИТС данни

Към личните ИТС-данни (ИТС: Интелигентната транспортна система) се числят например:

- Име и фамилия на водача
- Номер на карта на водача
- Дата на раждане

Съгласие при първоначалното поставяне на картата на водача → Протичане на регистрацията [► 73]

### ▶ Лични VDO-данни

Следните лични допълнителни данни ще бъдат записани:

- D1/ D2-входящи данни за състояние
- Профили на оборотите на двигателя
- Профили на скорост
- 4 Hz-сигнал за скорост

Съгласие при първоначалното поставяне на картата на водача → Протичане на регистрацията [№ 73]

### УКАЗАНИЕ

Повече информация относно събирането на данни ще получите от вашия работодател.

#### ■ Наименования

В това Експлоатационно упътване са валидни следните наименования:

- DTCO 1381 разрешително 4.1а е обозначено по-долу с DTCO 4.1х.
- Предният интерфейс → Елементи за индикация и обслужване [▶ 21] на DTCO 4.1х служи за изтеглянето на данни и за параметризирането на DTCO 4.1х.
- AETR-Споразумението (Европейско споразумение за автомобилния транспорт) определя правила за времето на управление и периодите на почивка при презграничния транспорт. Поради това то е също част от това Упътване.
- Смесен режим обозначава смесеното използване на превозни средства с аналогови и цифрови тахографи.

#### Действие на този документ

- Екип режим обозначава пътуването с 2-ма водачи.
  - Водач1 = Лицето, което управлява автомобила
  - Водач-2 = Лицето, което не управлява автомобила.
- Масова памет е паметта на данни в устройството.
- **OUT** (Out of Scope /извън обхвата/) обозначава в това Упътване напускането на обхвата на действие на един регламент.

## ■ Действие на този документ

Този документ е едно Експлоатационно упътване и описва правилното и предписано от Регламента (EU) 165/2014 обслужване на **Цифровия тахограф** DTCO 4.1x.

Експлоатационното упътване има за цел да помогне, при спазването на свързаните с DTCO 4.1х законови изисквания.

Този документ не се отнася за постари поколения устройства.

## Целева група

Това Експлоатационно упътване е предназначено за шофьори и фирми.

Прочетете внимателно Упътването и се запознайте с устройството.

#### ▶ Съхранение

Винаги съхранявайте това ръководство във вашия автомобил.

#### Лица за контакт

При въпроси или искания, моля, свържете се с вашия оторизиран сервиз или сервизен партньор.

# Символи и сигнални думи

# 🛆 ОПАСНОСТ ОТ ЕКСПЛОЗИЯ

Указанието ОПАСНОСТ ОТ ЕКСПЛОЗИЯ обозначава една непосредствена заплашваща опасност от експлозия.

При игнориране съществува заплаха от най-тежки наранявания или смърт.

# 🛦 предупреждение

#### Указанието ПРЕДУПРЕЖДЕНИЕ обозначава една възможна заплашваща опасност.

При игнориране съществува заплаха от тежки наранявания или смърт.

# **А** внимателно

Указанието ВНИМАТЕЛНО обозначава опасността от леко нараняване.

При игнориране, последствията могат да бъдат леки наранявания.

# **А** внимание

Указанието ВНИМАНИЕ съдържа важна информация, за избягване загубата на данни, предотвратяване повредата на устройството или за спазване на законовите изисквания.

## УКАЗАНИЕ

Едно УКАЗАНИЕ Ви дава съвети или информации, които при неспазване могат да доведат до грешки.

### По-нататъшна информация

#### • Кратко ръководство

 "Краткото ръководство Водач"
 служи за бърз преглед на важните операционни стъпки.

#### • Информация в Интернет

На адрес www.fleet.vdo.com можете да го намерите в интернета:

- Повече информация по DTCO 4.1x
- Приложение за управление на DTCO 4.1x чрез Bluetooth
- Информация за Third Party License (лиценз на трета страна)
- Това Експлоатационно упътване в PDF формат
- Адреси за контакт
- Изисквания към външни GNSS антени, които трябва да бъдат с DTCO 4.1х използвани

# За вашата безопасност

Основни указания за безопасност

Законови разпоредби

Употреба по предназначение

# За вашата безопасност

### Основни указания за безопасност

# **А** предупреждение

# Невнимание поради съобщения от устройството

Има риск от отвличане на вниманието, ако съобщенията се показват на дисплея по време на шофиране или картата се изхвърля автоматично.

 Не позволявайте това да отвлече вниманието ви, а се съсредоточете изцяло върху трафика.

# **А** ВНИМАТЕЛНО

# Опасност от нараняване на слота за карти

Вие и други лица можете да се нараните на един отворен слот за карти.

 Отваряйте слота за карти само за поставяне или изваждане на картата за тахографа.

# **А** внимание

# Организирайте провеждане на обучения по DTCO 4.1x

По силата на Регламент (EU) 165/2014 транспортните компании са задължени, да обучават своите водачи при работа с цифрови тахографи и да представят доказателства за обучението.

При бездействие, се предвижда глоба и разширена отговорност, в случай на щети.

 Организирайте редовни обучения на вашите водачи

# **А** ВНИМАНИЕ

#### Избягвайте щети на DTCO 4.1х.

За да избегнете една щета на DTCO 4.1х обърнете внимание на следните точки:

 Трябва DTCO 4.1х да е монтиран и запечатан от упълномощени лица. Не предприемайте неправомерни действия на DTCO 4.1х и на захранващите проводи.

- Поставяйте само съответстващи тахографски карти в слота за карти.
- Използвайте само одобрени и препоръчани от производителя хартиени ролки с одобрителна маркировка (оригинална VDOпринтерна хартия).

→ Смяна на принтерната хартия [▶ 138]

 Не задействайте елементите на клавиатурата с остроръбести или заострени предмети.

# **А** внимание

# Не повреждайте поставените пломби и запечатвания

В противен случай DTCO 4.1х е в несъответстващо на разрешителното състояние и данните не са повече достоверни.

# **А** ВНИМАНИЕ

#### Не манипулирайте никакви данни

Забранява се фалшифицирането, прикриването или унищожаването на записите на тахографа, както и на картите на тахографа и на разпечатаните документи.

# **А** внимание

# Не променяйте DTCO 4.1х и околността му.

- Който предприема промени по тахографа или подаването на сигнали, които оказват влияние на регистрирането и запаметяването на данни в тахографа, особено с цел заблуда, нарушава законовите разпоредби.
- Не трябва да се правят промени в радиус от 80 mm, особено от устройства с магнитно излъчване (напр. DVD плейъри).

Закрепването на метални или електрически части не е разрешено.

 При работа с устройства, които не са част от стандартното оборудване на автомобила, трябва да се гарантира, че те не пречат на функцията (особено приемането на GNSS) на тахографа.

Това може да доведе до съответните записи в паметта за грешки (тахограф/карта на водача).

# ► DTCO 4.1x ADR (изтекла версия)

Цялата информация (особености при експлоатацията и релевантни инструкции за безопасност) за Екс.версията ADR, са обобщени за подобър преглед в една единствена глава.

# 🖄 опасност от експлозия

Опасност от експлозия поради остатъчни напрежения и отворени интерфейси

В потенциално експлозивни атмосфери, натискането на бутоните на DTCO 4.1х, поставянето на карти, отварянето на слота за принтера или отварянето на предния интерфейс може да създаде опасност от експлозия.

 Моля вземете под внимание инструкциите за транспорт и боравене с опасни товари в потенциално експлозивна среда.

→ ADR вариант (Екс.-версия) [> 28]

# Законови разпоредби

# **А** внимание

# Законови разпоредби на други държави

Законовите изисквания на отделните държави не са изброени в това ръководство и трябва да се вземат под внимание допълнително.

Използването на тахографи се регулира от следните регламенти и директиви:

- Регламент (EU) 165/2014
- Регламент (ЕС) 561/2006
- Директива 2006/22/ЕС

В сила е съответната текуща версия.

Чрез тези регламенти, Европейският парламент делегира редица задължения и отговорности на водача, както и на притежателя на автомобила (предприемача).

Освен това трябва да бъдат спазвани приложимите национални закони.

Законови разпоредби

Без да се твърди, че са изчерпателни или правно валидни, могат да се отбележат следните точки:

#### Карта на водача: Задължения на водача

- Водачът трябва да се грижи за съобразено с изискванията използване на картата на водача и на тахографа.
- Поведение при грешни функции на тахографа:
  - В изключителни случаи е възможно да се продължи пътуването.

Водачът трябва да отбелязва на отделен лист или на задната страна на хартиената ролка данните от операциите на тахографа, които вече не се записват или разпечатват безупречно.

→ Ръчно записване на дейностите [▶ 64]

- Ако връщането към местонахождението на превозвача не може да се извърши в рамките на една седмица, то трябва да се предприеме ремонт на тахографа от оторизиран сервиз още по пътя.
- Документи, които трябва да бъдат носени при смесено приложение (ползване на превозни средства с тахошайба и с цифров тахограф):
  - карта на водача
  - дневни разпечатки
  - тахошайби
  - ръкописни бележки
     → Смяна на водача / прев. средство [▶ 72]

# УКАЗАНИЕ

Печатен образец на формуляра можете на намерите в интернет.

 При загуба, кражба, повреждане или погрешна функция на картата на водача:

водачът трябва в началото и в края на пътуването да направи дневна разпечатка и да я допълни с лични сведения. При необходимост трябва да се допълнят на ръка времената на готовност и други работни времена.

→ Ръчно записване на дейностите
 [▶ 64]

- При кражба на картата на водача, трябва допълнително да се подаде жалба в полицията.
   Едва тогава може да се поиска нова карта от местните власти, като се представи полицейският протокол.
- Ако картата на водача бъде изгубена, трябва да се направи тържествена декларация вместо клетва, за да можете да получите нова карта. Ако картата бъде отново намерена, тя трябва да бъде върната.

- При повреда или неизправност на картата на водача:
   Предайте картата на водача на компетентния орган.
   Подайте иск за издаване карта за замяна в рамките на седем календарни дни.
- Без карта на водача, пътуването може да се продължи само за период от 15 календарни дни, ако е необходимо връщането на автомобила до местонахождението на превозвача.
- Ако органът на чужда държавачленка замени картата на водача: Информирайте незабавно отговорния орган за причините.
- Картата на водача е валидна 5 години.

След изтичане на валидността на картата на водача, водачът трябва да я носи най-малко 56 календарни дни в автомобила.

 Картата на водача ще бъде отнета само, ако се окаже, че е фалшифицирана, се използва или е използвана от друг водач. Картата на водача ще бъде отнета само ако се окаже, че е фалшива или ако друг водач използва или е използвал картата. Това означава, че дори ако шофьорската книжка бъде отнета или е наложена забрана за шофиране, картата може да остане при водача.

#### Отклонение от законовите разпоредби

За обезпечаване сигурността на лица, на автомобила или на транспортирания товар, може да са необходими отклонения от действащите законови разпоредби.

В тези случаи, водачът трябва, найкъсно при достигане на подходящо място за спиране, да отбележи ръкописно вида и причината на отклонението: Примерно:

- на тахошайбата,
- на една разпечатка от DTCO 4.1x
- в работния график

#### • Задължения на превозвача

Калибровката и поправката на DTCO 4.1х могат да се извършват само от упълномощен сервиз.

- → Задължение за проверка [▶ 165]
- След трансфер на превозно средство и ако той още не е извършен:

Дайте на един оторизиран сервиз да въведе в DTCO 4.1х следните данни за калибровка:

- държава-членка
- официален регистрационен номер,
- При началото / края на ползването на автомобила, регистрирайте респ. отпишете предприятието на DTCO 4.1x

→ Регистриране - поставете картата на превозвача [▶ 78]

 Уверете се, че има достатъчно одобрени хартиени ролки за принтера в автомобила.

- Контролирайте безупречното функциониране на тахографа, напр. чрез поставянето на картата на превозвача.
- Спазвайте предписаните от закона интервали, които са предвидени за проверка на тахографа. Проверка най-малко на всеки две години.
- Редовно зареждайте данните от оперативното запаметяващо устройство на DTCO 4.1х както и от картите на водача и запаметявайте данните съгласно законовите правила.
- Контролирайте правилното използване на тахографа от страна на водача. Проверявайте на периодично времената на управление и на почивка и давайте указания при евент. отклонения.

## Употреба по предназначение

Дигиталният тахограф DTCO 4.1x е записващо устройство за надзор и запис на скоростта, пробега в километри и времената на шофиране / почивка.

Този документ описва обслужването на дигиталния тахограф DTCO 4.1х.

Данните, подготвени от този тахограф, ви подкрепят при изпълнението на всекидневните ви задачи:

- Те подпомагат между впрочем вас, шофьорите, при спазването на социалните разпоредби при трафика по пътищата.
- Те помагат на вас, предприемача, да запазите контрол (чрез подходящи програми за оценка) над автомобила и ползването му от водача.

За ADR-весията на DTCO 4.1х е в сила, че тя може да бъде само съответно разпоредбите на ATEXдирективата 2014/34/EU използвана.

#### УКАЗАНИЕ

Сертификатът на DTCO 4.1х изтича след 15 години. След това DTCO 4.1хне може да

бъде вече използван.

- Стандартно се изпраща известие 92 дни преди изтичане
- Дата на първото използване → Технически данни [> 146]

# Описание на уреда

Елементи за индикация и обслужване

Свойства

Детайли за индикаторните и оперативните елементи

Важни настройки (преглед)

Bluetooth

Режим на готовност (дисплей)

**ADR** вариант (Екс.-версия)

Видове работни режими (преглед)

Тахографски карти (преглед)

Запаметени данни.

Преминаване на граница

Времеви зони

Пиктограми (преглед)

Кодове на страните

Автоматични дейности след запалването вкл/изкл (преднастройка)

## Описание на уреда

### Елементи за индикация и обслужване

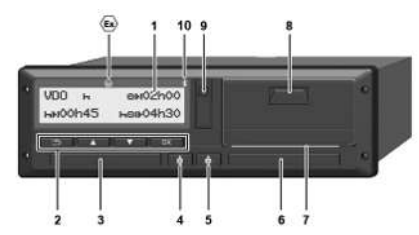

Фиг. 1: Преден изглед на DTCO 4.1x

- (1) Дисплей
- (2) Бутони на менюто
- (3) Слот за карти-1 с капак
- (4) Комби-бутон Водач-1
- (5) Комби-бутон Водач-2
- (6) Слот за карти-2 с покритие
- (7) Ръб за откъсване на принтера
- (8) Капак на принтера
- (9) Преден интерфейс
- (10) Символ на Bluetooth

С опционално оборудване DTCO 4.1х може да бъде управляван дистанционно.

За това са ви необходими:

- Външно устройство с Bluetooth-интерфейс, напр. смартфон или контролен уред
- Един подходящ приложен софтуер (Арр) на външното устройство.
   Виж www.fleet.vdo.com
- Индикатор за ADR-вариант (изтекла версия – опция)

## УКАЗАНИЕ

Капаците на слотовете за карти не трябва да се отстраняват, за да се предотврати проникването на замърсяване и прах или на пръски вода!

• Дръжте слотовете за карти винаги затворени.

## • Свойства

Цифровият тахограф DTCO 4.1x със своите системни компоненти е автомобилната единица на на един тахограф или контролен уред от второ поколение (Smart-Tachograph V2) в съответствие с изискванията на Регламент (EC) № 165/2014 и правилника за прилагане (EU) 2016/799 Приложение I C в текущата валидна версия.

DTCO 4.1х регистрира постоянно данните за водача и тези по отношение на автомобила.

Грешки в даден компонент, в устройство или в обслужването, се показват и запаметяват веднага след възникването им.

При ADR-варианта DTCO 4.1x съответства на ATEX-Регламента 2014/34/EU и на ADR-Споразумението, част 9.

### Преходен тахограф

#### Преходен тахограф (Transitional)

Преходните тахографи не могат да удостоверяват автентичността на наличните след декларирането на OS-NMA-услугите навигационни съобщения.

Затова при преходния тахограф всяка позиция се извежда като автентифицирана позиция.

#### Интелигентен тахограф версия 2с пълна функционалност на OS-NMA.

Версия 2 интелигентни тахографи с пълна OS-NMA-функционалност могат да удостоверяват навигационните съобщения, налични след декларирането на OS-NMA-услуги.

#### ЕС декларация за обслужване

Когато ЕС публикува декларация за услугата, че функциите на OS-NMA могат да бъдат удостоверени:

- Според тази публикация преходните тахографи могат да се монтират само още 5 месеца.на ново регистрирани превозни средства.
- В превозни средства, регистрирани преди края на този период, могат да бъдат инсталирани преходни тахографи или интелигентни тахографи версия 2 с пълна OS-NMA функционалност.

След този период в ново регистрирани превозни средства могат да се монтират само интелигентни тахографи версия 2 с пълна OS-NMA функционалност.

#### Конфигурация на DTCO 4.1а

DTCO 4.1а е одобрен в съответствие с Регламента за изпълнение 2023/980/EU както като преходен тахограф, така и като интелигентен тахограф версия 2 с пълна OS-NMA функционалност.

DTCO 4.1а може да се конфигурира като преходен тахограф в съответствие с Регламента за изпълнение 2023/980/EU.

# Конфигурация преди активиране на DTCO 4.1a

Замяната между преходен тахограф и интелигентен тахограф версия 2 с пълна OS-NMA функционалност е възможна за неопределено време чрез настройка на софтуера преди активиране на DTCO 4.1а.

#### Конфигурация след активиране на DTCO 4.1a

След активиране на DTCO 4.1а е възможна само единична, необратима промяна от преходен тахограф към интелигентен тахограф версия 2 с пълна функционалност на OS NMA.

#### Конфигурация на DTCO 4.1

DTCO 4.1 е преходен тахограф в съответствие с Регламента 2023/980/EU.

Следователно може да се монтира само в ново регистрирани превозни средства до края на периода от 5 месеца след датата на горепосочената публикация. информацията дали DTCO 4.1a е конфигуриран като преходен тахограф.

Зададената конфигурация се разпознава:

- на дисплея в изгледа "DTCO версия"
- в данните за калибриране

#### УКАЗАНИЕ

DTCO 4.1 може да бъде надстроен до DTCO 4.1а чрез актуализация на софтуера.

# Разпознаване на зададената конфигурация

#### УКАЗАНИЕ

Изгледът "SW версия", който е достъпен през сервизното меню или чрез рестартиране, не съдържа

| Индикация на дисплея:   | Меню:Индикачия > автомобил ><br>DTCO версия.                                   |
|-------------------------|--------------------------------------------------------------------------------|
| DTCO 4.1a T             | DTCO 4.1а:                                                                     |
| SW 04.01.40 RXXX        | "Т" (Преходен) показва, че DTCO 4.1а е конфигуриран като преходен тахограф.    |
| DTCO 4.1a               | DTCO 4.1a:                                                                     |
| SW 04.01.40 RXXX        | Ако не се индицира "T", то DTCO 4.1a е конфигуриран като интелигентен тахограф |
| DTCO 4.1<br>SW 04.01.26 | DTCO 4,1<br>DTCO 4.1 винаги е преходен тахограф.<br>Затова не се показва "T"   |

## Детайли за индикаторните и оперативните елементи

Дисплей (1)

## УКАЗАНИЕ

Пълното изключване на дисплея освен в режим на готовност - не е възможно. Освен, че се извършва затъмняване до минимална стойност.

Контрастът и яркостта на дисплея не могат да бъдат променени.

Затъмняването (след изключване на запалването) може да бъде променено в сервиза.

Според работното състояние на превозното средство се появяват различни показания или могат да се показват данни.

#### Бутони на менюто (2)

За въвеждане. дисплей или за разпечатване на данни, използвайте следните бутони:

▲/ ■ Натиснете няколкократно бутона за желаната посока: На меню-нивото разлистете до желаната функция.

> Задръжте бутона натиснат: Разлистването продължава автоматично.

- ок Натиснете бутона кратко: Потвърдете функцията / избора
- Натиснете бутона за кратко: •• Върнете се към последното поле за задаване, прекъснете задаването за държава или напуснете стъпка по стъпка нивата на менюто.

### Слот за карти-1 (3)

Водачът-1. който ше управлява превозното средство, поставя своята карта на водача в Слота за карти-1.

→ Начало на смяната - поставете картата на водача [> 56]

## ▶ Комби-бутон Водач-1 (4)

- Натиснете бутона кратко: ŵ Промяна на дейността.
  - → Настройка на дейности ▶ 631

Задръжте бутона натиснат (минимум 2 секунди): Отворете слота за карти

## Комби-бутон Водач-2 (5)

ஸ் Натиснете бутона кратко: Промяна на дейността. → Настройка на дейности [ 63] Задръжте бутона натиснат

> (мин. 2 секунди): Отворете слота за карти

## ▶ Слот за карти-2 (6)

Водач-2, който в момента няма да управлява автомобила, поставя своята карта на водач в Слота за карти-2 (екип режим).

→ Начало на смяната - поставете картата на водача [▶ 56]

# Ръб за откъсване на хартията (7)

На ръба за откъсване, можете да откъснете хартиената разпечатка на принтера.

### Капак на принтера (8)

Тава на принтера за полагане на хартиена ролка.

→ Смяна на принтерната хартия
 [▶ 138]

## ▶ Преден интерфейс (9)

Чрез предния интерфейс се извършва трансфера на данните и параметризирането (сервиз).

Предният интерфейс се намира под едно покритие.

Правата за достъп до функциите на този интерфейс, зависят от поставената тахографска карта.

→ Права за достъп на картите за тахограф [▶ 32]

## Важни настройки (преглед)

Важни настройки на DTCO 4.1x са например:

 Задаване на регистрационния номер и на държавата на регистрация (ако не е вече извършено от сервиза)

→ Задайте държава-членка и регистрационен номер [▶ 80]

- Смяна на дейности при изключено запалване
  - → Автоматични дейности след запалването вкл/изкл (преднастройка) [№ 43]
- Запис на профили на скорост и обороти

→ Разпечатване на профилите на скорост [▶ 102]

- Разпознаване на статута D1/D2
   → Начало на смяната поставете картата на водача [№ 56]
- Показание на VDO брояча (опция)
   → VDO Counter (опция) [№ 87]

## Bluetooth

DTCO 4.1x може чрез Bluetooth да се управлява дистанционно или да бъде прочетен.

За това са ви необходими:

- Външно устройство с Bluetoothинтерфейс, напр. смартфон или контролен уред.
- Подходящ приложен софтуер (приложение) на външното устройство. www.fleet.vdo.com.

Активиране на Bluetooth:

→ Протичане на регистрацията
 [№ 73]
 или
 → Свързване с Bluetooth [№ 105]

Ако външно устройство е сдвоено чрез Bluetooth и има активна връзка с това устройство, в горния ред на стандартния дисплей ще се показано "≉": → Индикации [> 46].

# Въвеждане на регистрационния номер

Въвеждането на регистрационния номер и на регистриращата държавачленка може да се извърши допълнително чрез Арр-приложение: www.fleet.vdo.com.

# Режим на готовност (дисплей)

В работен режим "Действие", обозначен на дисплея с пиктограма о, превключва DTCO 4.1х в Режим на готовност при следните условия:

- Запалването на автомобила е изкл,
- Няма налично съобщение.

При "Запалване изкл." дисплеят се затъмнява.

След около 1 минута (специфична за клиента стойност) дисплеят загасва изцяло - DTCO 4.1х е в Режим на готовност.

По желание може една друга стойност на затъмняване да бъде настроена (от сервиза).

### Напускане Режима на готовност

Чрез задействане произволен бутон, вкл. запалването или край на прекъсването на пътуване, се напуска режим готовност.

Дисплеят се запалва отново; други действия не се предприемат.

## ■ ADR вариант (Екс.-версия)

ADR-вариантът на DTCO 4.1x е обозначен на предния панел с един Екс.-символ .

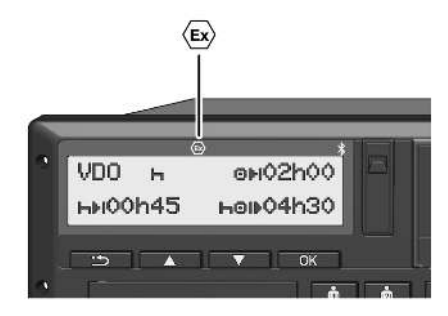

Фиг. 2: Екс. символ на предния панел

ADR-вариантът на DTCO 4.1х е допуснат за действие във взривоопасна околност.

- Екс.-зона: Зона 2
- Околна температура –20 °C bis +65 °C

При ADR-варианти, при които режимът на работа "товарене или разтоварване на опасни товари" е разпознат само чрез "запалването изключено", водачът се пита от DTCO 4.1x, дали режимът е ADR. Ако случаят е такъв, трябва да се спазват всички мерки, изброени по-долу. Изборът на водача се записва в модула на автомобила.

#### Специални указания за безопасност

За ADR-варианта на DTCO 4.1x трябва да бъдат спазвани следните допълнителни указания за безопасност:

# 🖄 ОПАСНОСТ ОТ ЕКСПЛОЗИЯ

#### Съблюдавайте указанието

 Моля вземете под внимание инструкциите за транспорт и боравене с опасни товари в потенциално експлозивна среда.

# 🖄 ОПАСНОСТ ОТ ЕКСПЛОЗИЯ

# При товарене и разтоварване на опасни товари съблюдавайте:

- Двата слота за карти трябва да са затворени
- Капак на принтера трябва да е затворена.
- Покриващата клапа на предния интерфейс трябва да е затворена.
- Не натискайте никакви бутони на тахографа.
- Не трябва да е поставена никаква карта на фирмата, контролна карта или сервизна карта.
- Не трябва да са поставени допълнителни устройства (напр. VDO Link).

### • Особености на ползването

За защита от експлозия в съответните опасни зони, вариантът ADR на DTCO 4.1x е сведен при изключено запалване, само до вътрешни функции (за разлика от стандартната версия).

Можете да използвате пълните функции на DTCO 4.1х извън опасната зона при включено запалване.

# Видове работни режими (преглед)

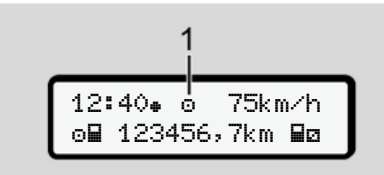

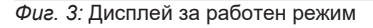

(1) Индикация на вида режим

DTCO 4.1х има 4 работни режима, които зависят от съответно поставената карта на тахографа:

- В действие 

   (пътуване / водач)
   стандартна индикация с или без
   поставена карта на водача
   → Начало на смяната поставете
   картата на водача [№ 56]
- Предприятие ф (превозвач) Индикация след поставяне картата на предприятието
  - → Регистриране поставете картата на превозвача [▶ 78]

- 3
- Контрол 🖬 (не е част от това ръководство)
  - Калибровка Т • (не е част от това ръководство)

В зависимост от това дали и кои тахографски карти са поставени, DTCO 4.1х автоматично превключва към един от следните режими на работа:

| Преглед на режимите на работа на поставените тахографски карти |                           |                 |                    |                           |                    |                |  |
|----------------------------------------------------------------|---------------------------|-----------------|--------------------|---------------------------|--------------------|----------------|--|
| Видове режими                                                  |                           | Слот за карта-1 |                    |                           |                    |                |  |
|                                                                |                           | Няма карта      | Карта на<br>водача | Карта на<br>предприятието | Контролна<br>карта | Сервизна карта |  |
| Слот за карта-2                                                | няма карта                | Действие        | Действие           | Предприятие               | Контрол            | Калибровка     |  |
|                                                                | Карта на<br>водача        | Действие        | Действие           | Предприятие               | Контрол            | Калибровка     |  |
|                                                                | Карта на<br>предприятието | Предприятие     | Предприятие        | Предприятие (*)           | Действие           | Действие       |  |
|                                                                | Контролна<br>карта        | Контрол         | Контрол            | Действие                  | Контрол (*)        | Действие       |  |
|                                                                | Сервизна карта            | Калибровка      | Калибровка         | Кормуване                 | Кормуване          | Калибровка (*) |  |

(\*) В тези състояние 4.1х използва само тази в Слот за карти-1 поставената тахографска карта.

# Тахографски карти (преглед)

Предписаните от закона тахографски карти можете да получите след подадена заявка от органите на съответната държава-членка на ЕС. → Права за достъп на картите за тахограф [№ 32]

#### УКАЗАНИЕ

Могат да бъдат използвани тахографски карти от Първо поколение, в съответствие с (EU)3821/85, Приложение I В, както и от Второ поколение, в съответствие с Регламента за изпълнение(EU) 2016/799, Приложение I С в актуалната им валидна версия.

Могат да се използват обаче само сервизни карти от Втората продуктова група.

DTCO 4.1х има функция за постоянно предотвратяване на използването на тахографски карти

от първо поколение. Тази функция може да се активира от сервизи, следвайки инструкциите от EC.

Притежанието на тахографска карта дава правото на ползване на DTCO 4.1x. Областите на дейност и правата на достъп са предписани от законодателя.

→ Права за достъп на картите за тахограф [> 32]

## УКАЗАНИЕ

За да се избегне загуба на данни, отнасяйте се внимателно с картата за тахографа и спазвайте указанията на местата за издаване на картите.

### ▶ Карта на водача

С вашата карта на водач се регистрирате на тахографа.

DTCO 4.1х започва да показва и записва всички дейности на този водач. Можете да разпечатате данните или (при поставена карта на водача) да ги изтеглите.

По този начин картата на водача служи за нормално шофиране (като един шофьор или Режим на Работа в екип).

#### Карта на превозвача

С картата на предприятието се регистрирате на DTCO 4.1x като държател или собственик на превозното средство. С това получавате достъп до всички данни на Предприятието.

Картата на превозвача позволява показването, отпечатването и изтеглянето на данните, съхранявани в масовата памет, както и на данните на една, поставена в другия картен слот, карта на водач.

#### УКАЗАНИЕ

Освен това картата на превозвач дава право, първоначално и ако още не е извършено от сервиз, на задаване на регистриращата държава-членка и на регистрационния номер. При съмнения, свържете се с един упълномощен специализиран сервиз.

Снабден със съответната система за управление на автомобилния парк, имате правото чрез картата на превозвача също и да изтеглите дистанционно (remote) данни за ползването.

#### УКАЗАНИЕ

Картата на превозвача е предназначена за притежатели и държатели на превозни средства с вграден цифров тахограф и не може да се преотстъпва на други. Картата на превозвача не служи за шофиране.

#### Контролна карта

(Не е част от това ръководство)

Контролната карта на държавен служител на контролен орган (напр. полиция) позволява достъпа до масовата памет.

Тя дава достъп до всички запаметени данни и до данните от една поставената карта на водача. Данните могат да бъдат показани, разпечатани или да се свалят чрез предния интерфейс.

#### Сервизна карта

(Не е част от това ръководство)

Лицата от един оторизиран сервиз, които са упълномощени за програмиране, калибровка, активиране, проверка и т.н., получават сервизна карта.

# Права за достъп на картите за тахограф

Правата на достъп до запаметените в масовата памет на DTCO 4.1х данни, са уредени от закона и се освобождават само със съответната тахогравска карта.

|              |                     | Без карта | Карта на<br>водач | Карта на<br>предприяти<br>ето | Контролна<br>карта | Сервизна<br>карта |
|--------------|---------------------|-----------|-------------------|-------------------------------|--------------------|-------------------|
| Разпечатване | Данни за водача     | Х         | V                 | V                             | V                  | V                 |
|              | Данни на автомобила | T1        | T2                | Т3                            | V                  | V                 |
|              | Параметър(-три)     | Х         | V                 | V                             | V                  | V                 |
| Индикации    | Данни на водача     | T1        | T2                | Т3                            | V                  | V                 |
|              | Данни на автомобила | V         | V                 | V                             | V                  | V                 |
|              | Параметър(-три)     | Х         | T2                | V                             | V                  | V                 |
| Разчитане    | Данни на водача     | Х         | Х                 | Т3                            | V                  | V                 |
|              | Данни на автомобила | Х         | Х                 | V                             | V                  | V                 |
|              | Параметър(-три)     | Х         | V                 | V                             | V                  | V                 |

#### Значения:

| Данни на водача      | Данни на картата на водача                                                    |
|----------------------|-------------------------------------------------------------------------------|
| Данни на автомобила  | Данни на оперативното запаметяващо устройство                                 |
| Данни на параметрите | Данни за приспособяване на уреда / калибровка                                 |
| V                    | Права за достъп без ограничение                                               |
| T1                   | Дейности на водача през последните 8 дни без данни за идентификация на водача |
| Τ2                   | Идентификация на водача само за поставената карта                             |
| Т3                   | Дейности на водача от съответното предприятие                                 |
| X                    | не са възможни                                                                |

#### ■ Запаметени данни.

▶ Карта на водача

По принцип се намират на картата на водача:

- Данни за идентификация на водача.
  - → Лични ИТС данни [▶ 10]

След всяко използване на автомобила, на чипа на картата на водача се съхраняват следните данни:

- Поставяне и изваждане на картата
- Ползваните превозни средства
- Датата и километраж
- Дейности на водача, при нормален режим на пътуване най-малко 56 дни
- Изминати километри
- Задание за държавата
- Информации за състояние (единичен или екип режим)
- Настъпили събития / смущения

- Информации за контролни дейности
- Специфични условия:
  - Пътувания със статус ферибот / влак
  - Пътувания със статус ОUT (извън обхват)
  - Време и място на товарене/ разтоварване (каботаж)
  - Време и място на преминаване на границата (директива за командироване)

Ако капацитетът на вътрешната памет е изчерпан, DTCO 4.1х записва върху по-старите данни.

→ Карта на водача: Задължения на водача [▶ 17]

## Карта на предприятието

По принцип се намират на картата на предприятието:

 Данни за идентифициране на предприятието и за разрешаване на достъп до запаметените данни. След всяко използване, на картата на предприятието се запаметяват следните данни:

- Вид на операцията
  - Регистрация / Отписване от регистрация
  - Изтегляне на данните от масовата памет
  - Изтегляне на данните от картата на водача
- Времеви интервал (от/до), данните на който са били изтеглени.
- Идентификация на автомобила
- Идентичност на картата на водача, от която са били изтеглени данните.

Щом паметта на чипа е изчерпана, DTCO 4.1х записва върху по-старите данни.

→ Задължения на превозвача [▶ 18]

### ▶ Масова памет (на уреда)

- В един период от най-малко 365 календарни дни масовата памет регистрира и запаметява данните в съответствие с Регламента за изпълнение (EU) 2016/799 Приложение I С в актуалната валидна версия.
- Оценяването на операциите се извършва през интервали от една календарна минута, при което DTCO 4.1х оценява най-дългата непрекъсната операция за интервал.
- DTCO 4.1х може да запаметява около 168 часа стойности за скоростта с резолюция от една секунда. При това стойностите се регистрират с часа и датата с точност до секунда.
- Запаметените скорости с по-висока резолюция (една минута преди и една минута след необикновено забавяне) подпомагат анализирането при произшествие.

Тези данни могат да бъдат прочетени чрез предния интерфейс (само с карта на фирмата):

- Изтегляне на данните от картата на водача.
- Изтегляне на данните на масовата памет с Download Key (опция)

## Преминаване на граница

DTCO 4.1x разпознава преминаването на граница автоматично.

Това важи за всички страни на картата NUTS0: https://ec.europa.eu/eurostat/ documents/345175/7451602/2021-NUTS-0-map.pdf.

Също и испанските области се разпознават автоматично.

За не включени в картата на NUTS0 държави, държавата трябва да бъде въведена ръчно → Задаване на държавата при начало на смяната [> 61].

На картите на водача от второ поколение, версия 2, преминаванията на граници се записват автоматично.

Преминаванията на граници се съхраяват в в модула на DTCO 4.1х на автомобила за 365 дни.

# Времеви зони

В DTCO 4.1х часовниковото време е фабрично настроено като UTC-време.

Вписвания за времето DTCO 4.1x запаметява в UTC-време.

Времето UTC съответства на Часова зона 0 на разделената на 24 Времеви зони (–12...0...+12 h) земя.

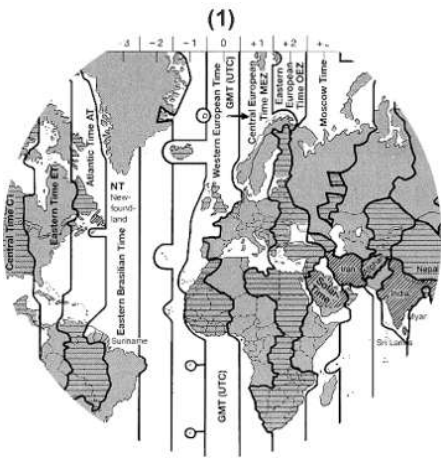

Фиг. 4: Времеви зони в Европа

#### (1) Времева зона 0 = UTC

| Времеви<br>зони-<br>разлика | държава                                                                                            |
|-----------------------------|----------------------------------------------------------------------------------------------------|
| 00:00 (UTC)                 | UK / P / IRL / IS                                                                                  |
| + 01:00 ч                   | A / B / BIH / CZ / D / DK /<br>E / F / H / HR / I / L / M /<br>N / NL / PL / S / SK /<br>SLO / SRB |
| + 02:00 ч                   | BG / CY / EST / FIN /<br>GR / LT / LV / RO / TR /<br>UA                                            |
| + 03:00 ч                   | RUS / TR                                                                                           |

#### Пример:

Местно време в Германия = 15:30 часа (лятно часово време)

| UTC-  | = | Местно време – (ZO +    |
|-------|---|-------------------------|
| време |   | SO)                     |
|       | = | 15:30 часа – (01:00 ч + |

= 15:30 часа – (01:00 ч -01:00 ч)

UTC- = 13:30 часа време

IB това меню можете да настроите местното време:

→ Настройка местно време [▶ 108]

### Преизчисление в UTC-време

UTCвреме = Местно време – (ZO + SO) ZD = Времеви зониразлика SO = лятно часово време (само при лятно време)

(ZD + SO) = времева разлика за задаване
#### Пиктограми (преглед)

#### Видове режими

| Ó | Предприятие        |
|---|--------------------|
| ٥ | Контрол            |
| 0 | Действие           |
| T | калибровка         |
| 8 | Фабрично състояние |

| Лица |                            |
|------|----------------------------|
| Ċ    | Предприятие                |
| đ    | Контролен орган            |
| 0    | Водач                      |
| T    | Сервиз / Контролна станция |
| Β    | Производител               |

| Дейност | ги                       |
|---------|--------------------------|
| Ø       | Време на готовност       |
| 0       | Време на управление      |
| h       | Време за пауза и почивка |

| Дейност | ги                  |
|---------|---------------------|
| *       | Друго работно време |
|         | Валидно прекъсване  |
| ?       | Неизвестно          |
|         |                     |

| Уреди / | Функции                                                         |
|---------|-----------------------------------------------------------------|
| 1       | Слот за карти 1; Водач 1                                        |
| 2       | Слот за карти 2; Водач 2                                        |
|         | Карта на тахограф<br>(прочетена)                                |
| 55      | Поставена карта на<br>тахограф; релевантните<br>данни прочетени |
| œ       | Час                                                             |
| Ŧ       | Принтер / Разпечатка                                            |
| Я       | Въвеждане                                                       |
|         | Показание                                                       |
| \$      | Лицензен код                                                    |
| Ŧ       | Външно запаметяване;<br>изтегляне данни (копиране)              |
| *       | Тече пренос на данни                                            |

| Уреди / Функции |                                                                              |  |  |  |
|-----------------|------------------------------------------------------------------------------|--|--|--|
| Л               | Датчик                                                                       |  |  |  |
| д               | Превозно средство/ Единица<br>монтирана на превозното<br>средство/ DTCO 4.1x |  |  |  |
| 0               | Размер на гумите                                                             |  |  |  |
| ÷               | Ниско напрежение                                                             |  |  |  |
| 0÷              | Свръхнапрежение                                                              |  |  |  |
| !÷              | Прекъсване на захранването                                                   |  |  |  |
| R               | Дистанционно управление                                                      |  |  |  |
| 8               | GNSS                                                                         |  |  |  |
| Υ               | DSRC                                                                         |  |  |  |
| 3               | ITS                                                                          |  |  |  |
| #               | Пътна такса                                                                  |  |  |  |
| I               | Тегло на превозната<br>композиция с ремаркета                                |  |  |  |

#### Описание на уреда

|  | 3 |   |  |
|--|---|---|--|
|  | 1 | 5 |  |

| Разни |                                                             |
|-------|-------------------------------------------------------------|
| !     | Събитие                                                     |
| ×     | Смущение                                                    |
| ч     | Указание за обслужване /<br>предупреждения работно<br>време |
| Þ     | Начало на смяна                                             |
| ÷     | Нас. място                                                  |
| 8     | Сигурност/Аутентификация                                    |
| >     | Скорост                                                     |
| 9     | Време                                                       |
| Σ     | Общо / Обобщение                                            |
| ÞI    | Край на смяната                                             |
| М     | Ръчно въвеждане на<br>дейности                              |
| ٣     | Преминаване на граница                                      |
| ul    | Граф.(графика)                                              |
| Δ     | Разлика                                                     |
| Я     | Въвеждане на потребител                                     |
| Σ     | Моля изчакайте                                              |
| 8     | Информация                                                  |

#### Разни

| Bluetooth               | २   | HMI дистанционно (remote) |
|-------------------------|-----|---------------------------|
|                         | \$  | Bluetooth                 |
| Във връзка с автомобила | \$д | Във връзка с автомобила   |

| Специф | Специфични условия                     |  |  |
|--------|----------------------------------------|--|--|
| OUT    | Не е необходим контролен<br>уред       |  |  |
| ۵      | Престой на ферибот или<br>влак         |  |  |
| τ,     | Стандартен товар:<br>Пасажери          |  |  |
|        | Стандартен товар: Стоки                |  |  |
| 7?     | Стандартен товар:<br>недефиниран       |  |  |
| 7      | Товарене                               |  |  |
| e -    | Разтоварване                           |  |  |
| £2     | Едновременно товарене/<br>разтоварване |  |  |

# Квалификатори 24ч Ежедневно 1 Ежеседмично II две седмици + от или до

#### Комбинации от пиктограми

| Разни      |                                                        |  |  |  |
|------------|--------------------------------------------------------|--|--|--|
| <b>D</b> + | Място на контрола                                      |  |  |  |
| 9+         | Начално време                                          |  |  |  |
| <b>+</b> 0 | Крайно време                                           |  |  |  |
| OUT≁       | Начало "Извън обхват" Не е<br>необходим контролен уред |  |  |  |
| +0UT       | Край "Извън обхват"                                    |  |  |  |
| ė+         | Начало " <i>ферибот / влак"</i>                        |  |  |  |
| *\$        | Край " <i>ферибот / влак"</i>                          |  |  |  |
| 08         | Позиция след 3 h<br>кумулирано Време на<br>шофиране    |  |  |  |
| 78         | Позиция " <i>Товарене</i> "                            |  |  |  |
| <b>⊻</b> ≋ | Позиция " <i>Разтоварване</i> "                        |  |  |  |

| P | азни |  |
|---|------|--|
|   |      |  |

| 6498       | Позиция едновременно<br>"товарене"/ "разтоварване"           |
|------------|--------------------------------------------------------------|
| <b>™</b> ≊ | Позиция Преминаване<br>граница                               |
| ● IÞ       | Място при началото на<br>работния ден (начало на<br>смяната) |
| bie.       | Място при края на работния<br>ден (край на смяната)          |
| ₽+         | От автомобила                                                |
| ₽₹         | Разпечатка карта на водача                                   |
| дт         | Разпечатка Превозно<br>средство/ DTCO 4.1x                   |
| ды         | Въвеждане Превозно<br>средство/ DTCO 4.1x                    |
|            | Показание карта на водача                                    |
| AD         | Показание Превозно<br>средство/ DTCO 4.1x                    |
| • G        | Местно време                                                 |
| Óœ         | Местно време на<br>Предприятието                             |

| 0₽ | Карта на водача        |
|----|------------------------|
| ó₽ | Карта на предприятието |
| 88 | Контролна карта        |
| T₽ | Сервизна карта         |
| ₽  | Няма поставена карта   |

| Управление |                                                           |
|------------|-----------------------------------------------------------|
| 00         | Екип режим                                                |
| oll        | Сума на времената на<br>управление за двойните<br>седмици |

| Разпечатки     |                                                                        |
|----------------|------------------------------------------------------------------------|
| 24ч <b>₽</b> ₹ | Дневни Дейности на водача<br>(дневна стойност) от картата<br>на водача |
| !×₽▼           | Събития и смущения от картата на водача                                |

| Разпечатки     |                                                                |
|----------------|----------------------------------------------------------------|
| 24ч <b>д</b> ₹ | Дневни Дейности на водача<br>(дневна стойност) на<br>DTCO 4.1x |
| !×A¥           | Събития и неизправности наDTCO 4.1x                            |
| >>▼            | Превишавания на скоростта                                      |
| Тө₹            | Технически данни                                               |
| ıl⊒▼           | Дейности на водача                                             |
| iR⊻            | Периоди с активирано<br>дистанционно управление                |
| al∨≢           | v-диаграма                                                     |
| ııD♥           | Диаграма-Състояние D1/D2<br>(опция)                            |
| %∨₹            | Профили на скорост (опция)                                     |
| %n₹            | Профил честота на въртене<br>(опция)                           |
| iΛ             | Информация на датчика                                          |
| iß             | Информация за безопасност                                      |

| Индикации     |                                                                                        |
|---------------|----------------------------------------------------------------------------------------|
| 24480         | Дневни Дейности на водача<br>(дневна стойност) от картата<br>на водача                 |
| !×80          | Събития и смущения от<br>картата на водача                                             |
| 244 <b>AD</b> | Дневни Дейности на водача<br>(дневна стойност) на<br>Превозното средство/<br>DTCO 4.1x |
| !×#0          | Събития и неизправности на<br>Превозното средство/<br>DTCO 4.1x                        |
| >>0           | Превишавания на скоростта                                                              |
| Теп           | Технически данни                                                                       |
| 8800          | Карти                                                                                  |
| ó₽            | Предприятие                                                                            |
| <b>프</b> ▲    | Последно измерено общо<br>тегло на превозната<br>композиция с ремаркета                |
| ma×≞⊥         | Допустимо общо тегло на<br>превозната композиция с<br>ремаркета                        |

#### Събития

| ! 🖬  | Поставяне на невалидна<br>карта за тахограф                   |
|------|---------------------------------------------------------------|
| 90   | Време на припокриване                                         |
| !∎⊙  | Поставяне на карта на<br>водача по време на<br>пътуване       |
| >>   | Превишаване на скоростта                                      |
| ļΛ   | Грешка при комуникацията с<br>датчика                         |
| !o   | Настройка на времето (от<br>сервиза)                          |
| ! 💷  | Конфликт карти                                                |
| !⊙∎  | Пътуване без валидна карта<br>на водача                       |
| ! BA | Последната процедура с<br>картата не е приключила<br>коректно |
| ! +  | Прекъсване на<br>ел.захранването                              |
| 10   | Нарушение на сигурността                                      |
| 13   | Липсващ GNSS-сигнал                                           |
| 182  | GNSS нередност                                                |

## Събития ! Времеви конфликт Комуникационна грешка на DSRC Контрол превишаване на скоростта Конфликт на движението автомобил

| Смущения |                           |
|----------|---------------------------|
| ×        | Грешна функция на картата |
| ×Ŧ       | Грешка на принтера        |
| ×д       | Вътрешна грешка DTCO 4.1x |
| ×Ŧ       | Смущение при извличане    |
| ×Л       | Грешка на датчик          |
| ×B       | Вътрешна GNSS-грешка      |
| ×ĭ       | Вътрешна DSRC-грешка      |

#### Предупреждения за време на управление

4₀ Пауза!

| Ръчен процес на въвеждане |                                                |
|---------------------------|------------------------------------------------|
| H/%/Ø                     | Въвеждане " <i>Дейности</i> "                  |
| ?                         | Въвеждане Непозната<br>дейност"                |
| ⊧le?                      | Задаване <i>място</i> при края<br>на смяната   |
| • IÞ?                     | Задаване <i>място</i> при начало<br>на смяната |

| Обслужващи указания |                                                        |
|---------------------|--------------------------------------------------------|
| 석물                  | Погрешна карта                                         |
| 4≘⊂                 | Изхвърляне на картата                                  |
| 18                  | Фалшива карта                                          |
| 18                  | Изхвърлянето невъзможно                                |
| 482                 | Процесът забавен                                       |
| 4₽?                 | Записването несъвместимо                               |
| Чд                  | Грешка на уреда                                        |
| 881                 | Невалидно след дни                                     |
| BAS                 | калибровка след дни                                    |
| 8₽∓1                | Изтегляне на данни на<br>картата на водача след<br>дни |

| VDO Counter (опция) |                                                                               |
|---------------------|-------------------------------------------------------------------------------|
| ⊙⊧I                 | Оставащо време на<br>шофиране                                                 |
| l⊧⊙                 | Начало на следващото<br>време на шофиране                                     |
| h⊙⊯                 | Бъдещо време на<br>управление                                                 |
| HH                  | Оставащо време за пауза /<br>почивка                                          |
| *1                  | Оставащо време до<br>започване на дневното,<br>седмичното време на<br>почивка |

#### Обслужващи указания

| 48           | Грешно задаване                |
|--------------|--------------------------------|
| ц            | Достъп до менюто<br>невъзможен |
| 4u           | Моля задаване                  |
| 4 <b>Ŧ</b>   | Разпечатка не е възможна       |
| 4 <b>▼</b> 0 | Няма хартия                    |
| 4¥2          | Разпечатката забавена          |

#### Описание на уреда

| 2 | ٢ | ٦ |   |
|---|---|---|---|
|   |   | 4 | í |
|   |   |   |   |

#### • Кодове на страните

#### Абревиатури на страните Α Австрия AL Албания AND Андора ARM Армения AZ Азербайджан В Белгия BG България BIH Босна и Херцеговина BY Белорусия СН Швейцария CY Кипър Чешка република CZ BG Германия DK Дания Испания \* Е EC Европейска общност EST Естония EUR Останалата част на Европа

| Абревиатури на страните |                   |  |
|-------------------------|-------------------|--|
| F                       | Франция           |  |
| FIN                     | Финландия         |  |
| FL                      | Лихтенщайн        |  |
| FR/FO                   | Фароезия          |  |
| GE                      | Грузия            |  |
| GR                      | Гърция            |  |
| Н:.                     | Унгария           |  |
| HR                      | Хърватска         |  |
| I                       | Италия            |  |
| IRL                     | Ирландия          |  |
| IS                      | Исландия          |  |
| KZ                      | Казахстан         |  |
| L                       | Луксембург        |  |
| LT                      | Литва             |  |
| LV                      | Латвия            |  |
| М                       | Малта             |  |
| МС                      | Монако            |  |
| MD                      | Република Молдова |  |
| MK                      | Македония         |  |
| MNE                     | Черна гора        |  |

| Абревиатури на страните |                                                                            |  |
|-------------------------|----------------------------------------------------------------------------|--|
| Ν                       | Норвегия                                                                   |  |
| NL                      | Холандия                                                                   |  |
| Р                       | Португалия                                                                 |  |
| PL                      | Полша                                                                      |  |
| RO                      | Румъния                                                                    |  |
| RSM                     | Сан Марино                                                                 |  |
| RUS                     | Руска федерация                                                            |  |
| S                       | Швеция                                                                     |  |
| SK                      | Словакия                                                                   |  |
| SLO                     | Словения                                                                   |  |
| SRB                     | Сърбия                                                                     |  |
| ТJ                      | Таджикистан                                                                |  |
| тм                      | Туркменистан                                                               |  |
| TR                      | Турция                                                                     |  |
| UA                      | Украйна                                                                    |  |
| UK                      | Обединено кралство,<br>Алдърней, Гърнсей, Джърси,<br>Остров Ман, Гибралтар |  |
| UZ                      | Узбекистан                                                                 |  |
| V                       | Ватикана                                                                   |  |

#### Абревиатури на страните

WLD Останалия свят

<sup>\*</sup> Испански региони: → \* Испански региони: [▶ 43]

#### ▶ \* Испански региони:

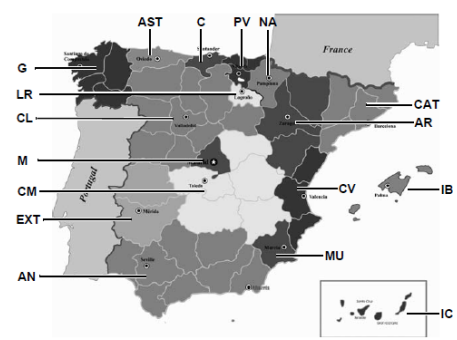

Фиг. 5: Региони в Испания

| Абревиатура на Регионите на<br>Испания |                   |
|----------------------------------------|-------------------|
| AN                                     | Андалусия         |
| AR                                     | Арагония          |
| AST                                    | Астурия           |
| С                                      | Кантабрия         |
| CAT                                    | Каталония         |
| CL                                     | Кастилия-Леон     |
| СМ                                     | Кастилия-Ла Манча |
| CV                                     | Валенция          |
| EXT                                    | Екстремадура      |
| G                                      | Галиция           |
| IB                                     | Балеарски острови |
| IC                                     | Канарски острови  |
| LR                                     | Ла Лиоя           |
| М                                      | Мадрид            |
| MU                                     | Мурсия            |
| NA                                     | Навара            |
| PV                                     | Баския            |

#### Автоматични дейности след запалването вкл/изкл (преднастройка)

Автоматично настроена операция:

След Запалване Вкл.

| водач ти водач 2 |                          |  |
|------------------|--------------------------|--|
| ь                | Пауза / Време за почивка |  |
| *                | Друго работно време      |  |
| Ø                | Време на готовност       |  |
| ?                | Няма промяна             |  |

| След Запалване Изкл. |                          |  |
|----------------------|--------------------------|--|
| Водач 1 и Водач 2    |                          |  |
| н                    | Пауза / Време за почивка |  |
| *                    | Друго работно време      |  |
| Ø                    | Време на готовност       |  |
| ?                    | Няма промяна             |  |

#### УКАЗАНИЕ

От производителя на автомобила може вече да са програмирани определени настройки на дейностите след запалване вкл/изкл.

 Моля маркирайте с (√) настроените функции в таблицата.

#### УКАЗАНИЕ

Допълване на дейности на картата на водача е изключение По време на *Ръчно задаване* тази опция е извън действие. Не се извършва промяна на дейността след Запалване Вкл./ Изкл.

Автоматичната настройка след Запалване Вкл./.Изкл. се вижда на Стандартната индикация. Операцията мига за около 5 секунди и след това се възвръща предишното показание. → Индикации [№ 46]

Стандартни настройки: → Настройка на дейности [№ 63]

#### Обслужване (Общи положения)

Индикации

Движете се в менютата

Поставете карта

Извадете картата

Обработка на картите за тахографи

Изтегляне на данни

## Обслужване (Общи положения)

#### Индикации

#### • Индикация след Запалване вкл

Ако няма в Слота за карти-1 поставена карта за тахограф, след прибл. 20 секунди се появява Указанието (1) (н В карта! н), след което показанието (2).

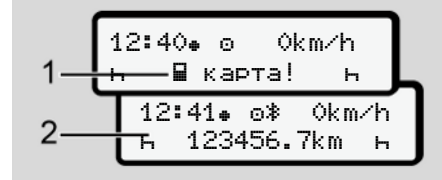

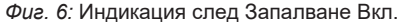

#### УКАЗАНИЕ

Обяснение на пиктограмите → Индикации по време на пътуване [▶ 46]

#### Индикации по време на пътуване

По време на пътуване могат да се извършат показанията (а), (b) или (c) (опция).

Цялостен списък на пиктограмите → *Пиктограми (преглед) [*▶ 37].

Чрез натискане на един бутон от менюто ■/ ■ можете да смените индикацията.

Показания по време на пътуване

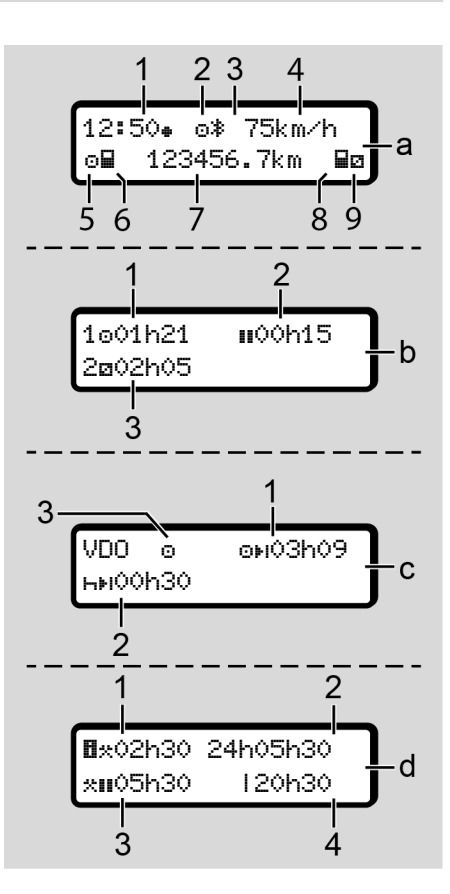

#### Стандартна индикация (а):

- (1) Часовниково време със символ \* = местно време без символ\* = UTC-време
- (2) Обозначение на вида режим "Действие"
- (3) Обозначение, че Bluetooth е активно
- (4) Скорост
- (5) Дейност Водач-1
- (6) Символ на карта Водач-1
- (7) Общ километраж
- (8) Символ на карта Водач-2
- (9) Дейност Водач-2

#### Показание на Времената за шофиране и почивка (b):

- (1) Време на шофиране о Водач-1 от валидно време на почивка
- (2) Валидно време на почивка в частични прекъсвания от миним. 15 минути и следващите 30 минути

(3) Време на водач-2: Операция в момента време на готовност 

и продължителност на операцията

#### УКАЗАНИЕ

Когато не е поставена карта на водача, се показват времена, които са причислени към съответния Слот за карти-1 oder -2..

Показание на оставащи времена на шофиране и почивка (опция VDO Counter) (c):

- (2) Следващо валидно време на почивка / дневно или седмично време на почивка ны.
   → VDO Counter (опция) [> 87]
- (3) Настроената операция се показва

#### Показание на калкулатора Работно време (опция VDO Counter) (d):

- (1) Непрекъснато работно време: (Продължителност на текущо зададеното работно време \* без време на почивка).
- (2) Дневно работно време: (сума на работното време от последното дневно или седмично време на почивка).
- (3) Кумулативно време на почивка: (Сума на времената на почивка през текущото работно време III).
- (4) Текущо седмично работно време: (Сума от текущо зададеното работно време за текущата календарна седмица до този момент).

#### Съобщения

Съобщенията се показват независимо от текущата индикация.

Следните причини водят до показването на едно съобщение:

| I | Събитие                                  |
|---|------------------------------------------|
| × | Грешка                                   |
| ų | Предупреждение за време<br>на управление |
| 4 | Обслужващо указание                      |

→ Значение на съобщенията [> 117]

#### Индикация след Запалване изкл

След "Запалване Изкл." се показва следното:

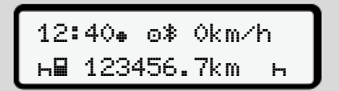

Фиг. 7: Индикация след Запалване изкл

#### ■ Движете се в менютата

- Изберете желаната функция, дейност или числова стойност с бутоните 
   Г на полето за задаване.
- Потвърдете избора с бутона 🖾.

#### • Менюта при стоящ автомобил

При стоящ в покой автомобил и поставена карта на водача, можете да извикате още данни от картата на водача.

→ Второ ниво на менюто - функции на менюто [> 94]

#### Поставете карта

#### 🛦 внимание

### Спазвайте безопасността на движението

- Като водач, поставете картата само когато автомобила е спрял.
- Поставянето на картата по време на пътуване е възможно, но не е разрешено. Това действие ще бъде запаметено като Събитие.

Дръжте слотовете за карти винаги затворени.

Покритията на слотовете за карти не трябва да се отстраняват, за да се предотврати проникването на замърсяване и прах или на пръски вода!

#### УКАЗАНИЕ

#### Избор на картовото отделение

- Слот за карти-1 (ляв слот за карта) за картата на шофиращия водач.
- При екип-режим: Слот за карти-2 (десен слот за карта) за картата на съпровождащия водач.
- За картата на превозвача: Свободно избираем слот за карти.

#### УКАЗАНИЕ

За обслужване на ADR-варианта, запалването трябва да е включено.

Спазвайте специалните указания за безопасност за обслужването на ADR-варианта на DTCO 4.1х във взривоопасни околности.

→ ADR вариант (Екс.-версия) [▶ 28]

 Задръжте комби-бутона Водач-1 или Водач-2 за по-дълго от 2 секунди натиснат.

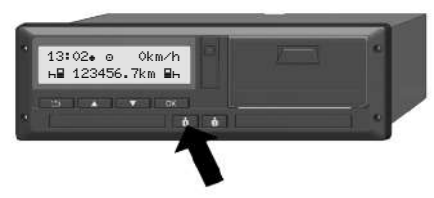

Фиг. 8: Изискване на картата (комби-бутон)

 Подаващото устройство на картата се плъзва навън. Внимателно отворете надолу покритието на подаващото устройство.

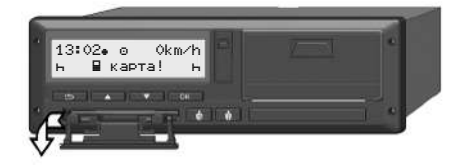

Фиг. 9: Отворете надолу покритието

 Поставете в слота за карти вашата карта - с чип нагоре и стрелка напред.

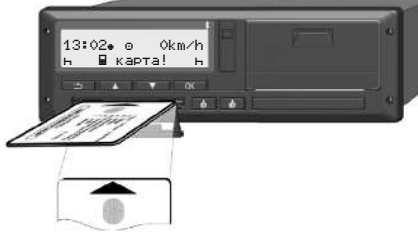

Фиг. 10: Поставете карта

- Внимателно затворете нагоре покритието на подаващото устройство.
- Плъзнете подаващото устройство в слота за карти, докато се застопори (щракне). Информациите на чипа се прочитат.

Докато се чете една карта в Слот за карти-1, друга карта може да бъде поставена в Слот за картаи-2:

 При екип-режим: картата на водача на втория, придружаващ водач. Δ

- 4
- Четене на данните на картата и на масовата памет: картата на превозвача.

В зависимост от поставената карта, се изпълняват, под ръководството на менюто, оперативни стъпки.

- За първата и втората (ако е поставена) карта на водача
   → Начало на смяната - поставете картата на водача [№ 56]
- За картата на превозвача
   Э Регистриране поставете картата на превозвача [> 78]

#### УКАЗАНИЕ

Ако DTCO 4.1х установи при четене на една карта, че тя не е валидна, процесът на четене се прекъсва (чш1 поставяне прекратено).

#### ▶ Език

Езикът, който е показван зависи от:

- Поставената карта на водача в слота за карти-1
- Тахографска карта с по-висока значимост, например карта на предприятието или контролна карта.

Алтернативно към автоматичната настройка на езика, можете да зададете желания език.

→ Настройка на езика [▶ 87]

#### • Извадете картата

#### УКАЗАНИЕ

Можете да извадите картите от слота за карти само при спрян автомобил.

#### **А** внимание

#### Защита от злоупотреби

Извадете картата на водача от слота за карти:

- При края на смяната
- При смяна на водача или на автомобила

#### УКАЗАНИЕ

За обслужване на ADR-варианта, запалването трябва да е включено.

Спазвайте специалните указания за безопасност за обслужването на ADR-варианта на DTCO 4.1х във взривоопасни околности.

→ ADR вариант (Екс.-версия) [▶ 28]

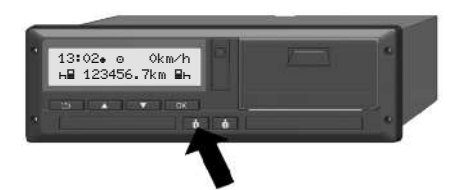

Фиг. 11: Изискване на картата (комбибутон)

- Задръжте комби-бутона Водач-1 или Водач-2 за по-дълго от 2 секунди натиснат. На дисплея се показва:
  - Името на владетеля на картата.
  - Една колона за продължение прехвърлянето на данни на чипкартата.

- Запитването за отписване.
- Изберете с помощта на бутоните / желаната функция:
  - Карта на водача: Избор на държавата, в която се намирате в момента.

#### УКАЗАНИЕ

Ако в една минута не бъде зададена държава, изхвърлянето на картата се прекратява.

- Карта на превозвача:
  - Да, ако на DTCO 4.1х искате да отпишете превозвача.
  - Не, ако блокировката на превозвача трябва да остане активирана.

#### УКАЗАНИЕ

При деактивирана блокировка на превозвача, запаметените данни на фирмата ви обаче са блокирани за чужда компания.  Потвърдете избора си с помощта на бутона .

#### УКАЗАНИЕ

При следните случаи ще бъде показано едно указание:

- Рериодична допълнителна проверка на DTCO 4.1x
- Валидността на картата на превозвача или на картата на водача изтича
- Предстои изтегляне на данни на картата на водача..

#### УКАЗАНИЕ

Ако се обработва в момента една поставена карта се обработва в момента (за четене или изхвърляне) и се изиска изхвърляне на карта в друг слот за карта, DTCO 4.1х авършва първо текущия процес на първата карта, преди да започне изхвърлящ процес на втората карта.

Подаващото устройство на картата на съответното устройство се плъзва навън.

- 4. Извадете картата
- Внимателно затворете нагоре покритието на подаващото устройство.
- Плъзнете подаващото устройство в слота за карти, докато се застопори (щракне).

#### Обработка на картите за тахографи

- Картата за тахографа да не се огъва или сгъва, нито да се използва за други цели.
- Да не се използват повредени карти за тахографи.
- Контактните повърхности да се поддържат чисти, сухи, без мазнини или масла (винаги да се съхраняват в защитно фолио).
- Да се пазят от директно слънчево облъчване (да не се оставят на арматурното табло).
- Да не се поставят в непосредствена близост до силни електромагнитни полета.
- Да не се използва след датата на валидност респ. своевременно преди изтичане да се подаде молба за нова карта.

#### • Изтегляне на данни

 От картата на водача или на превозвача

#### 🛆 опасност от експлозия

#### При ADR-вариант опасност от експлозия поради остатъчни напрежения и отворени интерфейси

Във взривоопасни зони, натискането на бутоните на DTCO 4.1x, поставянето на карти, отварянето на капака на принтера или отварянето на предния интерфейс,

представляват повишена опасност от експлозия.

- Покриващата клапа трябва да е затворена.
- Не е допустимо изтеглянето на данни.

#### УКАЗАНИЕ

Само 1 карта на водача (карта на Водач-1 или Водач-2) може да бъде поставена за изтегляне.. Ако и двете карти са поставени, не се извършва трансфер на данни.

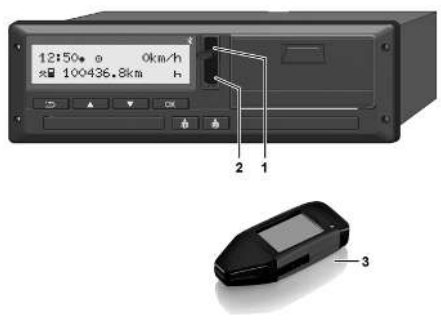

Фиг. 12: Връзка към предния интерфейс

- Трябва Вие да повдигнете покриващата клапа (1) на предния интерфейс нагоре.
- Поставете ключа за изтегляне (Download Key) (3) на предния интерфейс (2). Изтеглянето стартира автоматично.

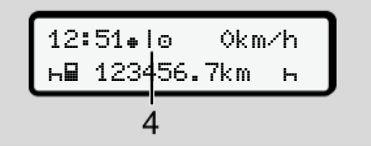

Фиг. 13: Пиктограма: Трансфер на данни

По време на прехвърлянето на данни се показва съответната пиктограма (4).

#### УКАЗАНИЕ

Възможна е загубата на данни при трансфер на ключа за изтегляне (Download Key).

Не прекъсвайте връзката към предния интерфейс по време на трансфера на данни.

 Затворете след изтеглянето на данните покриващата клапа (1).

#### • Идентификация на данните

Към копираните данни се причислява дигитален подпис (идентификация).

Посредством този подпис данните на картата на водача могат да бъдат идентифицирани и да се провери тяхната изчерпателност и автентичност.

#### УКАЗАНИЕ

За подробни информации за софтуера за извличане на данни респ. за Download Key, моля направете справка в съответната документация.

#### Зареждане данни от масовата памет

Данни от масовата памет могат да бъдат изтеглени само с карта на превозвача.

Кои данни (карта или масова памет) трябва да бъдат изтеглени, можете да настроите на Download Key. 4

#### Дистанционно управляемо изтегляне (опция)

Със система за управление на автопарка (Remote-фирма) и след успешно установяване на автентичността на картата на превозвач, могат данните да бъдат изтеглени и с дистанционно управление.

#### УКАЗАНИЕ

4

Подробна информация за необходимите за това хардуерни и софтуерни компоненти и тяхното използване, можете да намерите в съответната документация.

#### Обслужване от водача

Функции на картата на водача

Начало на смяната - поставете картата на водача

Настройка на дейности

Товарене/Разтоварване (каботаж)

Край на смяната - извадете картата на водача

Ръчно задаване (въвеждане/ допълнение)

Смяна на водача / прев. средство

Поставяне за пръв път на картата на водача

#### Обслужване от водача

#### Функции на картата на водача

С картата на водача се идентифицира на DTCO 4.1х водачът.

Тя служи за нормален режим на пътуване и позволява да се запаметяват, показват, разпечатват или (при поставена карта на водач) изтеглят активности.

#### УКАЗАНИЕ

Картата на водача не може да се преотстъпва

#### УКАЗАНИЕ

Меню функциите за показване и разпечатване на данните на водача са достъпни само, ако е поставена съответната карта.

Така например точката от менюто разпечатка Вт водач 2 ще бъде показана само, ако в Kartenschacht-2 е поставена карта на водача.

#### Начало на смяната поставете картата на водача

#### УКАЗАНИЕ

"Обслужване от Водача" съответства с вида режим "Дейност" в съответствие с регламента за прилагане на (EU) 2016/799 I С в текущо приложимата версия. → Видове работни режими (преглед) [ 29]

#### УКАЗАНИЕ

За обслужване на ADR-варианта, запалването трябва да е включено.

Спазвайте специалните указания за безопасност за обслужването на ADR-варианта на DTCO 4.1х във взривоопасни околности.

→ ADR вариант (Екс.-версия) [▶ 28]

#### ▶ 1. Поставете карта

Поставете в началото на смяната (началото на работния ден) Вашата карта на водач в слота за карти. → Поставете карта [№ 48]

 С поставянето на картата на водача, дисплеят се превключва на езика, заложен на картата на водача.

#### УКАЗАНИЕ

Можете да настроите езика в менюто.

→ Настройка на езика [▶ 87]

Показваното меню ви води стъпка по стъпка към цялостната оперативна готовност на DTCO 4.1х:

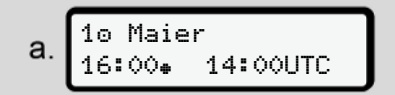

Фиг. 14: Приветствено показание

За около 3 секунди се показват името на притежателя на картата, настроеното местно време (напр. 16:00+) и UTC-времето (напр. 14:00UTC) (часова разлика = 2 часа при лятно часово време).

По време на процеса на четене на картата, задавания не са възможни.

При натискането на някой бутон, се показва едно съобщение:

моля изчакайте!

Респективно:

Ч∎ изваждането невъзможно хх

Извършва се прочитане на информацията от картата:

b. 10 Maier \_\_\_\_\_ 0

Фиг. 15: Прочитане на информацията от картата

Отляво е номерът на слота за карти, в който е поставена картата.

До него се намира името на водача (прочетено от картата на водача).

Една колона за продължение показва по-нататъшното четенето на картата на водача.

#### УКАЗАНИЕ

Докато ръчното въвеждане на дейностите е все още възможно, но още не е стартирано, DTCO 4.1х предлага на водача възможността на изхвърляне на картата на водача, без допълнителни данни на картата да бъдат и в DTCO 4.1х записани. 5

с. последна дейност 15.03.23 16:31.

Фиг. 16: Показание на последното изваждане

След около 4 секунди се показва датата и часовото време на последното изваждане на картата в местно време (символ •).

#### УКАЗАНИЕ

Вземете под внимание изчерпателността на пътните данни.

Съгласно Регламента, дейности, които не могат да се запишат на картата на водача, следва да се допълнят с ръчно въвеждане.

Следва запитване относно ръчното допълнение:

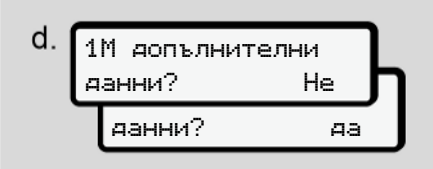

Фиг. 17: Допълнение като опция

• Можете да извършите допълване на дейности

→ Ръчно задаване (въвеждане/ допълнение) [№ 67]

- Ако не искате да добавите "никакви дейностти" ижберете, НЕ; по-нататък вижте стъпка і.
- С Да изисква DTCO 4.1x от Вас да предприемете ръчни въвеждания; следващ дисплей е

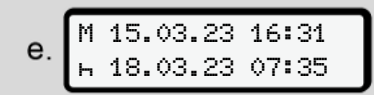

Фиг. 18: Опции за въвеждане

М = Мануално (ръчно) задаване н = задаващото поле на операцията мига

Показан е периодът от времето на изваждане (1. ред) и актуалното действие на поставяне (2. ред) в местно време.

→ Настройка на дейности [▶ 63]

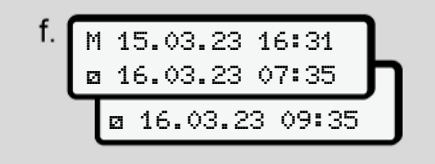

Фиг. 19: 2-ри ред = блок за задаване

 Можете да зададете необходимите данни (мигащи полета за въвеждане) в следната последователност: Действие/Ден/ Месец/Година/Час/Минута.

Процесът приключва, когато се достигне моментът на процеса на поставяне.

#### УКАЗАНИЕ

DTCO 4.1x отказва изваждането на картата на водача, докато процесът на четене не е приключил. За изваждане картата на водача трябва да изискате отново изваждане на картата, когато DTCO 4.1x е приключил процесът на четене.

Следва изискването за задаване на държавата.

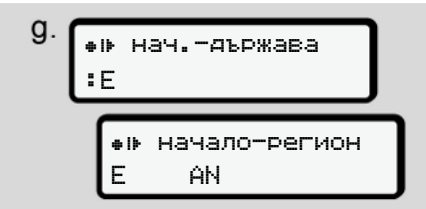

Фиг. 20: Избор на държава

 Изберете държавата и евентуално региона, за които трябва да важи допълнението и потвърдете избора си .

→ Кодове на страните [▶ 42]

#### УКАЗАНИЕ

За Испания трябва допълнително да зададете ирегион.

#### УКАЗАНИЕ

Можете с бутона ☐ да прекъснете задаването, ако искате да продължите веднага смяната си.

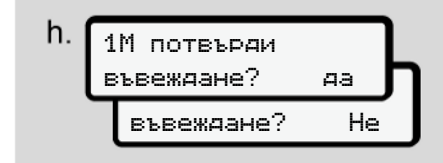

Фиг. 21: Потвърждаване на заданието

• Потвърдете заданието с Да или Не.

#### УКАЗАНИЕ

При избор на Не заданията се показват отново и ако е нужно, можете да ги коригирате.  Първоначално поставяне
 При първоначалното поставяне на картата на водача, следват допълнителни запитвания:

→ Поставяне за пръв път на картата на водача [▶ 73]

Следва стандартната индикация.

*Фиг. 22:* Стандартната индикация с поставена карта

Показваните символи имат следното значение:

- = Картата на водача се намира в слота за карти.
- = Вие можете да започнете пътуването, съществените данни са разчетени.

#### о Готов за управление

Фиг. 23: Готовност за шофиране

DTCO 4.1х посочва, че пътуването маже да започне, освен това дали става дума за един шофьор (о) или за работа в екип (оо)..

#### УКАЗАНИЕ

Ако готовност за шофиране не бъде показана, проверете дали е поставена валидна карта на водача в слот-1 и евентуално в слот-2, предоставена ли е цялата необходима информация и няма ли конфликт с картата.

#### УКАЗАНИЕ

Ако са поставени две карти на водач, DTCO 4.1x изисква заданията за втората карта на водач, щом първата карта на водач е прочетена и е посочена готовност за шофиране.

#### УКАЗАНИЕ

Символът ≡ се показва за двата слота за карти.

Щом са поставени картите за водач 1 и водач 2, можете да започне пътуването, след като е показан символът в за водач-1.

#### 2. Настройка на операция

Трябва Вие с комби-бутона да поставите към съответния слот за карти мадейността, която искате да извършите.

- → Настройка на дейности [▶ 63]
- При смяна на местното време: Настройте часовото време за актуално местно време.
  - → Настройка местно време
     [▶ 108]

DTCO 4.1x е в готовност.

#### УКАЗАНИЕ

Началото на пътуването прекратява всяко започнато ръчно задаване -/ също и за водач-2.

#### **А** внимание

При пауза или време за почивка непременно настройте операцията на н.

Смущения на DTCO 4.1х или по системните компоненти се показват на дисплея → Значение на съобщенията [▶ 117].

• Потвърдете избора с бутона 🖾.

#### Задаване за държава – ръчно

Преминаването на граница се разпознава от DTCO 4.1х автоматично → Преминаване на граница [№ 35].

Когато DTCO 4.1х не разпознае автоматично преминаването на граница, трябва смяната на държава да се извърши ръчно:

## Задаване на държавата при начало на смяната

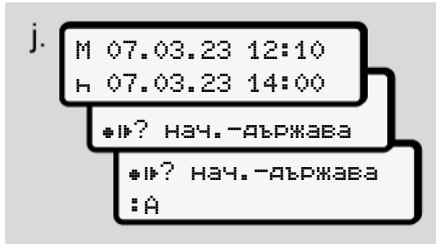

Фиг. 24: Задаваща опция – Държава начало

- Изберете символа ни? нач.яържава и потвърдете.
- Изберете държавата и потвърдете.
   Кодове на страните [> 42]

#### УКАЗАНИЕ

В Испания трябва допълнително да зададете и регион, в който започва пътуването.

→ \* Испански региони: [▶ 43]

## Задаване на държавата при край на смяната

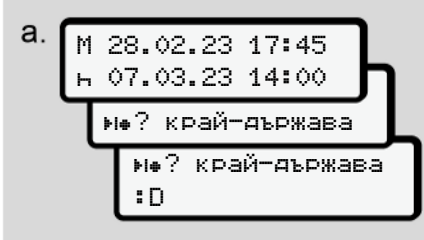

Фиг. 25: Задаване – Държава - край

- В първото поле за задаване н изберете символа не? крайдържава и потвърдете.
- Изберете държавата и потвърдете.

#### Избор на страните

- Ръчно допълнение При ръчно добавяне, се показват чрез бутоните ▲ / ■ последните 4 въведени държави. Идентификация: Двоеточие пред кода на държавата **=** В.
- Настоящо време
   При настоящото време се показва последната налична чрез GNSS държава.

Обозначение: Двоеточие пред кода на държавата в В.

#### УКАЗАНИЕ

Това е достъпно и за избора на региона – напр. в Испания.

Следващият избор се извършва в азбучна последователност, започвайки с буквата А:

- Бутон 🖪: А, Z, Y, X, ... и т.н.
- Бутон 🖬: А, В, С, D, ... и т.н..

#### УКАЗАНИЕ

Ако разпознаването на превозно средство е активирано, DTCO 4.1x предлага предварителен избор на държави въз основа на местоположението на превозното средство в момента на поставяне на картата на водача..

Ако дадена страна не може да бъде определена от разпознаването на превозното средство (превозното средство не е на наличните данни на картата или изчислението на позицията все още се изпълнява), DTCO 4.1x предлага последните четири посочени държави или региона.

#### УКАЗАНИЕ

Посредством натискане и задържане на бутона ■/ ■ можете да ускорите избора (функция автоматично повторение).

#### УКАЗАНИЕ

При предложените местоположения се касае за предложения, предназначени да опростят избора. Като шофьор се уверете, че сте избрали държавата, в която действително се намирате.

#### Прекъсване на процедурата по въвеждане

Ако не последва в продължение на 30 секунди въвеждане, се показва следният дисплей:

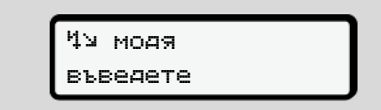

Фиг. 26: Изискване за задание на дисплея

Ако в продължение на по-нататъшни 30 секунди бутонът 🖾 бъде натиснат, можете да продължите въвеждането. Ако в течение на десет минути не се направи въвеждане и на DTCO 4.1х не бъде натиснат някой бутон, последният изхвърля картата на водач.

Вече въведените но не пртвърдени данни се отхвърлят, за да се гарантира, че само правилни и потвърдени от Вас данни, ще бъдат запаметени. Това се отнася за дистанционното, както и за директното въвеждане на DTCO 4.1х.

Изискването на картата чрез натискане на комби-бутона прекъсва "Ръчното въвеждане". То се прекъсва също така, когато шофирането бъде започнато при въвеждането.

#### Настройка на дейности

#### Възможни дейности

Следните дейности могат да бъдат настроени:

| 0 | Време на управление<br>(автоматично при пътуване)                                                                                                |
|---|----------------------------------------------------------------------------------------------------|
| * | Всички други работни<br>времена                                                                                                    |
| Ø | Времена за готовност<br>(времена за изчакване,<br>време на пътника до водача,<br>време в кабината за спане<br>по време на пътуване з<br>Водач-2) |
| h | Паузи и времена за почивка                                                                                                    |

#### Промяна на операцията

#### УКАЗАНИЕ

Настройката на дейностите е възможна само при спрял автомобил.

 а. Трябва да задействате комбибутона за Водач-1.
 Стандартната индикация ще бъде показана.

Фиг. 27: Стандартна индикация с дейност(1)

- b. Натиснете комби-бутона , докато желаната дейност бъде показана на дисплей (1).

#### • Автоматична настройка

DTCO 4.1х включва автоматично на следните операции:

| при                             | Водач-1 | Водач-2 |
|---------------------------------|---------|---------|
| пътуване                        | 0       | Ø       |
| спиране на<br>прев.<br>средство | *       | Ø       |

#### УКАЗАНИЕ

Осигурете правилното изчисление от брояча (опция)

 При край на смяната или при пауза, настройте непременно на операция н.

5

#### Автоматична настройка след запалването вкл/изкл (преднастройка)

След Запалване вкл / изкл може DTCO 4.1х да включи на определена операция, например н.

Тази операция може да бъде програмирана с карта на превозвача или от един оторизиран сервиз.

Дейността (1) и / или (2), която се променя автоматично поради Запалването вкл. или Запалването изкл. се показва на стандартното показание. То мига за около 5 секунди.

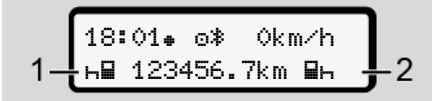

Фиг. 28: Мигане на операцията на стандартния дисплей

След Запалването вкл се възвръща предишното показание.

#### Пример:

Вие сте избрали "Брояч" и изключвате запалването.

При включване на запалването, *броячът* се показва след 5 секунди отново.

#### • Ръчно записване на дейностите

#### УКАЗАНИЕ

Спазвайте регламента.

По силата на Регламент (EU) 165/2014 трябва дейности, които не могат да се запишат на картата на водача, да се допълнят с ръчно въвеждане.

В следните случаи дейностите трябва да бъдат въведени ръчно:

- При дефект на. DTCO 4.1х.
- При загуба, кражба, повреждане или погрешна функция на картата на водача:

IВ тези случаи трябва при началото и при края на пътуването, респ.на смяната, да направите на DTCO 4.1x дневна разпечатка.

На задната страна на разпечатката имате възможност да нанесете дейностите си ръкописно (2) и да допълните разпечатката с лични данни (1).

#### Товарене/Разтоварване (каботаж)

5

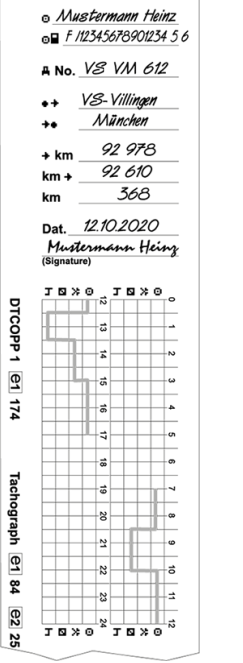

Фиг. 29: Въвеждане на дейности

| Описание на символите |                                                            |  |
|-----------------------|------------------------------------------------------------|--|
| 0                     | Име и фамилия                                              |  |
| ⊙₽                    | Номер на картата на<br>водача или на<br>шофьорската книжка |  |
| д                     | Регистр. № на прев.<br>средство                            |  |
| <b>*</b> *            | Нас. място в начало на<br>смяната                          |  |
| <b>*</b> #            | Нас. място в край на<br>смяната                            |  |
| ₩КМ                   | Показания на<br>километража в края на<br>смяната           |  |
| КМ⇒                   | Показания на<br>километража в началото<br>на смяната       |  |
| км                    | Изминати километри                                         |  |

#### УКАЗАНИЕ

Моля спазвайте валидните във Вашата държава законови разпоредби

#### Товарене/Разтоварване (каботаж)

Процесите на товарене/разтоварване като част от регламента за каботаж (транс-граничен транспорт) могат да бъдат в DTCO 4.1х документирани.

DTCO 4.1х запаметява място и време на процеса на товарене/разтоварване.

Меню за въвеждане: → Точка от менюто въвеждане автомобил [> 106]

#### Край на смяната - извадете картата на водача

#### УКАЗАНИЕ

За защита на личните данни, трябва на края на всяка смяна, да извадите картата си на водач.

Картата на водача може да се извади от слота за карти само при спрян автомобил.

#### УКАЗАНИЕ

За обслужване на ADR-варианта, запалването трябва да е включено.

Спазвайте специалните указания за безопасност за обслужване на ADRварианта във взривоопасна околност.

--- FEHLENDER LINK ---

 В края на смяната (в края на работния ден) или при смяна на превозните средства, задайте съответната операция, напр. Време на почивка н.

- → Настройка на дейности [> 63]
- Задръжте бутона за най-малко 2 секунди натиснат.

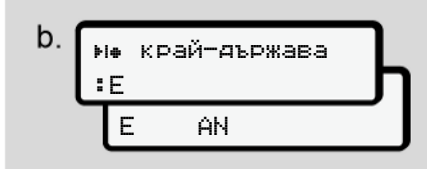

Фиг. 30: Задаване на моменталното местоположение

- 3. Изберете държавата с бутоните 🗖 /
  - 🗳 и потвърдете избора с бутона 🖾

→ Задаване на държавата при начало на смяната [▶ 61]

#### УКАЗАНИЕ

Доколкото е налична функцията, DTCO 4.1х предлага възможност за създаване на ежедневна разпечатка преди картата да бъде извадена.

#### УКАЗАНИЕ

Ако в една минута не бъде зададена държава, изхвърлянето на картата се прекратява.

- Показват се номерът на слота за карти и фамилията на водача.
   Една колона за продължение показва записването върху картата на водача.
- 5. Извадете картата си на водач от слота за карти.

→ Извадете картата [> 50] Това е валидно и при смяна на водача в екип-режим. След това посравете вашата карта на водач в другия слот. Дисплеят показва:

С. 15:05.00 0km/h н 123456.7km н

Фиг. 31: стандартната индикация без карти

 Разпечатайте – ако е желано – запаметените дейности и събития с помощта на менюто за разпечатки.

→ Второ ниво на менюто функции на менюто [▶ 94]

#### УКАЗАНИЕ

Когато желаете разпечатка на изминалите 24 часа, то изчакайте, ако ви е възможно, до следния ден.

Така можете да осигурите, че и последната операция ще бъде изцяло обхваната.

© Continental Automotive Technologies GmbH

## Ръчно задаване (въвеждане/ допълнение)

Ако след поставяне на картата на водача при запитването 1М аопълнителни данни? да сте потвърдили с Да (стъпка d), ще бъдат показани ръчно променливите записи (стъпка е).

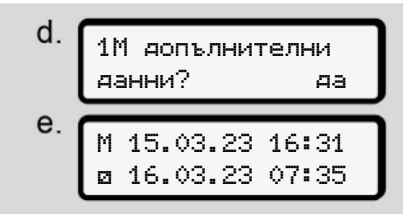

Фиг. 32: Дисплеи за възможна корекция

Записванията можете да предприемете едно след друго (бутони ▲ / ■ и ጫ).

Ако направите неправилно въвеждане, можете чрез бутона да се върнете назад и да повторите въвеждането.

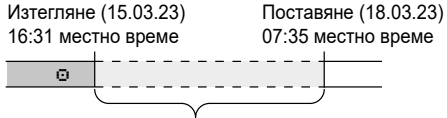

Време с непозната дейност (операция) Фиг. 33: Пример за периоди от време с непозната дейност

Следните въвеждания са възможни:

- Допълване на дейност Време на почивка н:
  - → Допълване Операция Време на почивка [▷ 69]
  - Продължаване на работното време: → Продължение на дейностите [▶ 70]
- Продължаване на работното време, приключване и/ или поставяне на дейности пред едно работно време: → Продължаване на дейностите и поставяне на дейности преди други [№ 71]

След поставяне на картата на водача, тези възможности са общо валидни и за избора на текуща операция. 5

#### Изискване на карта по време на ръчното въвеждане

 Изискайте посредством бутона изхвърлянето на картата. Показва се запитването за ръчно въвеждане:

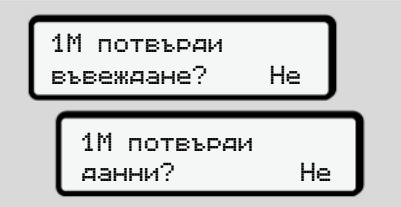

Фиг. 34: Допълнение като опция

- 2. Изберете с бутоните ▲ / Не и потвърдете с бутона .
- По-нататък със Стъпка 3.
   → Край на смяната извадете картата на водача [▶ 66]

Ръчното въвеждане ще бъде прекъснато. За неизвестния период от време, DTCO 4.1х запаметява операцията ?.

#### Допълване Операция Време на почивка

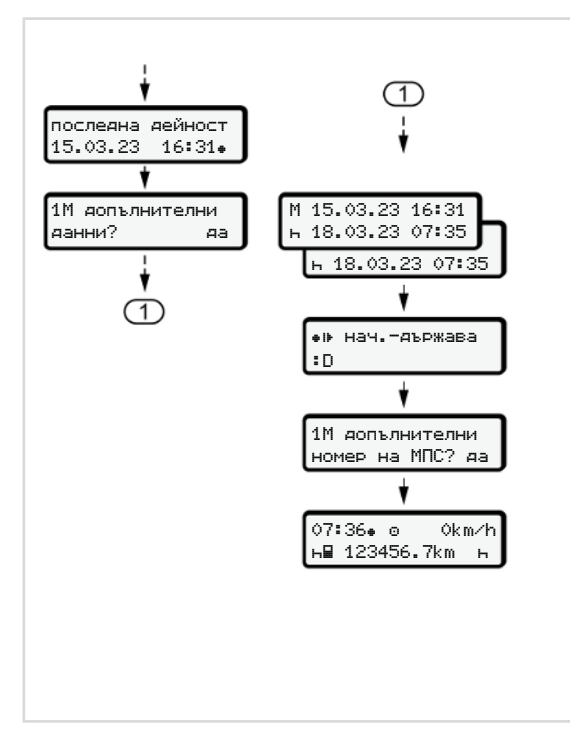

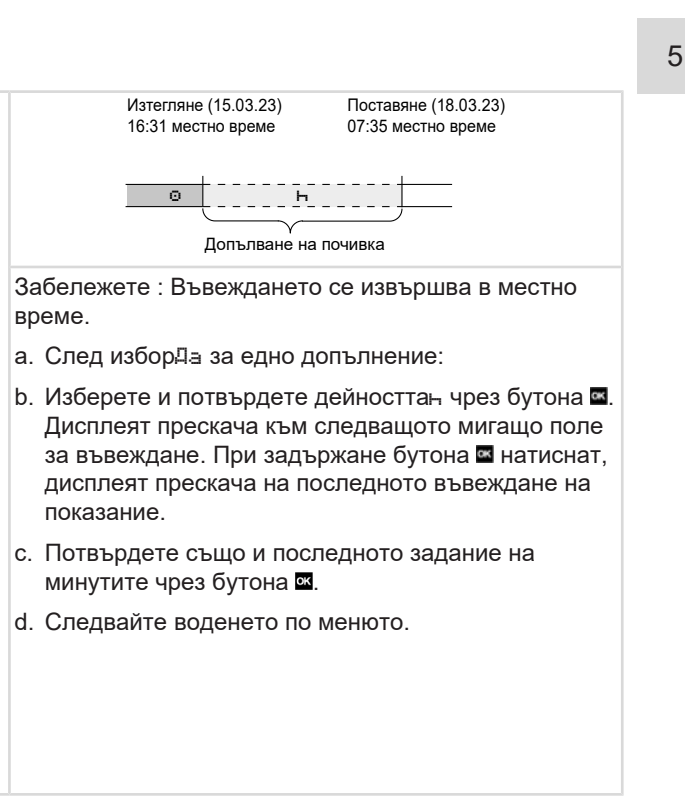

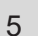

#### ▶ Продължение на дейностите

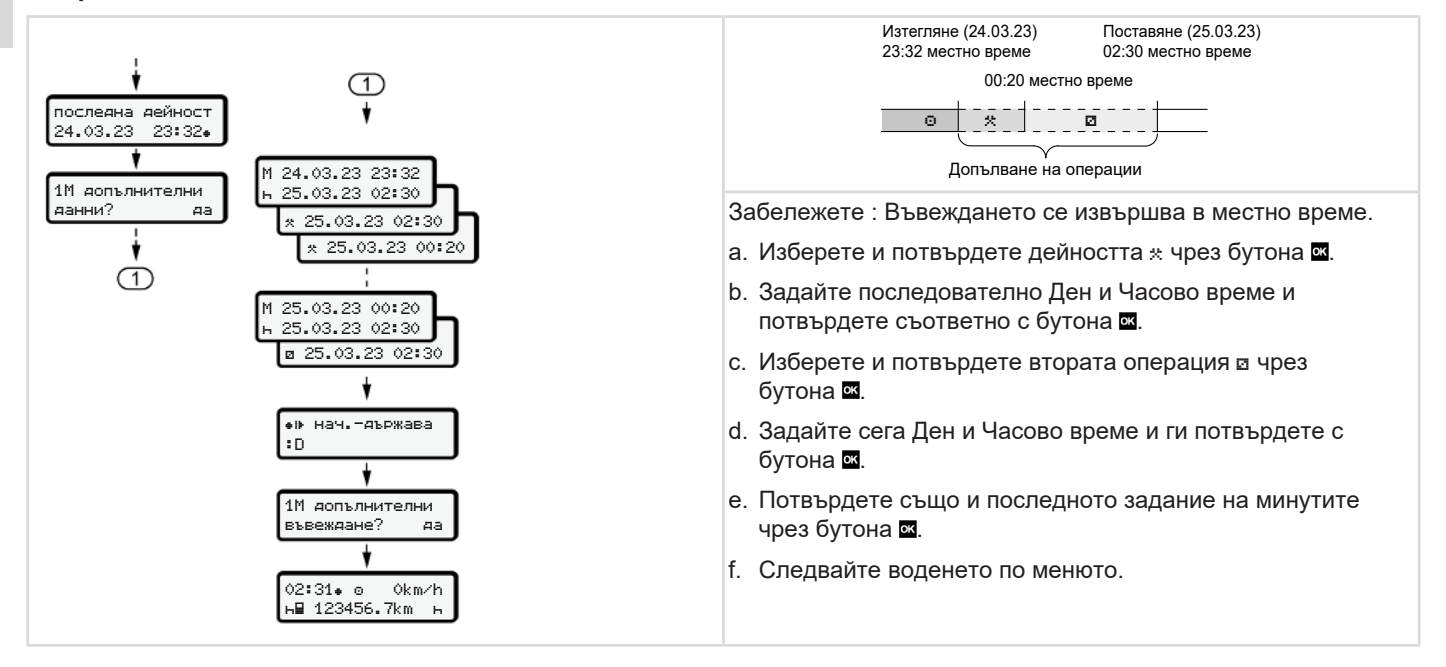

#### Продължаване на дейностите и поставяне на дейности преди други

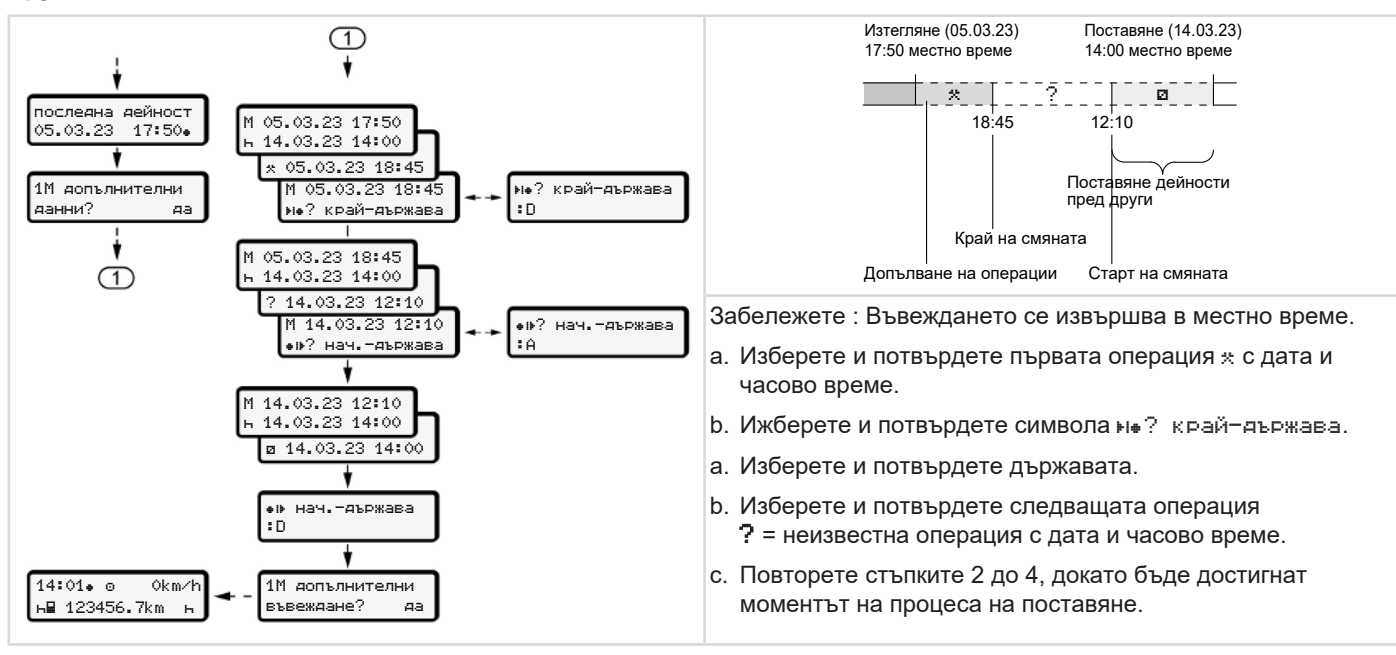

#### Смяна на водача / прев. средство

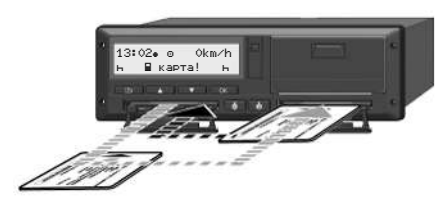

Фиг. 35: Смяна картата на водача

#### Случай 1 - Екип-режим

Водач-2 става Водач-1.

- Извадете картите на водачите от слотовете за карти и ги поставете съответно всяка в другия слот за карта.
- b. Настройка на желаната операция:
   → Настройка на дейности [> 63].

#### УКАЗАНИЕ

В Екип-режим може картата на Водач-1 да бъде поставена найнапред, за да може пътуването да започне бързо. Още по време на прочитането на картата на Водач-1, може картата на Водач-2 да бъде поставена.

С пътуването може да бъде започнато, щом символът ⊒ за Водач-1 и символът ⊒ за Водач-2 бъде показан.

#### Случай 2 - Край на смяната

Водач-1 и / или Водач-2 напускат прев. средство.

- а. При необходимост, съответното лице прави дневна разпечатка, изисква своята карта на водача и изважда картата на водача от слота за картата.
- b. Новият екипаж на автомобила поставя картата на водача, според функцията (Водач-1 или Водач-2), в слота за карти.

#### Случай 3 - Смесена операция

Операция на шофиране с различни видове тахографи

- Например, аналогов тахограф със запис на тахошайба или ...
- Цифров тахограф с карта на водача съгласно Регламент (EU) 165/2014, примерно DTCO 4.1х.

При проверка водачът трябва да може да покаже за текущата седмица и за изминалите 28 дни следното:

- Карта на водача (1),
- релевантните разпечатки за деня от цифровия тахограф (2), например при повреда или неизправна функция на картата на водача,
- Тахошайби със запис (3),
- ръкописните записи на дейностите.
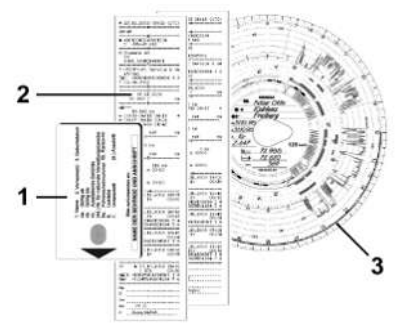

Фиг. 36: Примери за документите, които трябва да бъдат носени:

## УКАЗАНИЕ

Моля спазвайте валидните във Вашата държава законови разпоредби

## Поставяне за пръв път на картата на водача

## • Използване на данните

При първоначалното поставяне на картата, ще бъдете запитани за зашита на вашите лични данни дали сте съгласни с обработката на лични данни.

→ Защита на данните [▶ 9]

## • Протичане на регистрацията

Запитването се извършва автоматично по време на първата регистрация на DTCO 4.1x

То се извършва след избора на държавата.

## УКАЗАНИЕ

Можете да промените записите покъсно: → Точка от менюто въвеждане на Водач-1 / Водач-2 [> 103].

## освобождаване на ITS-данни

## УКАЗАНИЕ

За да активирате Bluetooth, трябва да сте се съгласили за запаметяваието на ITS данните (→ *Лични ИTC данни [*▶ 10]).

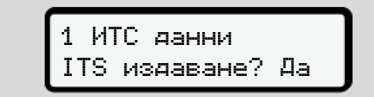

Фиг. 37: Запитване за личните данни

- 1. С бутоните Ц / Ца или Не изберете.
- С бутона Потвърдете. Ще бъде показано съобщение за запаметяване на въвеждането:

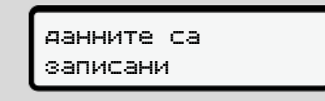

Фиг. 38: Потвърждение на запаметяването

## Освобождаване на VDO-данни

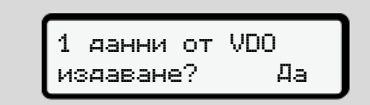

Фиг. 39: Запитване за личните особени данни

- 3. С бутоните **□** / **□** Да или Не изберете.
- С бутона Потвърдете. Ще бъде показано съобщение за запаметяване на въвеждането:

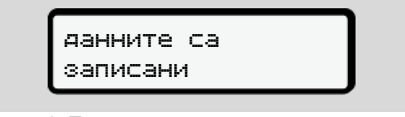

Фиг. 40: Потвърждение на второто запаметяване

#### Bluetooth активиране

Активирането на Bluetooth може да се извърши в това меню или по-късно в менюто "Bluetooth": Описанието на активирането можете да намерите тук: → Сеързване с Bluetooth [▶ 105]

#### Завършване на регистрацията

Сега се извършва обичайната регистрация на DTCO 4.1х. → Начало на смяната - поставете картата на водача [► 56]

## Обслужване от превозвача

Функции на картата на превозвача Функции на менюто в режим Превозвач Регистриране - поставете картата на превозвача Задайте държава-членка и регистрационен номер Изваждане на картата на превозвача

## Обслужване от превозвача

## Функции на картата на превозвача

### УКАЗАНИЕ

Картата на превозвача служи изключително за управление на данните на предприятието и не на дейностите на пътуване.

Когато шофирате с карта на превозвача, се показва съобщението !ош управление баз карта xx.

## УКАЗАНИЕ

Спазвайте регламентите на държавата

Предприятието се грижи за съобразеното с изискванията използване на картатите на превозвача.

 Моля спазвайте валидните във Вашата държава законови разпоредби

С картата на предприятието фирмата се идентифицира пред DTCO 4.1x.

Картата на предприятието е доказателство за редовната експлоатация на автомобила. С картата на предприятието съответното превозно средство се причислява към предприятието по отношение на всички съответни данни.

Предприятието може да подаде иск за няколко карти на предприятието.

Всички движения и времена на превозното средство се съхраняват в масовата памет на тахографа, независимо от водачите.

Предприятието е по закон задължено да съхранява тези данни и да ги предоставя на отговорните контролни органи при поискване.

Картата на предприятието е валидна 5 години. За следваща карта може да се кандидатства не по-рано от 6 месеца преди изтичането на настоящата карта.

Ако картата е повредена, открадната или изгубена, предприятието трябва да представи следните документи за ново заявление:

- в случай на загуба, писмена декларация за загубата
- в случай на кражба, доказателство за полицейски протокол
- в случай на повреда или неизправност - картата за подновяване

При поставянето за първи път на картата на предприятието, предприятието се регистрира на DTCO 4.1x, така че той се води до отписване или до поставяне на друга карта на предприятие, като тахограф на това предприятие. По този начин се гарантират правата за достъп до наличните за предприятието данни.

Картата на превозвача предлага следните опции, като част от нейното ниво на оторизация:

- Регистрацията и отписване от регистрация на предприятието на DTCO 4.1x, например при продажба на превозно средство, изтичане на наема на превозното средство
- Въвеждане държавата членка и регистрационния номер на превозното средство

→ Задайте държава-членка и регистрационен номер [№ 80].

- Достъп до данните на масовата памет и до наличните за предприятието данни, напр. събития, смущения, скорости, име на водача,
- достъп до данните на една поставена карта на водач.
- Достъп до предния интерфейс за оторизирано изтегляне на данните на масовата памет

В ЕС трябва данните на всеки3 месеца да бъдат изтегляни от масовата памет.

В следните случаи е целесъобразно да се изтеглят данните:

- Продажба на автомобила,
- Спиране от експлоатация на автомобила,
- При замяна на DTCO 4.1x

## Функции на менюто в режим Превозвач

Навигацията в обхвата на функциите на менюто по принцип винаги се извършва по един и същ начин. → Движете се в менютата [№ 48].

Ако картата на предприятието се намира в слота за карти-2, всички главни менюта, които са причислени към този слот за карти, остават блокирани.

→ Блокиране достъпа до менюто
 [▶ 97].

В този случай могат само данните на една поставена карта на водача в слота за карти-1 да бъдат показани, разпечатани или изтеглени.

→ Първо ниво на менюто– стандартни стойности [> 85].

## Регистриране - поставете картата на превозвача

## УКАЗАНИЕ

Обслужването от предприятието съответства на съответства на режима на работа Предприятие съгласно Регламента за изпълнение (EU) 2016/799 Приложение I С в актуалната валидна версия.

 Поставете картата на превозвача в един свободе слот за карти;
 Поставете карта [№ 48].
 С поставянето на картата на превозвача, на дисплея се настройва заложеният на картата език.

## УКАЗАНИЕ

Предпочитаният от вас език, можете да настроите индивидуално.

→ Настройка на езика [▶ 87]

Показваното меню ви води стъпка по стъпка към цялостната оперативна готовност на DTCO 4.1х:

Фиг. 41: Приветствено показание

За около 3 секунди се показват името на притежателя на картата, настроеното местно време 16:00+ и UTC-времето 14:00UTC (часова разлика = 2 часа при лятно часово време).

## УКАЗАНИЕ

По време на процеса на четене на картата, задавания не са възможни. При натискането на някой бутон, се показва едно съобщение.

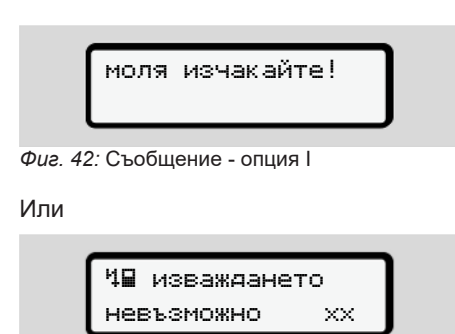

Фиг. 43: Съобщение – опция II

Извършва се прочитане на информацията от картата:

Фиг. 44: Прочитане на информацията от картата

Отляво е номерът на слота за карти, в който е поставена картата.

До него се намира името на водача (прочетено от картата на водача).

Една колона за продължение показва по-нататъшното четене на картата на превозвача.

 Задайте – ако това се изисква – кода на държавата-членка и служебната регистрация на превозното средство:

→ Задайте държава-членка и регистрационен номер [№ 80]

 Ако на този DTCO 4.1х още не е извършено, сега предприятието се регистрира:

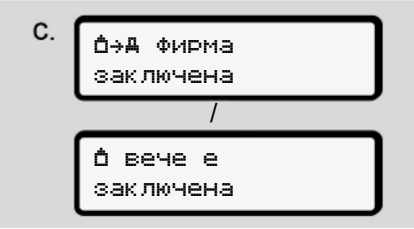

Фиг. 45: Регистрация на предприятието

С регистрацията сега се активира до отмяна блокировката на предприятието По този начин се гарантира, че специфичните за предприятието, както и специфичните за даденото лице данни на шофьорите, принадлежащи към това предприятие, са защитени от достъп.

Следва стандартната индикация.

DTCO 4.1х се намира във вид режим Предприятие, Символ ф:

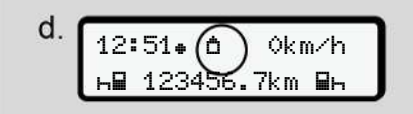

Фиг. 46: Стандартно показание с поставена карта на превозвача

Резултат: DTCO 4.1x е в готовност.

 Сега можете да изтегляте данни от масовата памет, за да ги архивирате и анализирате съгласно законовите изисквания.

→ Изтегляне на данни [> 52]

- Имате също достъп до данните на една поставена карта на водач, напр. да ги изтеглите.
- Смущения на DTCO 4.1х или по системните компоненти се показват на дисплея Потвърдете съобщението с бутона .
   Значение на съобщенията

→ Значение на съобщенията
 [▶ 117]

## Задайте държава-членка и регистрационен номер

Стандартно кода на държавата и регистрационния номер се залагат при инсталирането и калибровката от оторизирания сервиз.

- Ако това на е извършено, при поставянето за пръв път на картата на предприятието от DTCO 4.1х ще бъде изискано.
  - държава-членка
  - Регистрационен номер.
    → Задайте държава-членка и регистрационен номер [№ 80]

Заданията ще бъдат запаметени в DTCO 4.1x .

## УКАЗАНИЕ

Не задавайте регистрационен номер Задаването на регистрационния номер може DTCO 4.1х да бъде извършено само веднъж от вас.

Затова задайте регистрационния номер така точно, както е написан на табелата на автомобила.

Всяка промяна след това е възможна само чрез оторизиран сервиз със сервизна карта.

| А във | еди | per. |    |
|-------|-----|------|----|
| номер | на  | MIC? | Да |

Фиг. 47: Запитване за задаване на регистрационен номер

 Изберете с бутоните □ / □ Да и потвърдете с бутона □. Следва показанието за задаване на държавата членка:

| аържава: | D |
|----------|---|
|          |   |

Фиг. 48: Опция за избор на държава

Предварителен избор е наличен въз основа на държавата-членка, която е издала картата на превозвача.

Следва показанието за задаване на регистрационния номер. Първото место за задаване мига \_.

| държава:<br>VS_ | D |
|-----------------|---|
|-----------------|---|

Фиг. 49: Въвеждане на регистрационния номер

3. Изберете желания знак с бутоните □ / □ и потвърдете с бутона .

## УКАЗАНИЕ

С бутона и можете да се придвижите стъпка по стъпка назад и да коригирате въвежданията.

- Следващото място за задаване мига \_.
- Повторете Стъпка 3 толкова пъти, колкото трябва до задаване на регистрационния номер напълно. Възможни са максимално 13 знака.
- Потвърдете зададения регистрационен номер още веднъж чрез бутона . С потвърждението се извършва автоматично една контролна разпечатка:

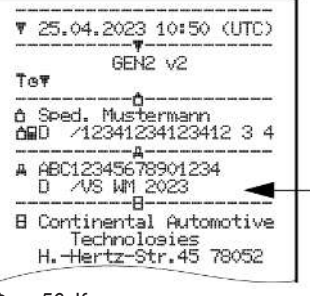

Фиг. 50: Контролна разпечатка

 Още веднъж се показва регистрационния номер - още с възможност за корекция на грешки на дисплея:

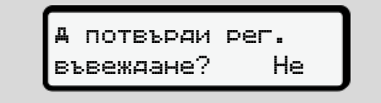

Фиг. 51: Избор за потвърждение

- 6. Проверете, дали регистрационният номер на разпечатката е правилен.
- 7. Изберете с бутоните 🗳 / 🖾:
  - Не, ако регистрационният номер е неправилен и потвърдете с бутона .

Дисплеят към Стъпка 1 ще бъде отново показан и можете да повторите заданията си.

 Да, ако регистрационният номер е правилен и потвърдете това с бутона .

Кодът на държавата и регистрационният номер на автомобила са заложени в DTCO 4.1x.

Ако е необходима известна промяна, например поради промяна на местоположението, отнесете се към един оторизиран сервиз със сервизна карта.

## Изваждане на картата на превозвача

## УКАЗАНИЕ

6

За защита на данните на вашата фирма, както и защита от злоупотреба на самата карта, не трябва да оставяте картата в автомобила.

Можете да извадите картата на фирмата от слота за карти, само при спрял автомобил.

## УКАЗАНИЕ

За обслужване на ADR-варианта, запалването трябва да е включено.

Спазвайте специалните указания за безопасност за обслужването на ADR-варианта на DTCO 4.1х във взривоопасни околности.

→ ADR вариант (Екс.-версия) [▶ 28]

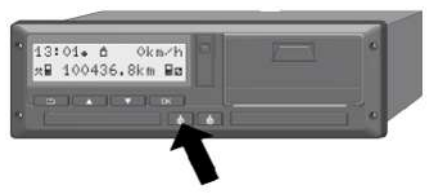

Фиг. 52: Изискване на картата на превозвача (комби-бутон)

 Натиснете и задръжте комбибутона за Слота за карта-1 или Слота за карта-2 най-малко за 2 секунди натиснат.

| a  | 2 Sped. | . Muster |
|----|---------|----------|
| a. |         | Ċ        |

Фиг. 53: Пренасяне на данните за ползването

- Името на предприятието ще бъде показано.
- Една колона за продължение показва записването върху картата на превозвача.
- Запитването за отписване на предприятието се показва.

*Фиг. 54:* Отписване на предприятието на DTCO 4.1x

- 1. Изберете с бутоните 🛽 / 🖬 :
  - Не, предприятието няма да бъде отписано и блокировката на превозвача остава активна.
  - Да, предприятието ще бъде отписано и блокировката на превозвача се деактивира.

Потвърдете с бутона 🖾.

## УКАЗАНИЕ

Въпреки деактивирана блокировка на предприятието, остават запаметените до сега данни на предприятието Ви блокирани за друго предприятие. Но новозаписаните данни вече не се блокират.

## УКАЗАНИЕ

Едно указание се показва, ако предстои една периодична допълнителна проверка на DTCO 4.1х или изтича валидността на картата на предприятието.

 Извадете вашата картата на предприятие от слота за карти.
 → Изваждане на картата на превозвача [№ 82] Дисплеят показва:

C. :05. (0 0km∕h 123456.7km ь

Фиг. 55: Стандартна индикация без карти

DTCO 4.1х се намира отново в режим "Действие", символ ⊚.

## Менюта

Първо ниво на менюто- стандартни стойности

Второ ниво на менюто - функции на менюто

## Менюта

## Първо ниво на менюто– стандартни стойности

## Показание при стоящ автомобил

В тази глава се описват менютата на DTCO 4.1x, които могат да бъдат избрани при спрял автомобил.

Показания по време на пътуване → Индикации по време на пътуване [▶ 46]

Изходна точка е Стандартното показание (а), което се показва след "Запалване Вкл." на дисплея (Преднастройка).

## УКАЗАНИЕ

При разрешено включване, може като стандартно показание да бъде показана също опцията VD0 брояч.

## УКАЗАНИЕ

Менюфункциите за показване и разпечатване на данните на водача са достъпни само, ако е поставена съответната карта.

Така например меню точката разпечатка ∎т водач 2 се показва само, когато в Kartenschacht-2 е поставена карта на водача.

## УКАЗАНИЕ

Опцията VDO Counter (\*) е показана като пример на графиката по-долу. Описание на VDO Counter → VDO Counter (опция) [▶ 87]

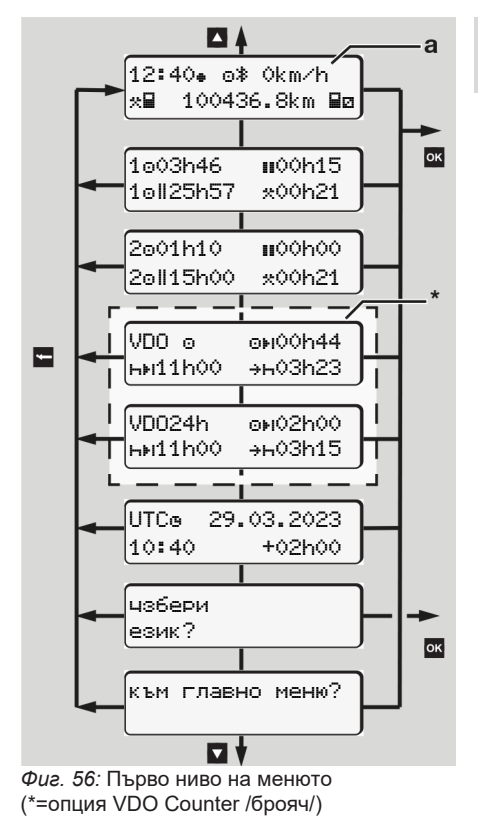

Менюта

7

Изхождайки от стандартната индикация (а) както и съответно поставената карта, можете с бутоните □ / □ да извикате следните информации:

- Стандартна индикация (а) (напр. след "Запалване вкл".)
- Две менюта с информации за времената на поставените карти на водача (1 = Водач-1, 2 = Водач-2)
   → Показване на времената на картата на водача [▶ 86]
- (VDO) = Дневно / седмично планиране с помощта на VDO брояча (опция)
   → VDO Counter (опция) [▶ 87]
- (UTC) = UTC-времето с дата и настроена часова разлика (офсет) за местното време
   Настройка местно време
  - [▶ 108]
- Меню за настройка на желания език
  → Настройка на езика [▶ 87]

Посредством бутона **В** достигате директно назад към Стандартната индикация **(а)**.

Посредством натискане на бутона преминавате към второто ниво - към Менюфункциите.

→ Второ ниво на менюто - функции на менюто [> 94]

# Показване на времената на картата на водача

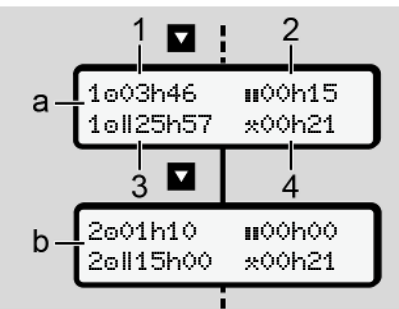

Фиг. 57: Данните на Картата на водача-1 или-2

| (a) | Времена на Водач-1                                                                                                    |
|-----|----------------------------------------------------------------------------------------------------|
| (b) | Времена на Водач-2                                                                                                    |
| (1) | Време на шофиране о Водач-1<br>след валидно време на почивка                                                                                   |
| (2) | Валидно време на почивка ш в<br>частични прекъсвания от поне<br>15 минути и следващи 30<br>минути, в съответствие с<br>Регламент (EC) 561/2006 |
| (3) | Сума на времето на управление<br>на двойната седмица                                                                                           |
| (4) |                                                                                                    |

 (4) Продължителност на настроената операция

## УКАЗАНИЕ

Когато няма поставена карта на водача, се показват времената – освен (3) - които отговарят на последното състояние на съответния слот за карта-1 или -2.

## • Настройка на езика

Стандартно на всяка карта на водача е зададен за показване на дисплея езикът, на който е подадена заявката за издаване (издаващ орган).

Тази преднастройка можете на всеки DTCO 4.1х да промените, чрез настройката на един друг език.

DTCO 4.1х запаметява настроения език посредством номера на поставената карта..

Могат до 5 езика да бъдат запаметени.

- Изберете с бутоните ▲ / ▲ функцията чзбери език? и натиснете бутона ▲.
- изберете с бутоните І / желания език и потвърдете избора с бутона

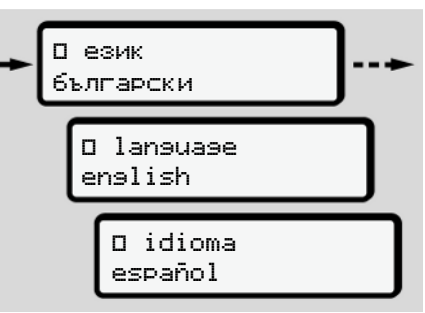

Фиг. 58: Избор на желания език

 DTCO 4.1х посочва успешното запаметяване на езика, на новоизбрания език.

## VDO Counter (опция)

## УКАЗАНИЕ

VDO броячът може да бъде активиран като опция.

Обърнете се евентуално към вашия оторизиран сервиз.

VDO броячът (опция) поддържа дневното / седмичното планиране, като показва оставащите времена за шофиране и почивка.

## УКАЗАНИЕ

Спазвайте законовите разпоредби.

Поради възможните различни тълкувания на регламента (EO) 561/2006 и на AETRразпоредбите от националните регулаторни органи, както и други ограничения на системата, остава и за в бъдеще неограничено валидно:

VDO броячът не освобождава потребителя от задължението, сам да записва времената на шофиране, 7

- 7
- почивка, готовност и други времена и да ги анализира, за да спазва действащите разпоредби.

С други думи: VDO броячът не твърди, че е едно общовалидно и безпогрешно показание на законовите разпоредби.

По-нататъшни информации за VDO брояча ще намерите под www.fleet.vdo.com.

## УКАЗАНИЕ

За да покаже VDO броячът полезни информации, са задължително необходими следните условия за оценка на данните:

- Цялостно допълване на Вашите операции на картата на водача.
   → Ръчно задаване (въвеждане/ допълнение) [№ 67]
- Правилна настройка на текущата дейност – без погрешно задаване, например без неволна настройка на операция Работно

времеж наместо дневно почивно времен.Настройка на дейности

- → Настройка на дейности [▶ 63]
- Въвеждането на ферибот / влак и вашата настоящата дейност.
  - → Ферибот/ влак: Задаване начало/ край [> 107]

## Описание на показанието на VDO брояча

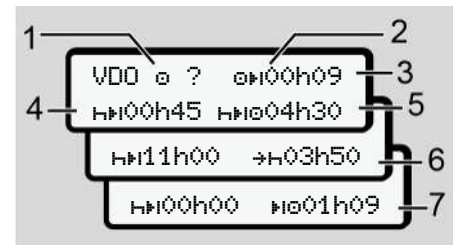

Фиг. 59: VDO брояч – изграждане на показанието

## УКАЗАНИЕ

Мигащата буква h означава: Тази част от показанието е понастоящем активно

- (1) Настроената в момента дейност
- (2) ? = Указание за потребителя

На картата на водача са записани периоди от време с непозната дейност? или с недостатъчни данни (например ползване на нова карта на водача).

- VDO Броячът липсващи дейности като дейността н. Ако бъде установено релевантно застъпване по време на дейностите на водача, това се показва на дисплея със символ! ⊕⊕ вместо символа? и дейността на водача се показва.
- (3) Оставащо време на шофиране ☺ы

При шофиране: Показание още колко дълго можете да шофирате

(он**ООНОО** = времето за управление привършено)

(4) Оставащо време на почивка ны

Времетраене на следното необходимо време на пауза / почивка.

При настроена дейность се извършва едно броене назад на оставащото време на пауза / почивка.(нн**00h00** = паузата привършена).

## (5) Бъдещо време на шофиране ⊢⊪⊚

Времетраене на бъдещото време на управление, след спазване на времето на пауза / почивка.

### (6) Най-късно започване на дневното време на почивка +н

При настроено действие \* се показва например още оставащото време до започването на Вашето необходимо дневно време на почивка.

## (7) Започване на следващото време на шофиране ⊪о

Следващото време на шофиране може аа започне едва след изтичане на това време.

# VDO брояч – Индикации по време на пътуване

## УКАЗАНИЕ

Спазвайте работно-правните специфични за държавата правила

|    |                |         | _          |
|----|----------------|---------|------------|
|    | VDO o          | o⊮02h09 | <b>-</b> 1 |
| 2_ | ны00h45        |         | Л          |
| ·  | <b>н</b> ⊮00h3 | 0       |            |

Фиг. 60: Дейност о – оставащо време на шофиране срещу дневно време на почивка

(1) Оставащо време на управление.

(2) Най късно след изтичане на времето на шофиране (1), трябва да бъде извършена пауза, респ. се продължи кумулативната пауза.

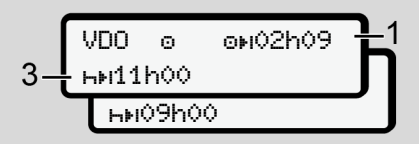

Фиг. 61: Дейност о – оставащо време на шофиране срещу дневно време на почивка

(3) Най късно след изтичане на времето на шофиране (1), трябва да следва едно предписано дневно време на почивка.

> Ако е разрешено, това време на почивка може да бъде изпълнено на две части, при което втората част трябва да съдържа един непрекъснат период от 9 часа.

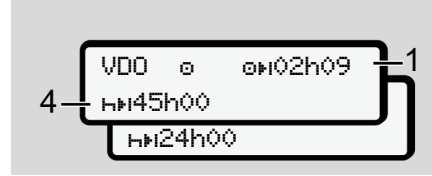

Фиг. 62: Дейност о – оставащо време на шофиране срещу дневно време на почивка

(4) Най късно след изтичане на показаното времето на шофиране (1), трябва да следва едно редовно седмично време на почивка.

> Ако е позволено, указаното седмично време на почивка може да бъде съкратено.

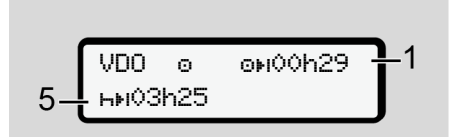

Фиг. 63: Дейност о – ферибот/влак срещу продължение времето на почивка

(5) VDO Броячът разпознава престоя на ферибот/влак.

**Предпоставка:** Коректно задаване на тази функция:

→ Ферибот/ влак: Задаване начало/ край [> 107].

Най-късно след изтичане на времето за шофиране (1) трябва да настъпи дневното време на почивка.

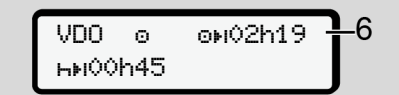

Фиг. 64: Действие 💿 – Извън обхват

(6) Показанието за остатъчно време на управление е активно (Һмига), извършва се обратно броене.

> VDO Броячът оценява дейността о като дейността о.

## УКАЗАНИЕ

Обърнете внимание, че изчисленията на времето за шофиране и почивка от VDO брояча се основава на Регламента (EC) 561/2006 а не на Регламент за прилагане (EU) 2016/799 Приложение I С в актуалната валидна версия.

Поради това могат да възникнат отклонения от стандартните показания на DTCO 4.1х.

## VDO брояч – Индикации при действието време на почивка

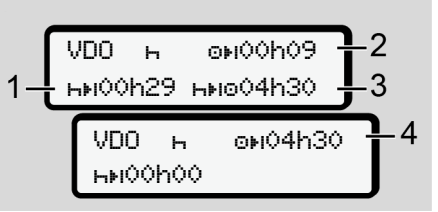

Фиг. 65: Действие н – Време на почивка оч. налично време на шофиране

(1) Оставащо време за почивка

© Continental Automotive Technologies GmbH

- (2) Оставащо време за шофиране, ако времето за почивка (1) не бъде спазено.
- (3) Времетраене на следващото налично време на шофиране, след изтичане на указаното време на почивка (1).
- (4) Налично време на шофиране след една валидна пауза.

UDO -

5

Ь

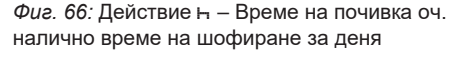

ны00h44 ны⊚01h09

0H00h09

- (5) Оставащо време за почивка.
- (6) Продължителност на още наличното дневно време на шофиране, след изтичане на времето за почивка (5).

o⊮00h09 UDN. ь **ь**ы10h59 ьы⊚04h30

Фиг. 67: Дейност н – дневно време на почивка

Оставащо дневно време на (7) почивка.

> Ако е разрешено, разделено на 3 + 9 часа.

> > 0N00h00

⊌o01h09

9

Фиг. 68: Дейност н – край на времето на почивка

VD0

Ь

.⊌00h00

(8) Валидното време на почивка завършено.

Дисплеят **00h00** мига за 10 секунди. Ако времето на почивка продължава,

VDO броячът сменя към продължителността на следното дневно или седмично време на почивка.

(9) Начало следващо време на шофиране.

> Обстоятелство: Максималното седмично време на шофиране или двойното седмично време на шофиране, е вече достигнато.

Въпреки, че валидното прекъсване е спазено, VDO броячът разпознава, че едва след изтичане на показаното време, е възможен нов период на шофиране.

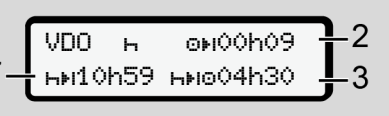

7

## VDO брояч – Индикации при действието Работно време

## УКАЗАНИЕ

Спазвайте работно-правните специфични за държавата правила

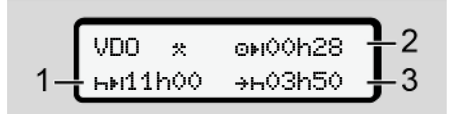

Фиг. 69: Действие \* - Работно време срещу време на почивка

- (1) Времетраене на следното дневно време на почивка.
- (2) Още оставащо време на шофиране..
- (3) Начало на следващото дневно време на почивка. Най късно преди изтичане на изобразеното време, трябва да започне едно дневно време на почивка.

## Забележка:

Дейността се оценява от VDO Брояча по време на едно прекъсване на времето за шофиране, сравнимо с дейността⊢ (освен дневното време на почивка).

С бутоните ■ / ■ могат да бъдат извикани по-нататъшни информации.

## VDO брояч – показване на дневните стойности

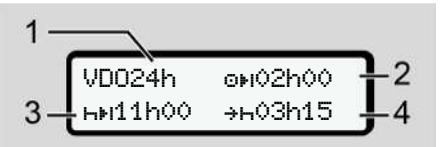

Фиг. 70: Дейност жиш - дневни стойности

- (1) Маркировка за показанието на дневните стойности
- (2) Остатъчно дневно време на шофиране
- (3) Времетраене на следното дневно време на почивка

(4) Най късно преди изтичане на изобразеното време, трябва да започне едно дневно време на почивка.

## VDO брояч – показване на седмичните стойности

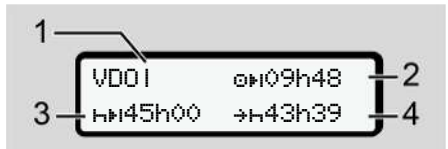

Фиг. 71: Дейност жиш - седмични стойности

- (1) Маркировка за показване на седмичните стойностите считано от последното седмично време на почивка
- (2) Оставащо седмично време на шофиране
- (3) Времетраене на седмичното време на почивка. Най-късно след шест дневни времена на шофиране, трябва да се извърши едно седмично време на почивка.

(4) Най късно преди изтичане на изобразеното време, трябва да започне седмичното време на почивка.

## УКАЗАНИЕ

Показанията за седмично време на почивка (3) и (4) могат да бъдат деактивирани за задграничен превоз на пътници.

Ако изчислението на седмичните стойности на VDO брояча е деактивирано, стойностите не се показват.

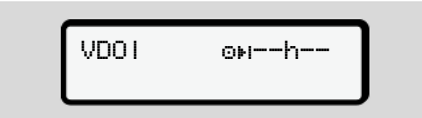

Фиг. 72: Дисплей Деактивирано изчисление

## VDO брояч – Статус дисплей

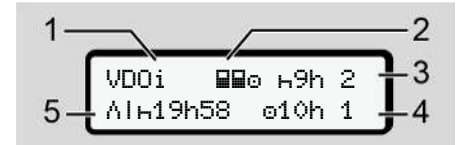

Фиг. 73: VDO брояч – Статус дисплей

- (1) Индикатор за дисплея на статуса
- (2) Индикатор за Екип-режим

Показва се, когато екип-режимът е наличен от започване на работа Валидните правила за това са взети от VDO брояча под внимание, при изчисленията.

- (3) Тази седмица са разрешени още две намалени дневни времена на почивка (макс. възможно 3х за седмица).
- (4) Тази седмица е разрешено още едно продължено дневно време на шофиране (макс. 10 часа (тах. възможно 2х за седмица).
- (5) Изравняване на едно скъсено седмично време на почивка.

Поради скъсено седмично време на почивка, трябва показаното време да бъде изравнено, и то заедно с една пауза за почивка от най-малко 9-часа.

## УКАЗАНИЕ

Показанието за съкратено седмично време на покой (5) може да бъде деактивирано при задграничен превоз на пътници.

Ако изчисляването на седмичните стойности на VDO брояча е деактивирано, стойностите не се показват.

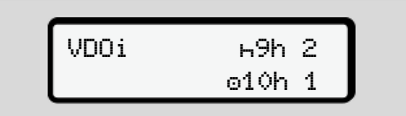

Фиг. 74: Дисплей Деактивирано изчисление

7

## Второ ниво на менюто функции на менюто

Към второто ниво на менюто преминавате, ако на първото ниво сте натиснали и или сте избрали менюточката Извикване функциите на менюто.

→ Първо ниво на менюто– стандартни стойности [> 85]

## УКАЗАНИЕ

Ако сте избрали една меню-точка, но в течение на 30 секунди не направите въвеждане, DTCO 4.1x се връща назад към предишното ниво на менюто.

Всички непотвърдени до момента задания, се отхвърлят.

## УКАЗАНИЕ

Извикването на функции от менюто е възможно само при спрял автомобил Ако не се намирате с автомобила си във взривоопасна зона, за обслужване на ADR-варианта, включете запалването.

## • Структура на менюто (преглед)

> разпечатка 💵 водач 1 4) |--- 24h**⊒т** дневна I--- !х∎т събития |--- и∎т дейности 5) > разпечатка 💵 водач (2) I--- 24h₽▼ дневна I--- !х∎т събития І--- иШт дейности Ŧ > разпечатка 💵 автомобил |--- 24hд▼ дневна |--- !хдт събития --- >>T RPEB.CKOPOCT |--- Тот тех. данни |--- 88@▼ карти |--- "İV▼ V-диаграма I--- "ID▼ статус D1/D2 1) |--- %v▼ v-профил 1) I--- %n▼ п−профил 1)

6)

6)

7

#### Ŧ

- > въвеждане > водач 1
- I--- ме край-държава
- I--- ?» настройки
- |--- \* Bluetooth
- |--- Разни

#### Ŧ

>въвеждане ≥ водач 2

- |--- ♦№ нач.-държава
- |--- № край-държава
- |--- ?> настройки
- |--- \* Bluetooth
- |--- Разни

#### Ŧ

- > въвеждане Ай автомобил
- |--- ОUT+ начало/+ОUT край
- |--- А+ начало/+А край Ферибот∕влак
- |--- и тов./разтовар.
- --- + B MECTHO BPEME
- --- Фо време Фирма

## |---\$ личенз код

- |--- чентр. език |--- %д в автомобилаВръзка
- |--- \* Bluetooth Управ. устройст.
- |--- \* Bluetooth-конфигурация 3)

#### 3

> дисплей 🛛 водач 1 |--- 24h🖬 дневна |--- !х🖬 събития

#### 1

> яисплей 🖬 вояач 2 |--- 24h🖬 яневна |--- !х🖬 събития

#### Ŧ

- > яисплей АП автомобил |--- 24hAD яневна |--- !хАD събития |--- >>D прев.скорост |--- ТоО тех. яанни |--- 8ШоО карти
- --- 🛍 Фирма

#### |--- Ай Тегло

|--- ВВ версия на DTCO ▼ > дисплей контрол |--- Л Сериен номер на датчика

#### Ŧ

1)

2)

3)

4)

5)

>меню#Пътна такса 7)

#### 1) Опция

- Настройка само с карта на превозвача
- Функции на менюто с поставена карта на превозвача
  - Само с карта на водача, поставена в слот за карта 1
  - 5) Само с карта на водача, поставена в слот за карта 2
  - 6) Само с поставена Контролна карта
  - 7) Само с поствен VDO линк

#### Придвижване в менюфункциите

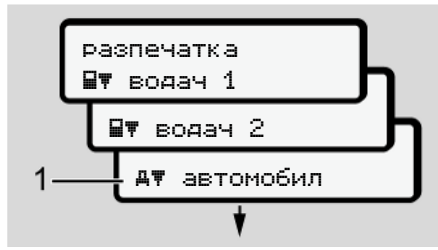

Фиг. 75: Разлистване в (главното) меню

 С бутоните □ / □ преминавате към желаното главно меню (сиви полета на предишния списък, напр. за разпечатка на данните на автомобила (1).

.Мигането на 2. Ред **(1)** (изобразен в курсив) Ви показва, че съществуват и други възможности за избор.

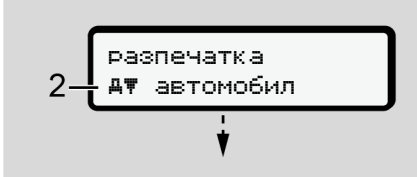

#### Фиг. 76: Избор на меню-точка

 Натиснете бутона , когато искате де преминете към желаната функция (2) с евентуални понататъшни възможности за избор.

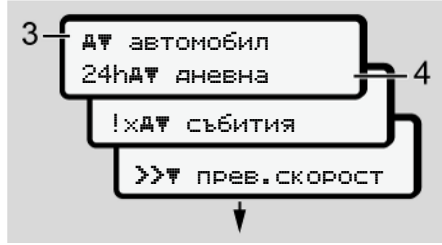

Фиг. 77: Избор на функция от менюто

Избраната меню точка (3) ще бъде показана, останалите възможни функции мигат на 2. Ред(4).

Представянето на менютата за индикация и разпечатка, е в зависимост от поставените карти на водачите в Слот за карта-1 и 2:

Второ ниво на менюто - функции на менюто

- Когато в Слот за карти-1 е поставена карта а водач, тогава се показва разпечатка Вт водач 1.
- Когато в Слот за карти-2 е поставена карта а водач, тогава се показва разпечатка ВТ водач 2.
- Когато не са поставени карти на водача, се показва само разпечатка дтавтомобил.

Това не важи за менютата за въвеждане.

 Изберете с бутоните □ / □ желаната точка от менюто, например разпечатката на дневната стойност (4) и потвърдете избора с бутона □.

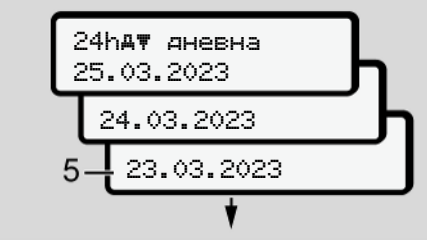

Фиг. 78: Изберете желания ден

 Изберете с бутоните □ / □ желания ден и потвърдете избора с бутона □.

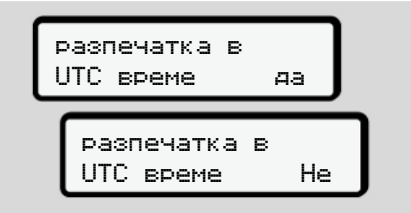

Фиг. 79: Не = разпечатка в местно време

© Continental Automotive Technologies GmbH

 Изберете с бутоните ■ / ■ желания вид разпечатка и потвърдете избора с бутона ■.
 За 3 секунди съобщава DTCO 4.1x, че е стартирало разпечатване. Можете да прекъснете разпечатването.

→ Прекъсване разпечатването
 [▶ 138]

Следва появата на последно избраната точка от менюто.

- 6. Следващи действия:
  - С бутоните 🛛 / 🗖 изберете едно следващо разпечатване.
  - С бутона преминавате обратно на следващото повисоко ниво на менюто.

## ▶ Блокиране достъпа до менюто

Съгласно регламентите, достъпът до съхраняваните данни се регулира от правата за достъп и се осъществява чрез съответни тахографски карти.

Примерна изява за липсващо правомощие:

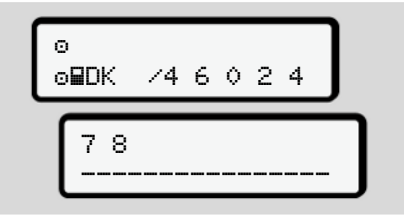

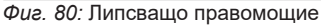

Очакваните данни се показват нецялостно. Личните данни се скриват напълно или частично.

## Напускане функциите на менюто

## Автоматично

Менюто се напуска автоматично в следните случаи:

- След поставяне или изискване на тахографска карта.
- След 1 минута на безактивност.
- При започване на пътуването.

7

## Ръчно

7

- 1. Натиснете бутона.
  - Започнатият избор или въвеждането се преустановяват.
  - Следващото по-високо ниво се показва отново.
  - Показва се следното запитване:

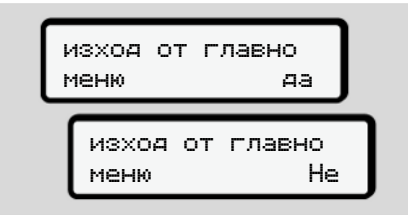

Фиг. 81: Напускане функциите на менюто

 Изберете с бутоните □ / □ Д∃ ис бутона □ потвърдете.
 Или с бутона □ прескочете запитването.
 Дисплеят показва отново

стандартния дисплей (а).

## Точка от менюто Разпечатка Водач-1 / Водач-2

С помощта на тази точка от менюто можете да разпечатате данните от една поставена карта на водач.

## Забележка:

- Процедурата е идентична и за двете карти на водача.
- Преди всяка разпечатка можете да изберете желания вид разпечатката.

| разпечатка в<br>UTC време да |
|------------------------------|
| разпечатка в<br>UTC време Не |

Фиг. 82: Не = разпечатка в местно време

#### Дневна разпечатка

## УКАЗАНИЕ

Направете разпечатката възможно сутрин за предния ден. Така можете да осигурите, че последната дейност на предишния ден ще бъде включена в разпечатката.

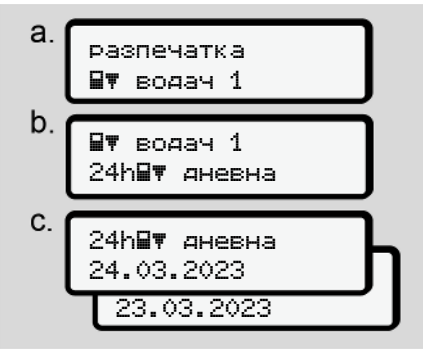

Фиг. 83: Разпечатка меню последователност - дневна за Водач-1

Съгласно избора се извършва разпечатка на всички дейности за избрания ден.

→ Разпечатки (примери) [▶ 141]

## Разпечатка на събития

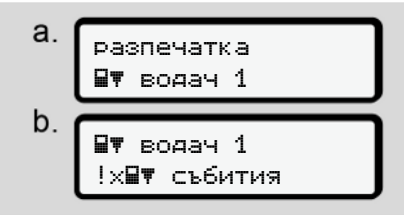

Фиг. 84: Последователност меню Разпечатка – Събития

Съгласно избора се извършва разпечатка на запаметените или още активни събития и смущения.

→ Технически данни [▶ 146]

## Разпечатка на дейности

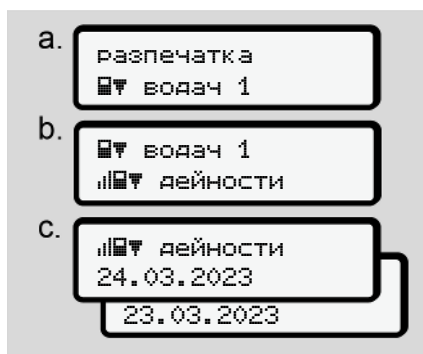

Фиг. 85: Меню последователност Разпечатка – Събития

От избрания ден се извършва разпечатка на всички дейности през последните 7 календарни дни. → Дейности на водача [▶ 147]

# Точка от менюто Разпечатка автомобил

С помощта на тази точка от менюто можете да разпечатате данните от една поставена карта на водач.

Изберете желаната функция (описана по-долу).

След това се запитва за желаното време.

| разпечатка в<br>UTC време д | a 🛛 |
|-----------------------------|-----|
| разпечатка в<br>UTC време   | He  |

Фиг. 86: Не = разпечатка в местно време

### Дневна разпечатка

## УКАЗАНИЕ

Направете разпечатката възможно сутрин за предния ден. Така можете да осигурите, че последната дейност на предишния ден ще бъде включена в разпечатката.

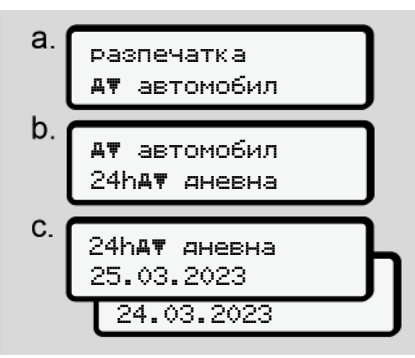

Фиг. 87: Разпечатка меню последователност – дневна стойност за Водач-1 и Водач-2 В съответствие с избора се извършва разпечатване на всички дейности на водача в хронологичен ред, разделени на Водач-1/ Водач-2. → Разпечатка за деня [> 143]

## Разпечатване на събития (автомобил)

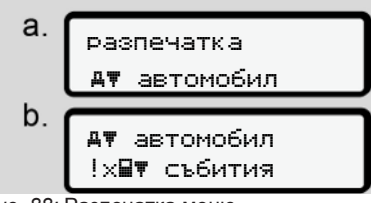

Фиг. 88: Разпечатка меню последователност - събития Превозно средство

Съгласно избора се извършва разпечатка на запаметените или още активни събития и смущения.

→ Събития / Грешки на автомобила [▶ 145]

## Разпечатка на случаите на превишена скорост

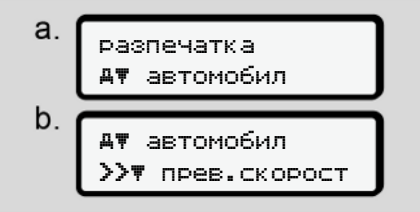

Фиг. 89: Меню последователност разпечатка - превишена скорост

Съгласно избора се извършва разпечатка на превишаванията на настроената на DTCO 4.1х стойност за скоростта.Превишения на скоростта → Превишавания на скоростта [▶ 146]

#### Разпечатка на технически данни

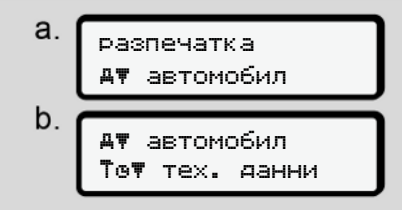

Фиг. 90: Разпечатка меню последователност - технически данни

Съгласно избора се извършва разпечатка на данните за идентификация на превозното средство, датчиците и калибровката. → *Технически данни I* 1461

# Разпечатване на информация за поставените тахографски карти

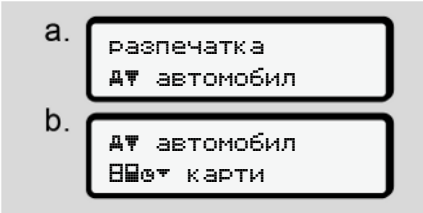

Фиг. 91: Меню последователност разпечатка - информация тахографски карти

Извършва се разпечатка на данните на всички поставени тахографски карти.

→ Поставени тахографски карти [▶ 148]

#### Разпечатване - v-диаграма

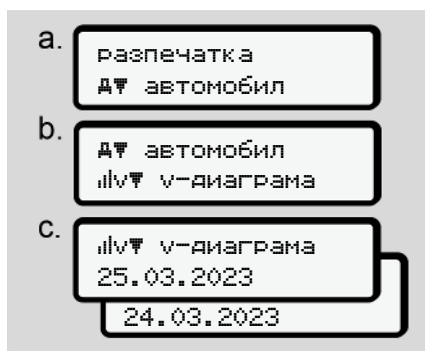

Фиг. 92: Меню последователност разпечатка - v-диаграма

Извършва се разпечатка за протичането на скоростите на избрания ден;

→ v-диаграма [▶ 147]

## Разпечатване на статус D1/D2 (опция)

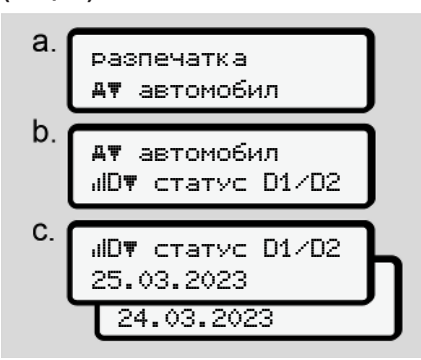

Фиг. 93: Меню последователност разпечатка – статус D1/D2

От избрания ден нататък се извършва разпечатка на статус-входовете на последните 7 календарни дни. → Диаграма-Състояние D1/D2 (опция) [№ 147] Разпечатване на профилите на скорост

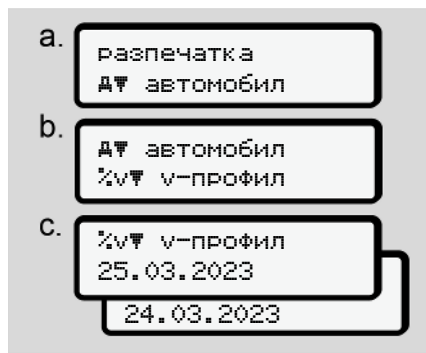

Фиг. 94: Меню последователност разпечатка - профил на скоростта

Съгласно избора се извършва профилна-разпечатка на скоростите на пътуване.

→ Профили на скорост (опция)
 [▶ 148]

## Разпечатване на профила Честота на въртене

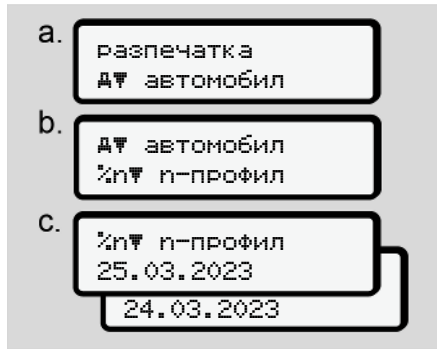

Фиг. 95: Меню последователност разпечатка - профили на честотата на въртене

Съгласно избора се извършва профилна-разпечатка на моторните обороти.

→ Профил честота на въртене (опция) [▶ 148]

## Точка от менюто въвеждане на Водач-1 / Водач-2

## Въведете държава

Допълнително към въвеждането на държава при поставяне или изваждане на картата на водача, можете да предприемете въвеждането на държава и в тази меню-точка.

## УКАЗАНИЕ

Съгласно регламента, трябва както Водач-1, така и Водач-2, да въведат страната, в която започва или завършва смяната им всеки път в тахографа.

## Забележка:

 За двата водача процедурата е еднаква.

## Държава - начало

Изберете указаните функции стъпка по стъпка.

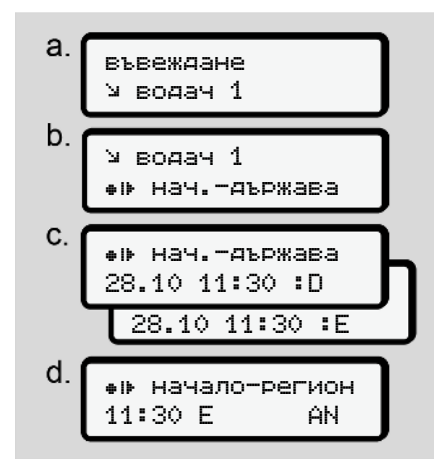

Фиг. 96: Меню последователност въвеждане - начална държава

## УКАЗАНИЕ

Въз основа на вашето местоположение, DTCO 4.1x предлага при избор на държава един списък на държави, от който можете да направите избор.

В този предизбор, с изключение на отделни държави, не са включени държави, които не принадлежат към EC.

Когато сте избрали за държава "Испания", тогава от Вас се изисква автоматично въвеждане на региона (стъпка d). 7

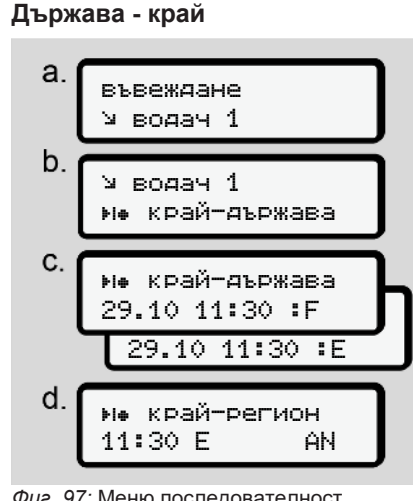

Фиг. 97: Меню последователност въвеждане - крайна държава

Когато сте избрали за държава "Испания", тогава от Вас се изисква автоматично въвеждане на региона (стъпка d). Настройки

Промяна на настройките за лични ИТС данни

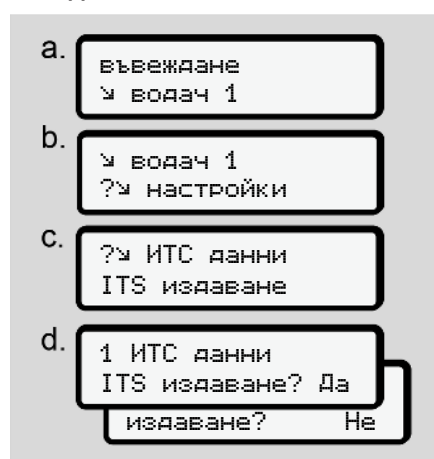

Фиг. 98: Меню последователност Въвеждане - лични данни

→ Поставяне за пръв път на картата на водача [▶ 73].

## Промяна на настройките за лични VDO данни

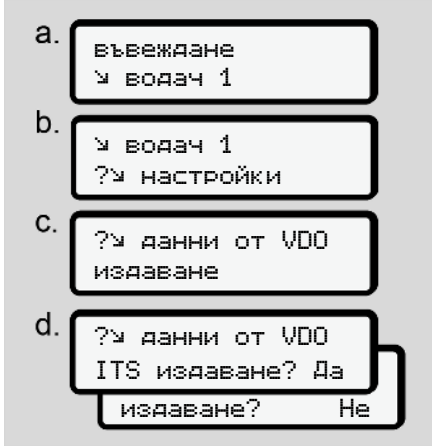

Фиг. 99: Меню последователност Въвеждане - лични особени данни

→ Поставяне за пръв път на картата на водача [▶ 73].

## Моята фирма

В това меню можете да въведете държавата, в която се намира вашата фирма.

## Свързване с Bluetooth

В това меню се свързват чрез Bluetooth външни устройства с DTCO 4.1x.

- 1. Включете Bluetooth на вашия външен уред.
- 2. Отидете на DTCO 4.1х в менюто на водача "≱ Bluetooth"

Водач 1 \* Bluetooth

Фиг. 100: Водач1 – Bluetooth

- 3. Натиснете бутона 🗠
- ⇒ Дисплеят показва:

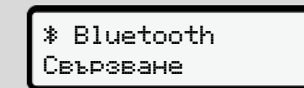

- Фиг. 101: Свързване с Bluetooth
- 4. Натиснете бутона 🗠
- ⇒ Дисплеят показва:

\* Свързване моля свържете

Фиг. 102: Запитване включване на Bluetooth

- 5. На вашия външен уред, в Bluetooth-менюто е показно сега DTCO 4.1x.
- Свържете DTCO 4.1х към вашето външно устройство (в зависимост от съответното външно устройство).
- На вашето външно устройство и на DTCO 4.1x се появява 6-цифрен PIN.

Двата ПИН-а трябва да съвпадат.

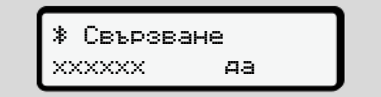

Фиг. 103: Потвърдете свързването

 Потвърдете "koppeln" ("Сдвояване") на вашето външно устройство (в зависимост от съответното външно устройство).

- Потвърдете Сдвояването на DTCO 4.1х чрез натискане на бутона ■.
- 10. Приключете Сдвояването чрез натискане на бутона .
- 11. Сдвояването е успешно завършено.

данните са записани

Фиг. 104: Потвърждение на запаметяването

 На Стандартното показание се показва "\*" на горния ред → Индикации [№ 46].

## УКАЗАНИЕ

При изваждането на картата на водача, Bluetooth става автоматично неактивен.

При повторно поставяне на картата на водача, Bluetooth се активира отново автоматично..

Менюта

## УКАЗАНИЕ

7

При ползване на дистанционно управление, потребителят носи отговорност за законовата цялостност и правилност на въвежданията и потвърждава това чрез ползването на дистанционното управление.

Ползването на дистанционно управление не е част от законната тахографна система. Използването е на собствена отговорност.

Периодите, в които е било ползвано дистанционно управление, могат да бъдат отпечатани и показани.

→ Разпечатка за деня [▶ 143]

## Разни

В този дисплей можете да правите специфични за потребителя въвеждания.

### Точка от менюто въвеждане автомобил

## ОUТ Въведете начало / край

Когато пътувате с превозното средство в страни извън обсега на действие на регламента, тогава можете в следващото меню да настроите функцията **извън обсег** и при нужда, да я изключите.

Следните пътувания могат да са извън областта на валидност:

- пътувания по не обществени пътища.
- пътувания извън AETR-държави.
- пътувания, при които общото тегло на прев. средство не изисква използване на DTCO 4.1x съобразно наредбите.

Изберете стъпка по стъпка указаните функции.

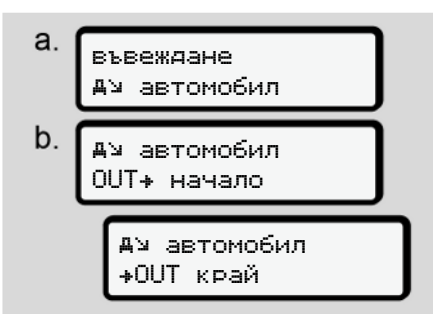

Фиг. 105: Меню последователност въвеждане - ОUT начало / край

## УКАЗАНИЕ

Настройката **Извън обхват** се приключва автоматично, когато извадите или поставите карта на водач.

## Ферибот/ влак: Задаване начало/ край

Въведете престоя на автомобила на ферибот или влак, щом се установите на позицията си при натоварването.

Направете това и при кратък транспорт, за избягване а съобщението конфликт на авижение.

1. Изберете следните точки от менюто:

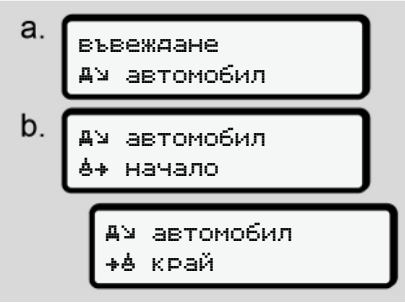

Фиг. 106: Въвеждане на последователност от менюто – ферибот/влак

 Поставете начало или край на пребиваването на ферибота / влака в менюто.

Записът ферибот/влак ще приключи, когато:

- Това е деактивирано в менюто.
- Картата на водача е извадена.
- Превозното средство се движи повече от минута.

Затова, когато паркирате превозното средство на ферибота или влака, проверете дали ферибот/влак е активен и съответната пиктограма се вижда на дисплея на DTCO.

## УКАЗАНИЕ

Ако на ферибота / влака картата бъде извадена и отново поставена, трябва въвеждането ферибот / влак да бъде настроено отново.

# Теглене/ транспортиране на автомобила

Когато DTCO 4.1х е активиран и превозното средство се тегли или транспортира, задайте Ферибот/ Влак, за да избегнете съобщението Конфликт при движение (Э Ферибот/ влак: Задаване начало/ край [> 107]).

## Товарене/Разтоварване

На това меню DTCO 4.1х запаметява времето и местоположението на процедурата Товарене/Разтоварване..

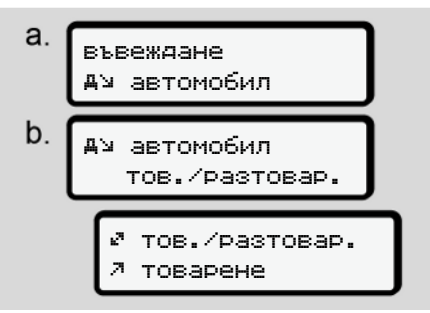

Фиг. 107: Меню последователност Товарене/Разтоварване

7

#### Менюта

7

Можете да изберете с бутоните ▲ / ■ процеса на Товарене:

- 🤊 товарене
- 🖌 разтоварване
- 🖉 разтов.+товар.

Приключете въвеждането с бутона 🖾 .

## Настройка местно време

## УКАЗАНИЕ

Запознайте се първо с глава "Времеви зони", преди да предприемате промяна! → Времеви зони [> 36]

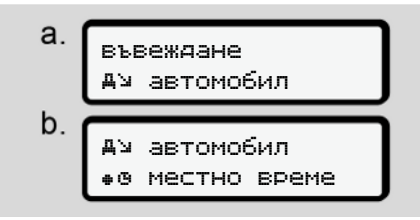

Фиг. 108: Меню последователност въвеждане - Местно време

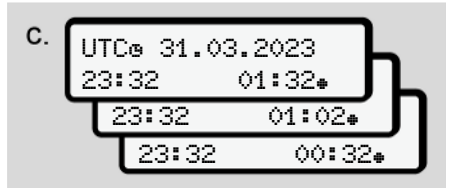

Фиг. 109: Меню последователност въвеждане - въвеждане на местно време

За стандартния дисплей можете да приравните заданието на часовото време към местната часова зона, както и към началото и края на лятното часово време.

Това се извършва на стъпки от ± 30 минути.

## УКАЗАНИЕ

Моля спазвайте валидните във Вашата държава законови разпоредби

## Настройка на местното време на превозвача

За обикновено изчисление на работното време, DTCO 4.1х предлага брояч на работното време, който е основан на местното време на превозвача.

Тези информации могат да бъде извикани чрез предния интерфейс.

 Изберете следните точки от менюто:

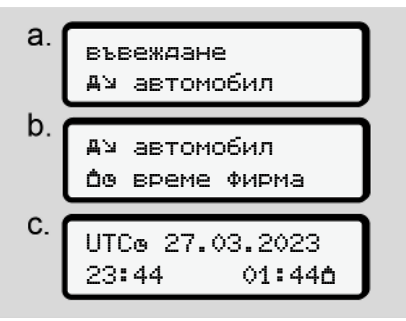

Фиг. 110: Меню последователност въвеждане - Локално време
Второ ниво на менюто - функции на менюто

 Задайте в стъпка b датата и местното време за седалището на предприятието, както и отклонението спрямо времето-UTC.

## Вътрешна Bluetooth връзка в автомобила

Валидност: От версията DTCO 4.1а.

В това меню превключвате вътрешната Bluetooth връзка на автомобила вкл. или изкл.

- За настроване на връзката трябва да е поставена карта на превозвача.
- За свързване на вътрешния Bluetooth-уред в автомобила, поставената карта на водача трябва да позволява достъп до ITS данните (→ Промяна на настройките за лични ИТС данни [> 104]).

Ако това разрешение, напр. след смяна на картата на водача, вече не е налично, вътрешната Bluetooth-връзка в автомобила продължава да съществува, но данни повече не се предават.

- 1. Включете Bluetooth на вашия външен уред.
- 2. На DTCO 4.1а отидете в менюто за Bluetooth връзка:

∦**д** в автомобила Връзка

Фиг. 111: Вътрешно Bluetooth в автомобила: Свързване

- 3. Натиснете бутона 🗠
- ⇒ Дисплеят показва:

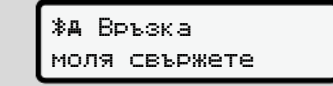

Фиг. 112: Запитване: Вътрешно Bluetooth свързване в автомобила:

 На вашия външен уред, в Bluetooth-менюто е показно сега DTCO 4.1a.

- Свържете DTCO 4.1а към вашето външно устройство (в зависимост от съответното външно устройство).
- На вашето външно устройство и на DTCO 4.1а се появява 6-цифрен PIN.

Двата ПИН-а трябва да съвпадат.

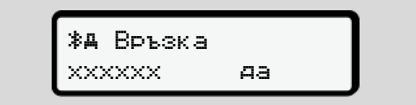

Фиг. 113: потвърдете сдвояването

- Потвърдете "свързване" на вашия външен уред (в зависимост от съответния външен уред).
- Потвърдете свързването на DTCO 4.1а чрез натискане на бутона ■.
- 9. Приключете свързването чрез натискане на бутона .
- 10. Свързването е успешно завършено.

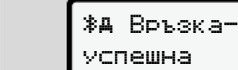

Фиг. 114: Потвърждение на запаметяването

 На Стандартното показание се показва "≱д" на горния ред → Индикации [№ 46].

# Активирайте допълнителни функции

Можете да разрешите допълнителни функции на DTCO 4.1х чрез въвеждане на лиценз код.

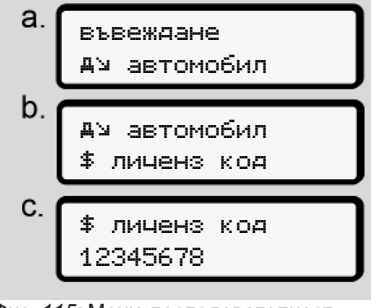

Фиг. 115: Меню последователност въвеждане - Лиценз код

## УКАЗАНИЕ

След като лиценз код е вече зададен, той ще бъде показан изцяло и не може повече да бъде променян.

В този случай допълнителните функции са вече активирани.

## УКАЗАНИЕ

Лиценз кодът може да бъде закупен чрез VDO онлайн магазин.

#### Управление на Bluetooth уреди

- Валидност: От версията DTCO 4.1а.
- Само с карта на превозвача или сервизна карта

В това меню можете да управлявате връзките на уредите.

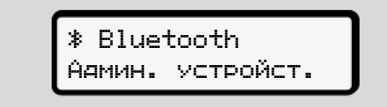

Фиг. 116: Меню: Управление на усредите

- 1. Натиснете бутона 🖾.
- Дисплеят показва имената на свързаните устройства:
- С бутоните Д / можете да разлиствате между показаните уреди.
- 3. Потвърдете с 🖾 избрания уред.

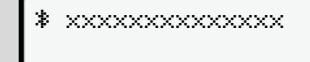

#### Фиг. 117: Наименование на уреда

4. Следва меню за отстраняване на уреда:

\* xxxxxxxxxxxxxxxxx Премахване? Не

- Фиг. 118: Отстраняване на уреда?
- Изберете Да или Не и потвърдете с бутона .
- Появява се меню, потвърждаващо отстраняването:

Фиг. 119: Потвърждение на отстраняването

#### Bluetooth конфигурация

- Валидност: От версията DTCO 4.1а.
- Само с карта на превозвача или сервизна карта

В това меню можете да настроите отношението на времето на Bluetooth връзката.

> \* Bluetooth конфигурация

- Фиг. 120: Меню: Bluetooth конфигурация
- 1. Натиснете бутона 🖾.
- Дисплеят показва имената на свързаните уреди:

\* Конфигурация xxxxxxxxxxxxxxxxxx

Фиг. 121: Показание Имена на уредите

Натиснете бутона 

 ⊆.
 Сега можете да изберете следните
 опции:

∦ вкл, 24 h:

- Запалване включено: ITS/Bluetooth е включено
- Запалването ще бъде изключено: ITS/Bluetooth е включено още 24 h и ще бъде след това изключено
- ≱ вкл:
- ITS/Bluetooth е постоянно включено, също когато запалването е изключено

Игн. изкл, 🕷 изкл:

- Запалване включено: ITS/Bluetooth е включено
- Запалване изкл. ITS/Bluetooth е изключено
- Изберете желаната опция и я потвърдете с бутона .
- Появява се меню, потвърждаващо избора:

## Аанните са записани

Фиг. 122: Потвърждение на запаметяването

#### ► Точка от менюто индикация на Водач-1 / Водач-2

С помощта на тази точка от менюто можете да изискате да ви се показани данните от една поставена карта на водач.

## УКАЗАНИЕ

Сравнимо с една разпечатка се показват данните на дисплея, при което един ред на разпечатката (24 знака) се показва разделена на два реда.

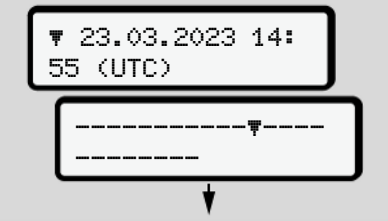

Фиг. 123: Пример на индикацията на данни

Ако вие, при разлистване на информациите с бутоните ■/ ■ разлистите назад, можете да извикате само около 20 предишни редове от разпечатката.

Посредством бутона напускате дисплея.

Забележка:

- Извикването на функцията за дисплей на данните е идентична с тези за разпечатване на данните. Затова няма да бъде повече описано по-долу.
- Съществува възможност да извикате всяка индикация в местно време.

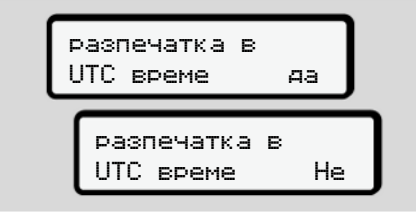

Фиг. 124: Не – разпечатка в местно време

 Изберете стъпка по стъпка възможните индикации за Водач-1 или Водач-2.

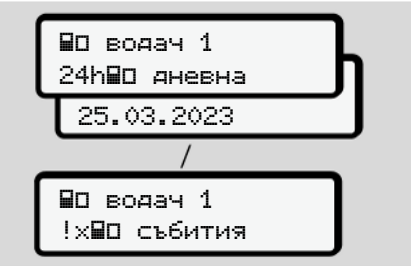

Фиг. 125: Меню последователност дисплей за водач-1

Всички операции на избрания ден респ. всички запаметени и още активни събития и смущения, можете да покажете посредством разлистване.

#### Точка от менюто дисплей автомобил

С помощта на тази точка от менюто можете да изискате да ви се покажат данни от масовата памет.

#### УКАЗАНИЕ

Сравнимо с една разпечатка се показват данните на дисплея, при което един ред на разпечатката (24 знака) се показва разделена на два реда.

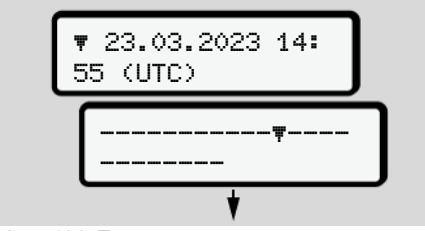

Фиг. 126: Пример на индикацията на данни

Ако вие, при разлистване на информациите с бутоните ▲/ ▲ разлистите назад, можете да извикате само около 20 предишни редове от разпечатката.

Посредством бутона напускате дисплея.

Забележка:

- Извикването на функцията за дисплей на данните е идентична с тези за разпечатване на данните. Затова няма да бъде повече описано по-долу.
- Съществува възможност да извикате всяка индикация в местно време.

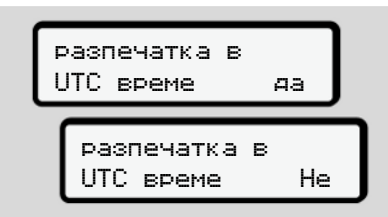

Фиг. 127: "Не" - показание в местно време

Изберете стъпка по стъпка указаните функции:

- Показване всички дейности на водача в хронологична последователност.
- Показване всички запаметени или още активни събития и смущения
- да покажете превишаванията на настроената стойност на скоростта
- Показване данните за индикация на автомобила, на датчика и калибровката.
- Показване на данните от поставените досега тахографски карти
- Показване номера на картата на превозвача на регистрирания превозвач. Ако не е регистриран превозвач, се показва \_\_\_\_.
- Показване на текущото тегло на автомобила (необходима е Onboard Weight System)
- Показване на DTCO-версията и софтуерната версия.

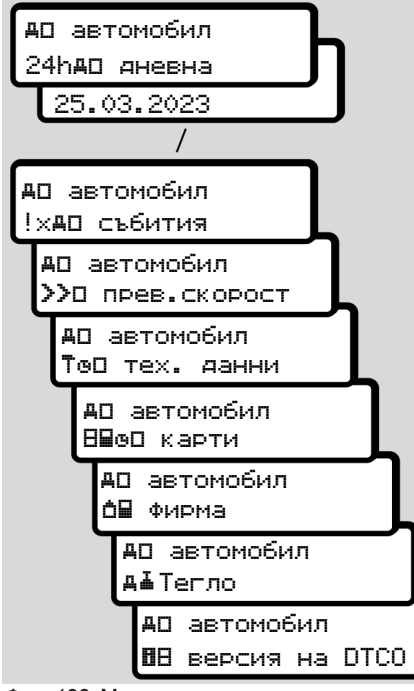

Фиг. 128: Меню последователност дисплей за автомобил

### Централизиран език (опция)

Валидност: От версията DTCO 4.1а.

Опцията чентрализиран език позволява на централното устройство на автомобила с помощта на CAN съобщение, да зададе определен език на дисплея във всички уреди, свързани към CAN на превозното средство.

За да е активно поведението на чентрализиран език в DTCO 4.1а, трябва да са изпълнени следните предпоставки:

- чентрализиран език се поддържа от превозното средство.
- чентрализиран език трябва да е активиран от производителя на автомобила.
- чентрализиран език тогава е активен в DTCO 4.1а.
- По CAN 1 се получава съответно съобщение от централното устройство на автомобила.

 Не е поставена контролна карта, сервизна карта или карта на превозвача.

Меню:

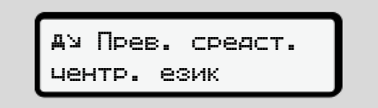

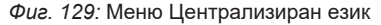

В подменюто можете да включвате и изключвате централизирания език.

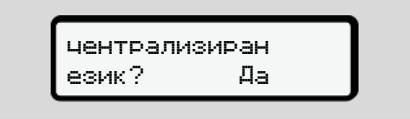

Фиг. 130: Централизиран език: Да/Не

#### Меню-точка Пътна такса (Опция)

Ако е поставена VDO връзка, е достижимо следното меню:

меню # tolling

Описание на менюто: Вижте ръководството за VDO връзката

## Съобщения

Значение на съобщенията Особени съобщения Преглед на възможни събития Преглед на възможните грешки Предупреждения по време на шофиране Преглед на възможните обслужващи указания

## Съобщения

## • Значение на съобщенията

Грешки в даден компонент, в устройство или в обслужването, се показват веднага след възникването им като съобщение.

Съществуват следните характеристики:

| i | Събитие                                  |
|---|------------------------------------------|
| × | Грешка                                   |
| Ч | Предупреждение за време<br>на управление |
| ų | Указание Обслужване                      |

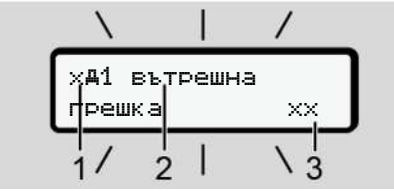

Фиг. 131: Показание на едно съобщение (временно мигащо)

(1) Комбинация от пиктограми, евентуално с номер на слота за карти
(2) Обикновен текст на съобщението
(3) Код на грешка

## **А** ПРЕДУПРЕЖДЕНИЕ

# Невнимание поради съобщения от устройството

Има риск от отвличане на вниманието, ако съобщенията се показват на дисплея по време на шофиране или картата се изхвърля автоматично.

 Не оставяйте това да отвлече вниманието ви, а се съсредоточете изцяло върху пътното движение.

## УКАЗАНИЕ

При съобщения във връзка с една тахографска карта, до пиктограмата се показва номерът на съответния слот за карта.

#### Характеристики на съобщенията

#### Събития, грешки

- При показанието за събития и грешки, мига фоновото осветление на дисплея за ок.30 секунди.
   Причината се показва с пиктограма, обикновен текст на съобщението и с код на грешката.
- Това съобщение трябва да потвърдите с бутона .
- DTCO 4.1х запаметява (съответно предписанията за запаметяване на регламента) събитието или грешката, както в масовата памет, така и на картата на водача. Тези данни можете да покажете или разпечатате от функцията на менюто.

## УКАЗАНИЕ

Ако едно събитие се повтаря постоянно, обърнете се към един оторизиран сервиз.

#### 8 УКАЗАНИЕ

#### Поведение при неизправност

При неизправност на тахографа сте задължен като водач, да отбележите ръчно на един отделен лист или на гърба на разпечатката, записаните или разпечатаните некоректно данни от тахографа за дейностите.

→ Ръчно записване на дейностите
 [№ 64]

#### Предупреждения за времето на управление

- Съобщението 4©1 вр.за упр. предупреждава водача за превишаване на времето за шофиране.
- Това съобщение се показва с мигащо фоново осветление и трябва с бутона да бъде потвърдено.

#### Обслужващи указания

Обслужващите указания се показват без мигащо фоново осветление и изгасват (освен отделни съобщения) автоматично след 3 или 30 секунди.

# DTCO 4.1х-способни показвателни инструменти

Ако на прев. средство е вграден показателен инструмент, който може с DTCO 4.1х да комуникира, проверката на функцията **•** показва съобщения от DTCO 4.1х.

## УКАЗАНИЕ

За подробна информация обърнете внимание на Експлоатационно упътване за вашия автомобил.

#### • Потвърждения на съобщения

- Натиснете бутона . С това потвърдихте съобщението и мигането на фоновото осветление престава.
- Натисната още веднъж бутона . С това съобщението загасва и се появява предишно настроеният стандартен дисплей.

#### Забележки:

Ако има налични повече съобщения, то трябва да потвърдите отделните съобщения едно след друго.

## • Особени съобщения

• Фабрично състояние

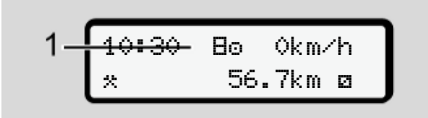

Фиг. 132: Стандартно показание - фабрично състояние

Когато още DTCO 4.1х не е активиран като контролен уред, тогава се показва "Фабричното състояние", Символ В(1).

DTCO 4.1х признава само сервизна карта.

## УКАЗАНИЕ

Упълномощете един оторизиран специализиран сервиз, да пусне DTCO 4.1х в експлоатация.

## OUT (напускане обхвата на действие)

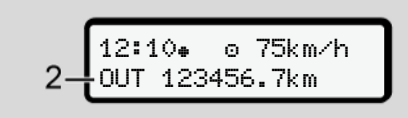

Фиг. 133: Стандартно показание - Извън обхват (Out of scope)

Ако автомобилът пътува извън обсега на действие на регламента, се показва символът **DUT (2)**.

→ Наименования [▶ 10]

Тази функция можете да настроите от менюто

→ ОUT Въведете начало / край
 [▶ 106]

Чрез натискане на произволен бутон, можете да смените към едно друго показание.

## ▶ Път с ферибот/ влак

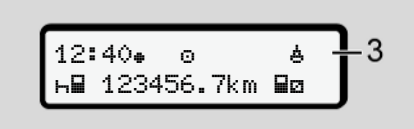

Фиг. 134: Стандартно показание - ферибот/ влак

Когато символът (3) свети, прев. средство се намира на един ферибот или влак.

Тази функция можете да настроите от менюто

→ Ферибот/ влак: Задаване начало/ край [▶ 107].

#### УКАЗАНИЕ

Внимавайте преди натоварването на автомобила, да е настроени тази функция, като и вашата дейност в момента.

Чрез натискане на произволен бутон, можете да смените към едно друго показание.

| Преглед на възможни | В съобш   |
|---------------------|-----------|
| събития             | за кода : |

В съобщенията "хх" е запазено място за кода за запаметяване.

| Съобщение                                  | Възможни причини                                                                                                    | Мярка                                                                                                    |
|--------------------------------------------|----------------------------------------------------------------------------------------------------|----------------------------------------------------------------------------------------------------|
| ! <b>0</b> нарушение на<br>сигурността XX  | Грешка на паметта на данни; сигурността на данните в<br>DTCO 4.1x не е повече гарантирана.<br>Данните на датчика не са повече сигурни.<br>Корпусът на DTCO 4.1x бе отворен неправомерно.                                                                              | Потвърдете съобщението.                                                                                                    |
| ! <b>@1</b> нарушение на<br>сигурността xx | Заключването на картите е прекъснато или дефектно.<br>DTCO 4.1х не разпознава повече една преди правилно<br>поставена карта.<br>Идентичността или автентичността на тахографската<br>карта не е в ред, или записаните данни на<br>тахографската карта не са надеждни. | Потвърдете съобщението.<br>Щом DTCO 4.1х разпознае нарушения<br>на сигурността, които вече не<br>гарантират коректността на данните<br>на картата в тахографа, картата се<br>изхвърля - също и при пътуване -<br>автоматично от тахографа.<br>Поставете повторно тахографската<br>карта или я дайте на проверка. |
| !† прекъснато<br>захранвана XX             | Напрежението е прекъснато или захранващото<br>напрежение на DTCO 4.1х-датчика е твърде ниско или<br>твърде високо. Това съобщение може да бъде показано<br>и при включване на двигателя.                                                                              | Потвърдете съобщението.                                                                                                    |
| xЛ грешка                                  | Комуникацията с датчика е нарушена.<br>Това съобщение се показва и след прекъсване на<br>напрежението.                                                                                                    | Потвърдете съобщението.                                                                                                    |

| Съобщение                                | Възможни причини                                                                                                    | Мярка                                                                                                    |
|------------------------------------------|----------------------------------------------------------------------------------------------------|----------------------------------------------------------------------------------------------------|
| ! <b>Аी</b> конФликт м∕у<br>∨-сигнали хх | Противоречие при оценката на движението на<br>автомобила между датчика и един независим сигнален<br>източник. Евентуално функцията (ферибот/влак) не е<br>била настроена при товаренето.                       | Потвърдете съобщението.<br>Отнесете се към един оторизиран<br>сервиз.                                                                                           |
| !∺ GNSS e<br>липсва xx                   | Няма данни на позициониране за три часа<br>непрекъснато шофиране.                                                                                                    | Потвърдете съобщението.                                                                                                    |
| !ө Часов<br>конфликт XX                  | Между времето на вътрешния часовник на DTCO 4.1х и информациите за време от GNSS сигнала има разлика от повече от една минута.                                                                                 | Потвърдете съобщението.                                                                                                    |
| !Y DSRC комм.<br>грешка XX               | Между DTCO 4.1х и външния DSRC-CAN-модул е<br>възникнала комуникационна грешка.                                                                                                    | Потвърдете съобщението.<br>Отнесете се при многократно<br>възникване към един оторизиран<br>сервиз.                                                             |
| !о∎ управление<br>баз карта xx           | Пътуването е започнало без или без валидна карта на<br>водача в Слот за карти-1. Съобщението се появява<br>също, когато при поставяне преди или при пътуване, не<br>се получава допустима комбинация на карти. | Потвърдете съобщението.<br>Спрете автомобила и поставете<br>валидна карта.<br>Евент. извадете поставената карта на<br>фирмата/ контролна карта от<br>DTCO 4.1x. |
| !∎⊙1 поставена<br>при управлениехх       | Картата на водача е поставена след потегляне.                                                                                                    | Потвърдете съобщението.                                                                                                    |

## Съобщения

| ~      |
|--------|
| 0      |
| $\sim$ |

| Съобщение                                 | Възможни причини                                                                                                    | Мярка                                                                                                    |
|-------------------------------------------|----------------------------------------------------------------------------------------------------|----------------------------------------------------------------------------------------------------|
| !001 застьпване<br>на времена XX          | Настроеното UTC-време на този тахограф изостава<br>спрямо UTC-времето на предния тахограф. Получава<br>се отрицателна разлика във времето.                                                                                                    | Потвърдете съобщението.<br>Установете тахографа с не коректно<br>UTC-време и се погрижете, той да<br>бъде проверен и коригиран от<br>оторизиран. |
| !∎1 невалияна<br>карта xx                 | Тахографната картата е изтекла, още не е валидна или<br>оторизирането и е било неуспешно.<br>Поставена карта на водача, която е невалидна след<br>смяна на деня, след престой на прев. средство се<br>записва и изхвърля автоматично – без изискването и. | Потвърдете съобщението.<br>Проверете тахографната картата и я<br>поставете повторно.                                                             |
| 891 валияност<br>яо яни ??                | Валидността на тахографната карта изтича скоро.                                                                                                    | Потвърдете съобщението.<br>Обновете тахографната карта                                                                                           |
| !⊞∎ конФликт<br>между карти xx            | Двете карти за тахографа не могат да бъдат заедно<br>поставени в DTCO 4.1х Например картата на фирмата е<br>поставена заедно с контролна карта.                                                                                                    | Потвърдете съобщението.<br>Извадете съответната карта от слота<br>за карти.                                                                      |
| ! <b>⊒А1</b> картата не<br>е поставена XX | Картата на водача е извадена от последния тахограф<br>не съгласно изискванията. При определени<br>обстоятелства, отнасящи се до водача данни, не са<br>били запаметени.                                                                                   | Потвърдете съобщението.                                                                                                    |
| >> превишена<br>скорост XX                | Настроената допустима максимална скорост е превишена за повече от 60 секунди.                                                                                                    | Потвърдете съобщението.<br>Намалете скоростта.                                                                                                   |
| <b>ВА</b> Ѕ настройка<br>до дни ??        | Предстои редовният преглед.<br>28 преди това се появява едно съобщение                                                                                                    | Потвърдете съобщението.<br>Уговорете час с вашия сервиз преди<br>изтичане на крайния срок.                                                       |

| Съобщение                         | Възможни причини                                                                                                    | Мярка                                                                                                    |
|-----------------------------------|----------------------------------------------------------------------------------------------------|----------------------------------------------------------------------------------------------------|
| ∎⊒∓1 прехвърляне<br>в яни ??      | Предстои следното изтегляне на данни на картата.<br>14 преди това се появява едно съобщение                                                                                                    | Извършете изтеглянето на данни на<br>тахографната карта.                                                                     |
| 聞! край на норм.<br>действие в ?? | Сертификатът за DTCO 4.1х изтича.<br>92 дни преди това се появява едно съобщение при<br>изваждане на картата.<br>Периодът на съобщението може да бъде настроен с<br>Картата на предприятието и тестов уред или с Арр-<br>приложение. | Уговорете час с вашия сервиз преди<br>изтичане на крайния срок, за смяна на<br>DTCO 4.1x                                     |
| !≌? GNSS аномалия                 | Манипулации или външни атаки.                                                                                                    | Проверявайте за причините на<br>манипулацията.<br>Проверете GNSS функцията.<br>Евентуално, сменете дефектните<br>компоненти. |

## Преглед на възможните грешки

В съобщенията "хх" е запазено място за кода за запаметяване.

| Съобщение                         | Възможни причини                                                                                                    | Мярка                                                                                                    |
|-----------------------------------|----------------------------------------------------------------------------------------------------|----------------------------------------------------------------------------------------------------|
| х <b>д</b> вътрешна<br>грешка XX  | Съществено смущение на DTCO 4.1x, възможни са<br>следните причини:<br>Неспоменати грешки в програмите или времето за<br>обработка.                                               | Потвърдете съобщението.                                                                                           |
|                                   | Блокирали бутони или натискани дълго време едновременно.                                                                                                    | Проверете функцията на бутонните елементи.                                                                        |
|                                   | Грешка в комуникацията с външни уреди.                                                                                                    | Дайте за проверка свързващите<br>кабели или функциите на външните<br>уреди от оторизиран сервиз.                  |
|                                   | Грешка в комуникацията с показващия инструмент.                                                                                                    | Дайте за проверка свързващите<br>кабели или функцията на показващия<br>инструмент от оторизиран сервиз.           |
|                                   | Грешка на изход импулси.                                                                                                    | Дайте за проверка свързочните<br>кабели или функцията на свързания<br>блок за управление от оторизиран<br>сервиз. |
| х <b>д1</b> вътрешна<br>грешка XX | Грешка на механиката на картата, например<br>заключването на карти не е приключено.                                                                                              | Извадете тахографската карта и я<br>поставете още веднъж.                                                         |
| х <b>д</b> времева<br>грешка XX   | UTC-времето на DTCO 4.1x іне е правдоподобно или не<br>работи правилно. За да се избегне несъответствие на<br>данните, новите карти на водача / фирмата няма да<br>бъдат приети. | Потвърдете съобщението.                                                                                           |

| Съобщение                         | Възможни причини                                                                                                    | Мярка                                                                                                    |
|-----------------------------------|----------------------------------------------------------------------------------------------------|----------------------------------------------------------------------------------------------------|
| х₹ Грешка на<br>принтера          | Захранващото напрежение на принтера не<br>функционира или сензорът за температура на<br>печатната глава е дефектен.                                                                                                    | Потвърдете съобщението.<br>Повторете процеса, евент. преди това<br>изкл./ вкл. запалването.                                                                             |
| х∓ грешка при<br>трансФер даннихх | Грешка по време на трансфер на данни на външен<br>уред.                                                                                                    | Потвърдете съобщението.<br>Повторете трансфера на данни.<br>Дайте за проверка свързочните<br>кабели (напр. разхлабена връзка) или<br>външния уред от оторизиран сервиз. |
| хЛ грешка<br>в датчик XX          | Датчикът съобщава за вътрешна грешка след<br>самопроверка.                                                                                                    | Потвърдете съобщението.                                                                                                    |
| х∎1 грешка<br>в карта XX          | По време на четенето / записването на картата на<br>тахографа е възникнала грешка в комуникацията,<br>например поради замърсени контакти<br>Данните е възможно да не са могли да бъдат напълно<br>записани на картата. | Потвърдете съобщението.<br>Почистете контактите на картата и я<br>поставете отново.                                                                                     |
| хё вътр. GNSS<br>грешка XX        | <ul> <li>На GNSS-устройството е възникнала грешка:</li> <li>Вътрешна грешка на уреда.</li> <li>Късо съединение на външна GNSS-антена (опция).</li> <li>Няма връзка към външна GNSS-антена (опция).</li> </ul>          | Потвърдете съобщението. Отнесете<br>се към един оторизиран сервиз.                                                                                                    |
| хҮ вътр. DSRC<br>грешка XX        | Вътрешна грешка е възникнала на DSRC-модула.<br>На външната антена е възникнала грешка или тя не е<br>свързана.                                                                                                    | Потвърдете съобщението.<br>Дайте за проверка DSRC-модула и<br>свързочните кабели, както и<br>функцията на външната антена от<br>оторизиран сервиз.                      |

#### Съобщения

|  | Съобщение                                         | Възможни причини                                                                                               | Мярка                                                                 |
|--|---------------------------------------------------|----------------------------------------------------------------------------------------------------|-----------------------------------------------------------------------|
|  | Х <b>А</b> НЕИЗПРАВНОСТ НА<br>ВЪТРЕШНИЯ СЕНЗОР XX | Самопроверката на вътрешния сензор за ускорение се<br>провали повече от 10 пъти и нулирането беше<br>погрешно. | Потвърдете съобщението.<br>Отнесете се към един оторизиран<br>сервиз. |
|  | х§ Неизправност на<br>ITS ××                      | Възникнала е грешка на вътрешния Bluetooth компонент.                                                          | Потвърдете съобщението.<br>Отнесете се към един оторизиран<br>сервиз. |

## Предупреждения по време на шофиране

| Съобщение                      | Значение                                                                                                    | Мярка                                                                                                    |
|--------------------------------|----------------------------------------------------------------------------------------------------|----------------------------------------------------------------------------------------------------|
| Ч⊖1 почивка!<br>1⊚04h15 ∎00h15 | Направете пауза. Това съобщение се появява след непрекъснато време на шофиране от 04:15 часа.                                                                             | Потвърдете съобщението.<br>Направете пауза.                                                                                 |
| 4⊖1 почивка!<br>1⊝04h30 ш00h15 | Времето за шофиране е превишено. Това<br>съобщение се появява след непрекъснато време на<br>шофиране от 04:30 часа.                                                       | Потвърдете съобщението.<br>Направете пауза.                                                                                 |
| Чо1 вр.за упр.<br>24h 03h15    | Краят на дневното (24h), седмичното (1) или две-<br>седмичното (1) време за шофиране е или ще бъде<br>скоро достигнат.<br>Предупредителното време може да се конфигурира. | Потвърдете съобщението.<br>Завършете времето си за<br>шофиране и изпълнете времето<br>за почивка съответно<br>изискванията. |
| 401 почивка слея<br>→⊢ 01h45   | Моментът за следващото дневно или седмично<br>време на почивка е или скоро ще бъде достигнат.<br>Предупредителното време може да се конфигурира.                          | Потвърдете съобщението.<br>Планирайте своевременно<br>следващата си пауза.                                                  |
| 4%1 работно вр.<br>24h 09h30   | Краят на дневното (24h) или седмичното (1) работно<br>време е или ще бъде скоро достигнат.<br>Предупредителното време може да се конфигурира.                             | Потвърдете съобщението.<br>Завършете времето си за<br>шофиране и изпълнете времето<br>за почивка съответно<br>изискванията. |
| 4%1 работно вр.<br>% 04h15     | Краят на възможното непрекъснато работно време е<br>или ще бъде скоро достигнат.<br>Предупредителното време може да се конфигурира.                                       | Потвърдете съобщението.<br>Планирайте своевременно<br>следващата си пауза.                                                  |

| Съобщение                   | Значение                                                                                  | Мярка                                                                                                  |
|-----------------------------|-------------------------------------------------------------------------------------------|----------------------------------------------------------------------------------------------------|
| 401 вр.за упр.<br>24h 03h15 | Пред-предупреждение за достигане на максимално<br>разрешеното удължено време на шофиране. | Обърнете внимание на това<br>съобщение. След пристигане<br>спазвайте предписания период на<br>почивка. |

#### УКАЗАНИЕ

DTCO 4.1х регистрира, съхранява и изчислява времената на управление на базата на установените правила в регламента. Той ви предупреждава, вас водача, своевременно за превишаване на времето ви за шофиране.

Тези кумулативни времена на шофиране обаче не предопределят юридическото тълкуване на **времето** за непрекъснато шофиране.

#### ► VDO брояч-дисплей (опция)

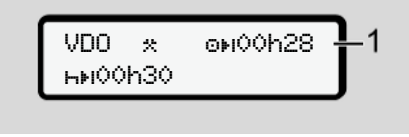

Фиг. 135: VDO брояч – дисплей

След потвърждение на второто предупреждение за време на шофиране (1), VDO броячът показва, че времето ви на шофиране е привършено (не се отнася за Извън обхват).

Започнете веднага едно време на почивка.

## Преглед на възможните обслужващи указания

| Съобщение                        | Значение                                                                                                    | Мерки                                                                                                    |
|----------------------------------|----------------------------------------------------------------------------------------------------|----------------------------------------------------------------------------------------------------|
| 4ч модя<br>въведете              | Ако при ръчна процедура на въвеждане не се извърши въвеждане, се появява това изискване.                                    | Натиснете бутона 🖾 и продължете<br>въвеждането.                                                              |
| Ч₹ разпечатване<br>невъзможно XX | <ul> <li>В момента не е възможна никаква разпечатка:</li> <li>тъй като при ADR-варианти запалването е изключено.</li> </ul> | Щом се отстрани причината, можете<br>да изискате разпечатка.                                                 |
|                                  | <ul> <li>температурата на термопечатащата глава е твърде<br/>висока,</li> </ul>                                             |                                                                                                    |
|                                  | <ul> <li>интерфейсът за принтера е зает от друг активен<br/>процес, например текуща разпечатка,</li> </ul>                  |                                                                                                    |
|                                  | <ul> <li>или захранващото напрежение е твърде високо или<br/>твърде ниско.</li> </ul>                                       |                                                                                                    |
|                                  | В момента не е възможно показание, тъй като при ADR-<br>варианти запалването е изключено.                                   | Включете запалването и извикайте<br>още веднъж желаното показание.                                           |
| Ч₹∑ разпечатване<br>отложено     | Една текуща разпечатка се прекъсва или се отлага,<br>защото температурата на термопечатащата глава е<br>твърде висока.      | Изчакайте охлаждане. Щом се<br>достигне допустимото състояние,<br>разпечатката се продължава<br>автоматично. |

| Съобщение                       | Значение                                                                                                    | Мерки                                                                                                    |
|---------------------------------|----------------------------------------------------------------------------------------------------|----------------------------------------------------------------------------------------------------|
| Ч₹о няма хартия<br>ХХ           | Принтерът няма хартия или капакът на принтера не е<br>правилно поставен. Искането за разпечатване се<br>отказва респ. една текуща разпечатка се прекъсва.                                                                                                    | Заредете нова ролка хартия.<br>Поставете правилно тавата на<br>принтера.<br>Прекъснат процес на разпечатване,<br>трябва да бъде рестартиран от<br>функциите на менюто.                               |
| Ч∎ изваждането<br>невъзможно хх | <ul> <li>Изискването на картата от тахографа е отказано:</li> <li>защото е възможно в този момент да се разчитат или<br/>пренасят данни,</li> <li>правилно прочетена карта на водача бива в рамките<br/>на минутния толеранс отново изискана,</li> <li>извършва се смяна на деня по UTC-време,</li> <li>прев. средство пътува,</li> <li>или при ADR-варианти запалването е изключено.</li> </ul> | Изчакайте, докато DTCO 4.1x<br>освободи функцията, или отстранете<br>причината: Спрете автомобила или<br>включете запалването.<br>Изискайте след това отново<br>тахографската карта.                 |
| Ч∎?1 несъвместим<br>запис xx    | Във времевата последователност на записаните върху<br>картата на водача данни за деня, съществува<br>несъвместимост.                                                                                                    | Това съобщение остава показано<br>толкова дълго, докато погрешното<br>записване бъде заменено от друг<br>запис.<br>Ако съобщението се показва<br>постоянно, дайте тахографната карта<br>на проверка. |

#### Съобщения

| Съобщение                       | Значение                                                                                                    | Мерки                                                                                                    |
|---------------------------------|----------------------------------------------------------------------------------------------------|----------------------------------------------------------------------------------------------------|
| Ч∎1 извадете<br>картата xx      | При запис на данни на картата на водача е произтекла<br>грешка.                                                                        | По време на изхвърлянето на картата,<br>се прави опит за ново комуникиране с<br>картата. Ако и този опит е<br>безуспешен, се стартира автоматично<br>разпечатване на последната<br>запаметена дейност за тази карта. |
| Ч∎1 грешка<br>в картата ХХ      | При обработката на поставената карта в тахографа е<br>настъпила грешка. Тахографската картата не се<br>признава и отново е отхвърлена. | Почистете контактите на картата и я<br>поставете отново<br>Ако съобщението се появи отново,<br>проверете, дали друга карта се<br>разчита правилно.                                                                   |
| Ч∎1 грешна<br>карта XX          | Поставената карта не е тахографна карта.<br>Тахографската картата не се признава и отново е<br>отхвърлена.                             | Моля поставете валидна тахографна карта.                                                                                                    |
| ЧА1вътрешна<br>грешка XX        | Грешка на механиката на картата, например<br>заключването на карти не е приключено.                                                    | Извадете тахографската карта и я<br>поставете още веднъж.                                                                                                    |
| <b>Чд</b> вътрешна<br>грешка XX | Грешка на изход импулси.                                                                                                    | Проверете свързващите кабели или<br>функцията на свързания блок за<br>управление.                                                                                                    |

| Съобщение                        | Значение                                                                                                    | Мерки                                                                                                    |
|----------------------------------|----------------------------------------------------------------------------------------------------|----------------------------------------------------------------------------------------------------|
| Ч <b>д</b> вътрешна<br>грешка XX | DTCO 4.1х има съществено смущение или е налична<br>значителна грешка във времето. Например<br>нереалистично UTC-време. Картата не се признава и<br>отново е отхвърлена. | Постарайте се оторизиран<br>специализиран сервиз, по най-бърз<br>начин, да провери картата или я<br>сменете.<br>Спазвайте посоченото указание при<br>грешна функция на тахографа.<br>→ Събития, грешки [№ 117] |
| В∎1 Моля почисти<br>карта!       | DTCO 4.1х има проблеми при четене или запис на тахографската карта.                                                                                                    | Почистете тахографската карта и<br>слотовете за карти.<br>→ Почистване [▶ 165]                                                                                                    |

#### • Информационни обслужващи

8

## указания

| Съобщение                    | Значение                                                                                                    | Мерки                                                                            |
|------------------------------|----------------------------------------------------------------------------------------------------|----------------------------------------------------------------------------------|
| ∎ няма данни!                | <ul> <li>Функцията на менюто не може да се извика:</li> <li>В слота за карти не е поставена карта на водач.</li> <li>В слота за карти е поставена карта на предприятието/ контролна карта.</li> </ul> | Тези указания изгасват автоматично<br>след 3 секунди.<br>Не са необходими мерки. |
| разпечатката е<br>стартирана | Потвърждение за избраната функция.                                                                                                    |                                                                                  |
| данните са<br>записани       | Потвърждение, че DTCO 4.1х е запаметил<br>въвеждането.                                                                                                    |                                                                                  |
| показването е<br>невъзможно! | Докато тече операция разпечатване, не могат да се показват данни.                                                                                                    |                                                                                  |

| Съобщение                    | Значение                                                                                                    | Мерки                                                                            |
|------------------------------|----------------------------------------------------------------------------------------------------|----------------------------------------------------------------------------------|
| моля изчакайте!              | Картата в тахографа още не е прочетена изцяло. Не е възможно да се извикват функции от менюто.                                                                                                    | Тези указания изгасват автоматично<br>след 3 секунди. Не са необходими<br>мерки. |
| ₿АЅ настройка<br>яо яни ??   | Следващият периодичен преглед е предвиден в<br>посочения брой дни. Не могат да се отчитат<br>необходимите допълнителни проверки поради<br>технически промени.<br>Оторизиран сервиз може да програмира, от кой ден<br>нататък да се появява това указание.<br>Э Задължение за проверка [> 165] |                                                                                  |
| В⊒1 валияност<br>яо яни ??   | Одобрената тахографска карта ще стане невалидна<br>след посочения брой дни. Оторизиран сервиз може да<br>програмира, от кой ден нататък да се показва това<br>указание.                                                                                                    |                                                                                  |
| В⊒∓1 прехвърляне<br>в ани ?? | Следващото изтегляне на данни от картата на водача<br>трябва да се извърши след посочения брой дни (по<br>подразбиране: 7 дни).<br>Оторизиран сервиз може да програмира, от кой ден<br>нататък да се показва това указание.                                                                   |                                                                                  |

## Разпечатване

Указания за разпечатване

Стартиране на разпечатката

Прекъсване разпечатването

Смяна на принтерната хартия

Отстраняване на задръстване на хартията

## Разпечатване

## Указания за разпечатване

#### УКАЗАНИЕ

В началото на всяка разпечатка се намира едно празно пространство от около 5 см.

## УКАЗАНИЕ

По желание разпечатката може да има специфично за фирмата лого.

## • Стартиране на разпечатката

## УКАЗАНИЕ

Предпоставки за разпечатване:

- Автомобила е спрял.
- При ADR-варианта на DTCO 4.1x: Запалването е включено.
- Ролката хартия е поставена.
- Принтерът е затворен.

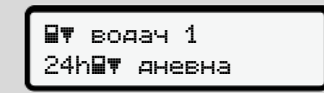

Фиг. 136: Пример за разпечатка - дневна

- Изберете с бутоните □ / □ и с бутона □ желаната точка от менюто.
- Изберете и потвърдете желания вид разпечатка (UTC или местно време).
- Разпечатването започва след около 3 секунди. Изчакайте, докато приключи разпечатването.

4. Откъснете разпечатката на ръба за отрязване.

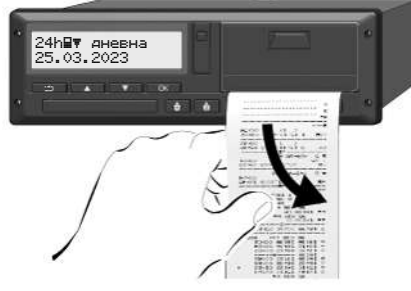

Фиг. 137: Откъсване разпечатката

## УКАЗАНИЕ

Уверете се, че при откъсването на разпечатката, слотовете за карти са затворени, за да не бъдат замърсени с хартиени частици или подаващото устройство на картата да бъде повредено

## ■ Прекъсване разпечатването

 Натиснете бутона отново, за да прекъснете предварително разпечатването.
 Показва се следното запитване:

| прекъсване на |    |
|---------------|----|
| разпечатка?   | He |
| разпечатка?   | да |

Фиг. 138: Прекъсване разпечатването

Изберете желаната функция с бутоните ■ / ■ и с бутона потвърдете.

## Смяна на принтерната хартия

- Край на хартията
- Едно предстоящо свършване на хартията се разпознава от цветна маркировка на задната страна на разпечатката.
- При край на хартията се появява следното съобщение:

Ч₹о няма хартия xx

Фиг. 139: Известяване - няма хартия

 Ако краят на хартията бъде достигнат по време на разпечатка: След поставянето на нова ролка хартия, разпечатването се стартира през меню-функцията наново. • Замяна на ролката хартия

#### УКАЗАНИЕ

Използвайте изключително оригинална VDO-печатна хартия, на която стоят следните обозначения:

- Тахограф тип DTCO 4.1 или DTCO 4.1 к с тестова маркировка 🖭 84
- Одобрителна маркировка [174 или] 189.

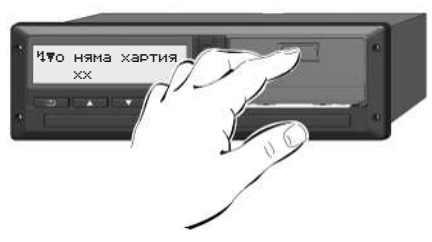

Фиг. 140: Натискане деблокиращия бутон

 Натиснете отключващата повърхност на блендата на принтера навътре. Принтерът се отваря.

## ВНИМАТЕЛНО

## Опасност от изгаряне

Печатната глава може да е много гореща.

• След изваждане на капака на принтера, не присягайте в отделението на принтера.

## УКАЗАНИЕ

## Повреждане от предмети

За предотвратяване повреждането на принтера:

- Не вкарвайте предмети в отделението на принтера.
- Хващайте тавата на принтера от двете страни и я изтегляйте от принтара.

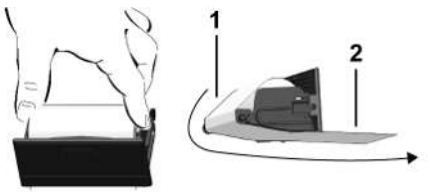

Фиг. 141: Поставяне на ролка хартия

- Поставяйте нова ролка хартия в тавата на принтера, с хартиения край нагоре.
- Проведете хартията, със сивата печатна част към водача, през оптягащата ролка (1).

## УКАЗАНИЕ

Внимавайте ролката хартия да не заседне в тавата на принтера и началото на хартията (2) да се подава под ръба на тавата на принтера (ръба за отрязване).

 Плъзнете тавата на принтера в отделението на принтера, докато се застопори (щракне).

Принтерът е готов за експлоатация.

## Отстраняване на задръстване на хартията

При задръстване на хартията:

- 1. Отворете капака на принтера.
- Отделете смачканата хартия от ролката хартия и отстранете възможни хартиени остатъци от капака на принтера.
- Поставете пак ролката хартия и плъзнете капака на принтера в отделението на принтера до щракване

→ Смяна на принтерната хартия
 [▶ 138].

## Разпечатки

Запазете разпечатките

Разпечатки (примери)

Обяснение към разпечатките

Набор данни при събития или грешки

## Разпечатки

## ■ Запазете разпечатките

Погрижете се за това, разпечатките да не се повредят нито от светлината нито от слънчевото облъчване нито от влага или топлина (да станат нечетливи).

Разпечатките трябва да бъдат съхранявани минимум една година от държателя на автомобила/ фирмата.

- Разпечатки (примери)
- Разпечатка за деня

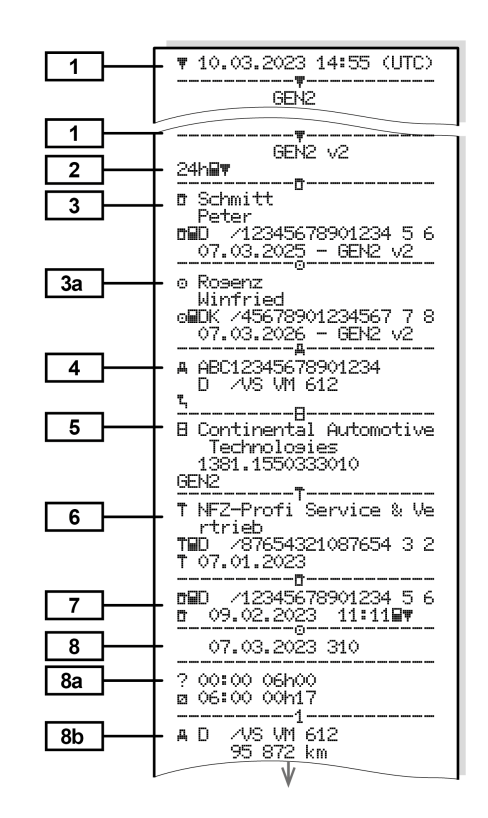

Разпечатки

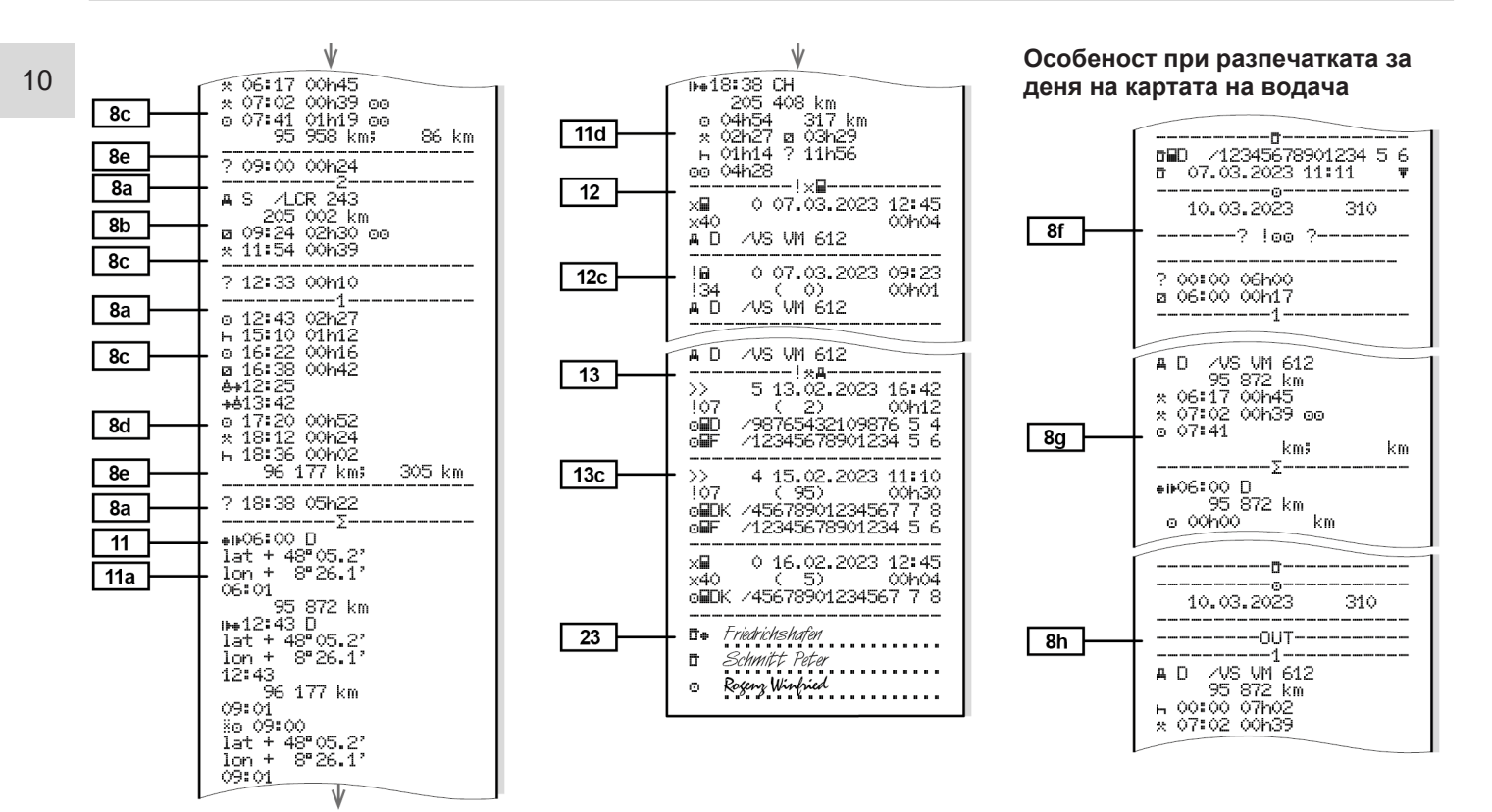

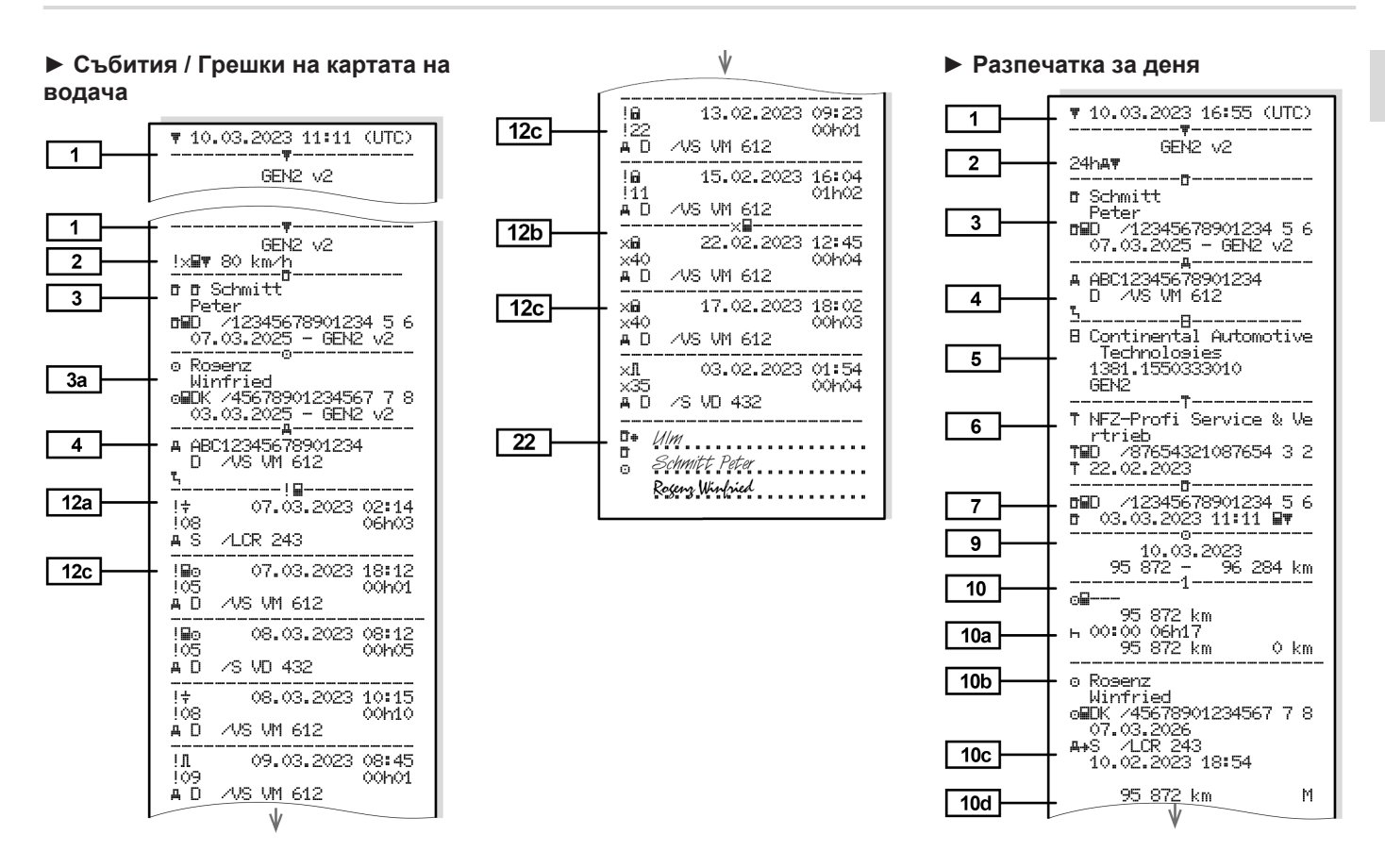

#### Разпечатки

#### Разпечатки (примери)

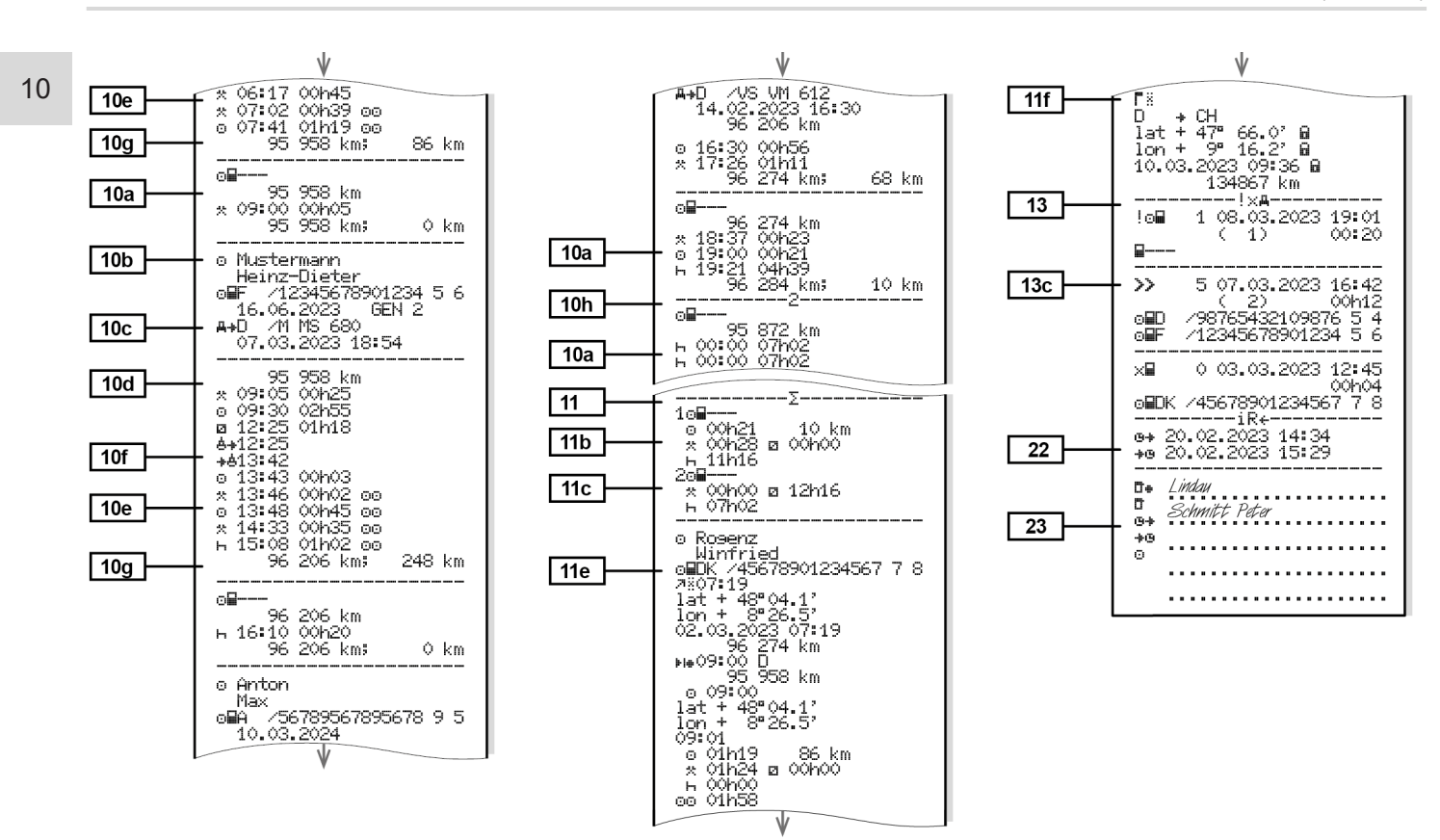
#### Особеност при разпечатката за деня на автомобила

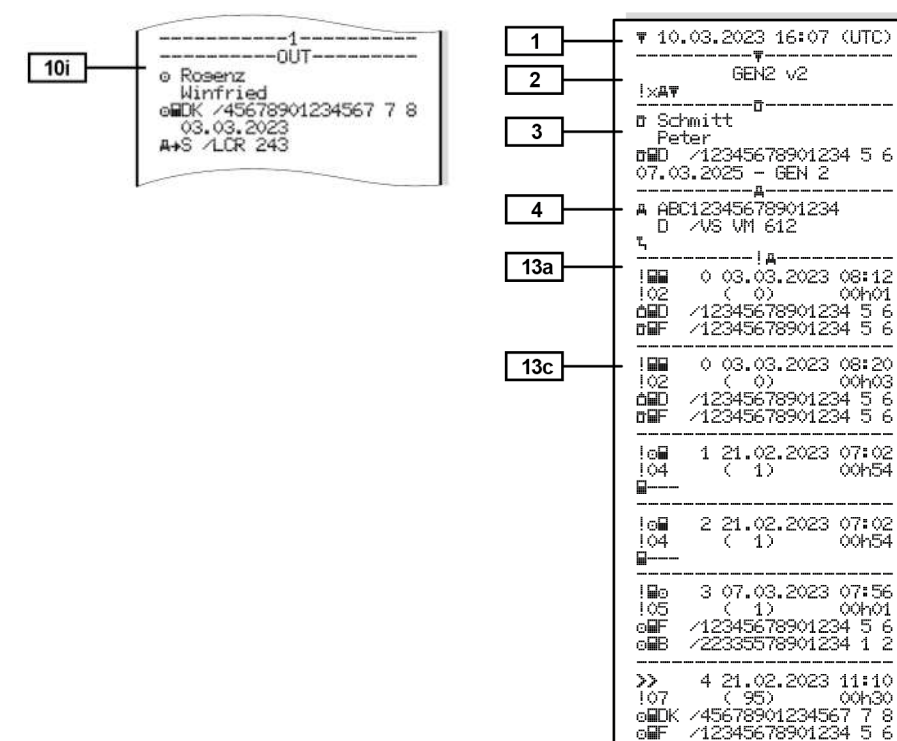

Събития / Грешки на

GEN2 V2

00h01

автомобила

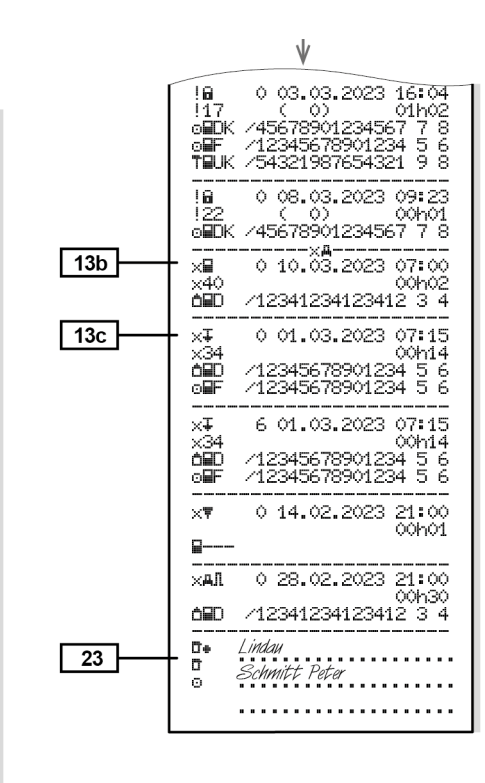

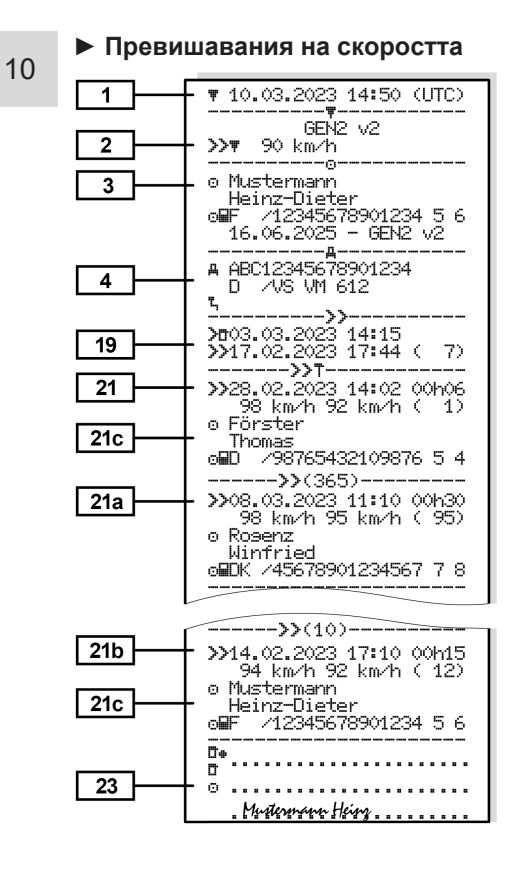

#### • Технически данни

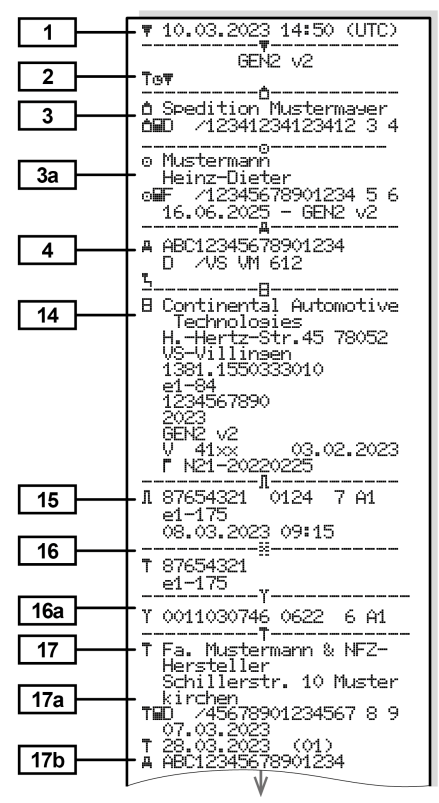

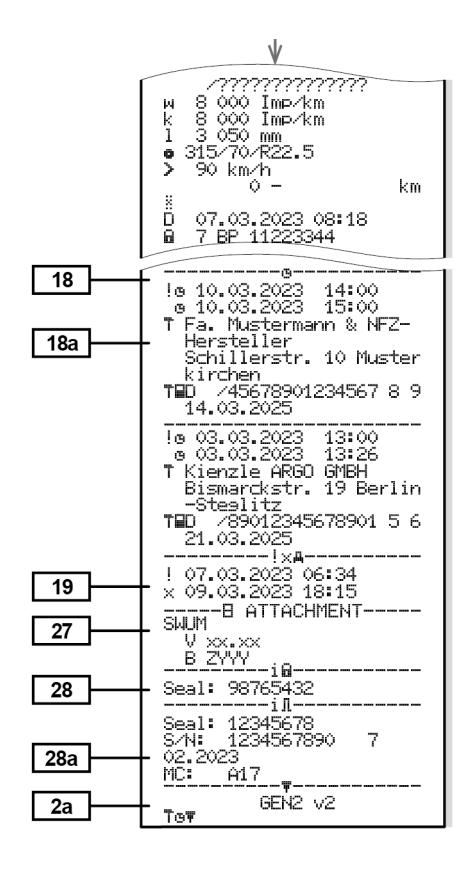

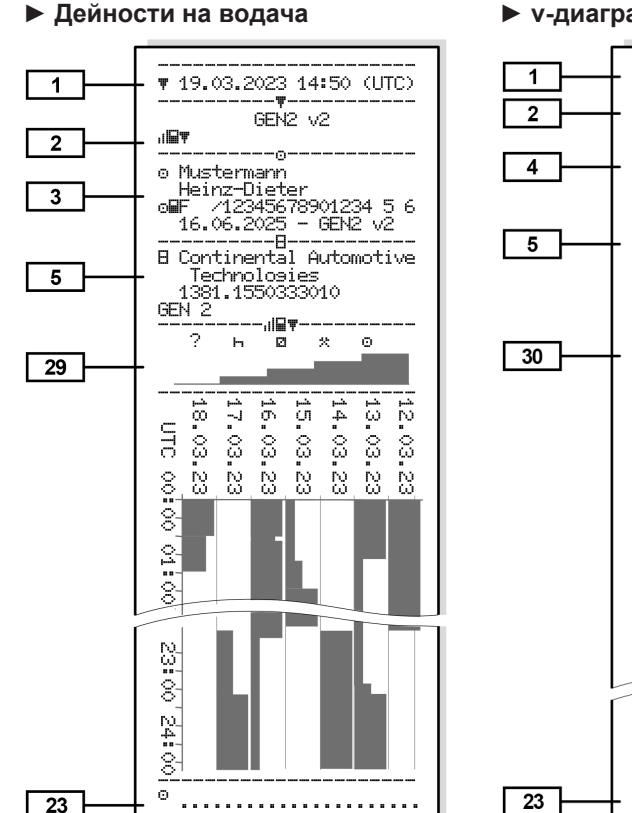

#### v-диаграма

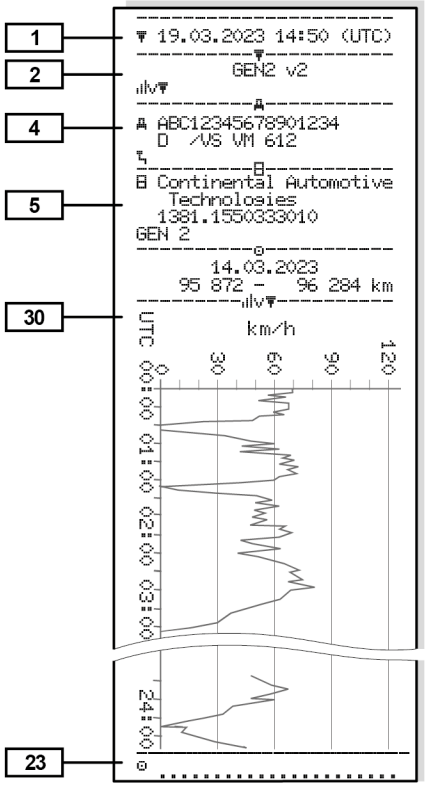

#### Диаграма-Състояние D1/D2 (опция)

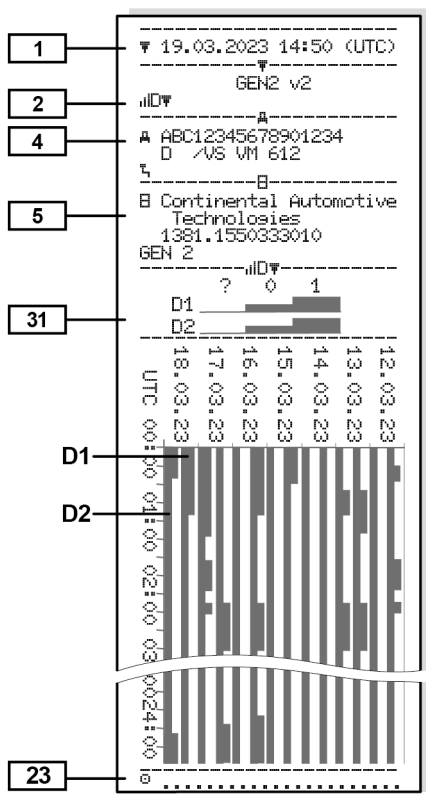

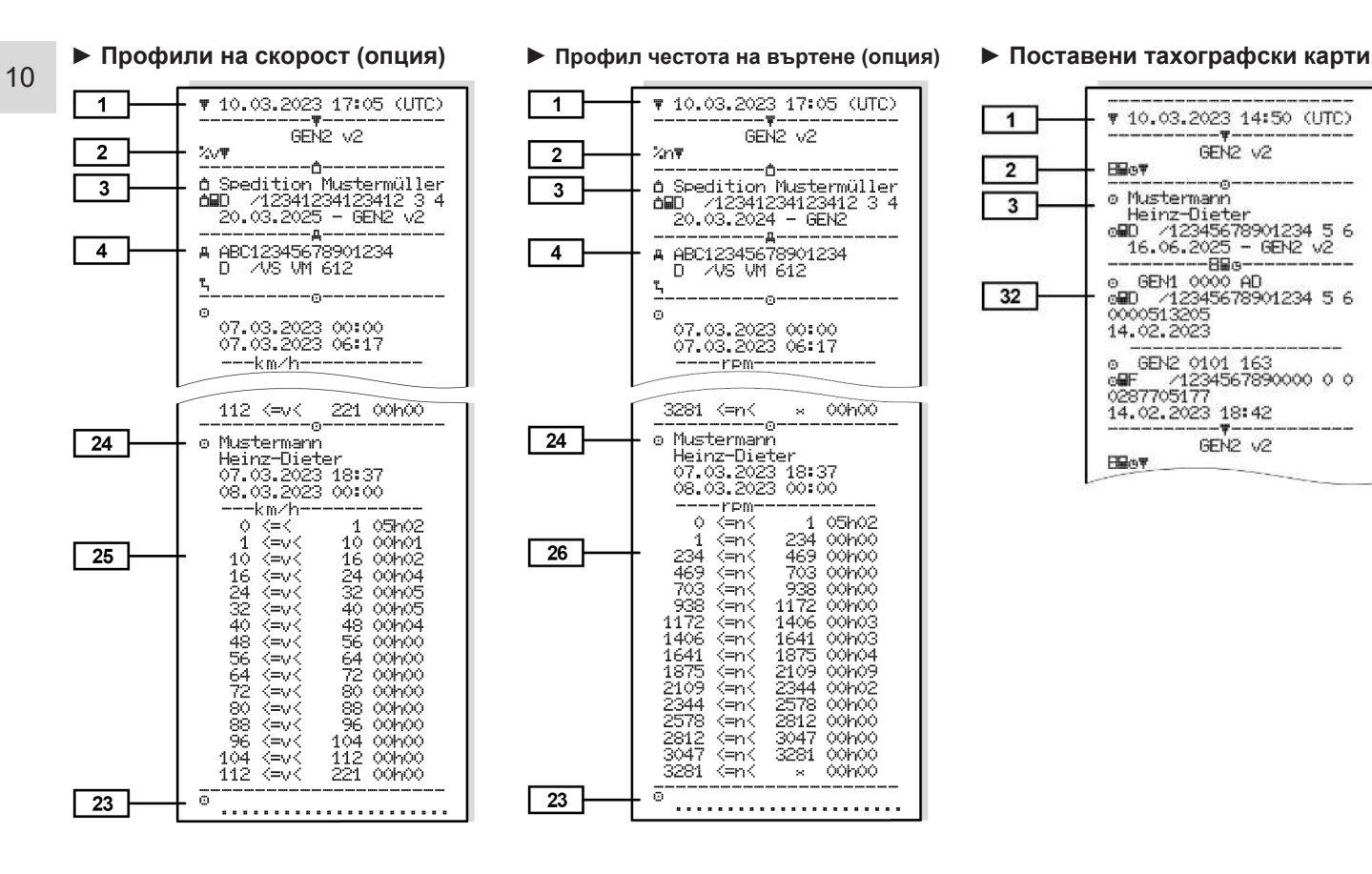

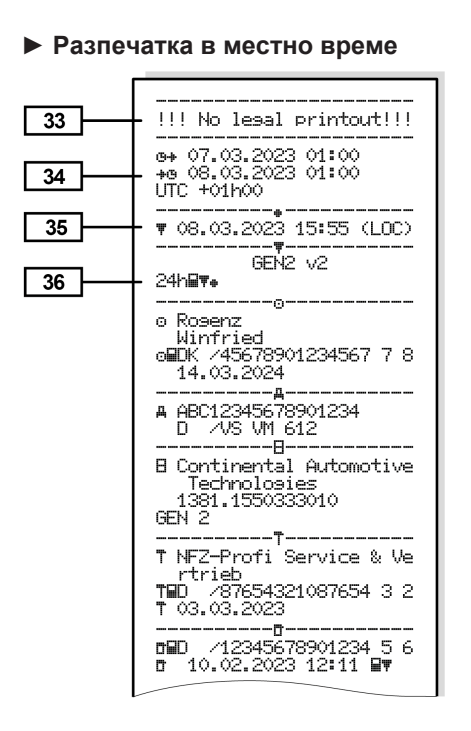

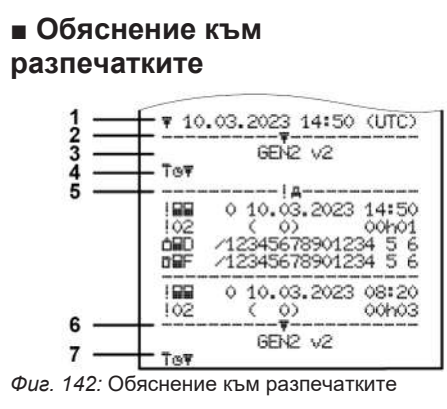

| 1 | Заглавие на разпечатката с                                                                                      |
|---|----------------------------------------------------------------------------------------------------|
|   | дата и час (ОТС)                                                                                                |
| 2 | Ограничаваща линия                                                                                              |
| 3 | Генерация (поколение) на<br>тахографската карта (от 2-ра<br>генерация)                                          |
| 4 | Символи на избраната<br>разпечатка (тук например<br>"Технически данни")                                         |
| 5 | Набор данни идентификатор<br>на съответния набор данни                                                          |
| 6 | Ограничаваща линия                                                                                              |
| 7 | Обозначение на края на<br>разпечатката<br>Отново със символите на<br>избраната разпечатка<br>(съгласно точка 4) |

10 **Г**11 Г

#### ▶ Легенда на блоковете данни

Генерация (поколение) на тахографската карта съгласно Анекс I В (GEN1) и Анекс I С (GEN2 и GEN2 v2).

Дата и часово време на разпечатката в UTC-време.

#### УКАЗАНИЕ

Представените разпечатки към картите на водача показват случая, при който в DTCO 4.1х са поставени картите на водач от първа и втора генерация.

Особени случаи:

- Ако за разпечатката е поставена само една карта на водач от първа генерация, разпечатването на деня ще бъде направено както в предишните версии на DTCO без обозначение GEN1 и GEN2.
- При разпечатка на карта на водача от втора генерация от ден, на който картите са били поставени в един DTCO 3.0 или

по-стар, всички блокове (GEN1 und GEN2) ще бъдат разпечатане, но GEN2-блоковете са празни. За дейностите данните за времето ще бъдат обозначени сФФ: ФФ.

#### [2] Вид на разпечатката:

- 24ч≣
   ■ = Разпечатка за деня на картата на водача
- !×□▼ = Събития / Грешки на картата на водача
- 24чдт = Дневна разпечатка от DTCO 4.1x
- !×д▼ = Събития / смущения от DTCO 4.1x
- >> = Превишавания на скоростта Настроената стойност на законно допустимата максимална скорост се разпечатва допълнително.
- Топ = Тех. данни
- иlv
   т = v-диаграма

Опционални разпечатки:

- и⊡т = Състояние D1/D2 диаграма\*
- ≵∨т = Профили на скорост \*
- %n = Профили на честота на въртене\*
- \* = Опция
- [2а] Обозначение на края на разпечатката
- [3] Данни за притежателя на поставената в тахографа карта:
  - 🖻 = Контролен орган
  - ⊚ = Водач
  - = Предприемач
  - т = Сервиз / Контролна станция
  - Фамилия
  - Име
  - Идентификация на картата
  - Картата валидна до ...

|      | <ul> <li>Генерация на тахографска<br/>карта (GEN1, GEN2 или<br/>GEN2 v2)</li> <li>Аотация:</li> <li>За неперсоналните</li> </ul>                                        |     | <ul> <li>Номер на частите на<br/>DTCO 4.1x</li> <li>Генерация на<br/>автомобилното устройство<br/>(GEN1, GEN2)</li> </ul>                                                                 | [8]   | Списък на дейностите на<br>водача в последователност<br>на възникването:<br>• календарен ден на<br>разпечатката и брояч на<br>присъствие (брой на<br>дните,на които картата е<br>била използвана). |
|------|----------------------------------------------------------------------------------------------------|-----|----------------------------------------------------------------------------------------------------|-------|----------------------------------------------------------------------------------------------------|
|      | тахографски карти вместо<br>името се отпечатва името на<br>контролния пункт, фирмата<br>или сервиза.<br>а] Данни за притежателя на<br>по-нататъшна тахографска<br>карта | [6] | Последно калибриране на<br>4.1x :<br>• Име на сервиза<br>• Идентификация на картата<br>на сервиза<br>• Дата на калибровка<br>Последен контрол:<br>• Идентификация на<br>контролната карта |       |                                                                                                    |
| [3a] |                                                                                                    |     |                                                                                                    | [8a]  | ? = Период от време, карта<br>не е поставена:                                                                                                    |
| [04] |                                                                                                    |     |                                                                                                    |       | <ul> <li>Ръчно въведена дейност<br/>след поставяне на картата<br/>на водача с пиктограма,<br/>начало и продължителност</li> </ul>                                                                  |
| [4]  | Идентификация на<br>автомобила:                                                                                                    | [7] |                                                                                                    |       |                                                                                                    |
|      | <ul> <li>Идентификационен номер<br/>на автомобила</li> </ul>                                                                                                    |     |                                                                                                    | [8a1] | ‼ = вид товар в началото на<br>деня                                                                                                    |
|      | <ul> <li>Допускаща страна-членка<br/>и регистрационен номер на<br/>автомобила</li> </ul>                                                                                |     | контрола<br>= Изтегляне от картата<br>на водача                                                                                                    |       | <ul> <li>Когато картата е поставена<br/>в DTCO 4.1х, в противен<br/>случай празен</li> </ul>                                                                                                    |
|      | <ul> <li>Стандартен товар на<br/>автомобила</li> </ul>                                                                                                    |     | ∓ = Изтегляне от<br>DTCO 4.1x                                                                                                    | [8b]  | Поставяне на картата на водача в мястото на                                                                                                    |
| [5]  | Идентификация на <b>4.1х :</b> <ul> <li>Производител на тахографа</li> </ul>                                                                                            |     | ▼ = Разпечатка<br>□ = Показание                                                                                                    |       | поставяне (слот за карта-1<br>слот за карта-2):                                                                                                    |

|      | <ul> <li>Допускаща страна-членка<br/>и регистрация на<br/>автомобила</li> <li>Показание на километража<br/>при поставяне на картата</li> </ul> | [8g]                                                      | <ul> <li>Дейността не е<br/>приключена:</li> <li>При разпечатка с<br/>поставена карта на водача,<br/>може продължителността</li> </ul> | [10a] | Период, в който никоя<br>картата на водача не е била<br>поставена в слота за<br>карти-1:<br>• Показание на километража |
|------|----------------------------------------------------------------------------------------------------|-----------------------------------------------------------|----------------------------------------------------------------------------------------------------|-------|----------------------------------------------------------------------------------------------------|
| [8c] | <ul> <li>[8с] Дейности на картата на водача:</li> <li>Начало и продължителност, както и статус на шофиране на автомобила</li> </ul>            | на дейността и<br>обобщението за деня да са<br>нецялостни |                                                                                                    |       | <ul> <li>в началото на периода</li> <li>Настроена(и) операция(и)</li> <li>в този периол</li> </ul>                     |
|      |                                                                                                    | [8h]                                                      | Специфичното условие<br>"ИЗВЪН обсег" беше<br>включено в началото на<br>деня                                                           |       | <ul> <li>Показание на километража<br/>в края на периода и<br/>изминат пътен участък</li> </ul>                         |
| [8d] | <ul> <li>Въвеждане за време и пиктограма като пример:<br/>Ферибот или влак</li> </ul>                                                          | [9]                                                       | Начало на изброяването на<br>всички дейности на водача<br>в 4.1x:<br>• Календарен ден на                                               | [10b] | Поставяне на картата на<br>водача:<br>• Име на водача<br>• Малко име на водача                                         |
| [8e] | [8е] Изваждане на картата на водача:                                                                                                    |                                                           | <ul> <li>Показание на километража<br/>в 00:00 часа и 23:59 часа</li> </ul>                                                             | [40-] | <ul> <li>Идентификация на картата</li> <li>Картата валидна до</li> </ul>                                               |
|      | <ul> <li>Показание на километража<br/>и изминатото разстояние<br/>при последното поставяне</li> </ul>                                          | [10]                                                      | Хронология на всички<br>дейности на слота за                                                                                           | [10C] | <ul> <li>допускаща страна-членка<br/>и служебна регистрация на<br/>предишния автомобил</li> </ul>                      |
| [8f] | Внимание: Възможна<br>нетрайност в записването на<br>данни, тъй като този ден е<br>запаметен двойно на картата.                                |                                                           | MAP 111-1                                                                                                    |       | <ul> <li>Дача и часово време на<br/>изваждането на картата от<br/>предишния автомобил</li> </ul>                       |

| [10d]<br>[10e] | <ul> <li>Показание на километража<br/>при поставяне на картата<br/>на водач</li> <li>М = проведено е мануално<br/>( ръчно) въвеждане</li> <li>Списък на дейностите:</li> </ul>                                                         | [10h]<br>[10i] | <ul> <li>Показание на километража<br/>и изминат пътен участък</li> <li>Хронология на всички<br/>дейности на слота за<br/>карти-2</li> <li>Специфичното условие</li> </ul> |                     | <ul> <li>Хронологично изброяване<br/>на данните за позицията в<br/>началото и в края на<br/>работното време, както и<br/>след всеки три часа на<br/>кумулативно време за<br/>управление</li> </ul>                                |  |  |  |  |                                                                                 |  |                                                                                                   |
|----------------|----------------------------------------------------------------------------------------------------|----------------|----------------------------------------------------------------------------------------------------|---------------------|----------------------------------------------------------------------------------------------------|--|--|--|--|---------------------------------------------------------------------------------|--|---------------------------------------------------------------------------------------------------|
|                | <ul> <li>Пиктограма на дейността,<br/>начало и<br/>продължителност, както и<br/>статус на шофирането на<br/>автомобила</li> <li>© = Екип-режим</li> <li>Въвеждане за време и<br/>пиктограма на едно<br/>специфично условие:</li> </ul> |                | "Извън обсег" беше<br>включено в началото на<br>деня                                                                                                    | [11b]<br>e<br>[11c] | <ul> <li>Обобщение на периодите от време без карта на водача в слота за карти-1:</li> <li>Въведени населени места в хронологична последователност (в примера няма вписване)</li> <li>Общи дейности на слота за карти-1</li> </ul> |  |  |  |  |                                                                                 |  |                                                                                                   |
|                |                                                                                                    | [11]           | Обобщение за деня                                                                                                    |                     |                                                                                                    |  |  |  |  |                                                                                 |  |                                                                                                   |
|                |                                                                                                    | [11a]          | <ul> <li>Въведени населени места:</li> <li> <ul> <li></li></ul></li></ul>                                                                                                 |                     |                                                                                                    |  |  |  |  |                                                                                 |  |                                                                                                   |
| [10f]          |                                                                                                    |                |                                                                                                    |                     |                                                                                                    |  |  |  |  |                                                                                 |  |                                                                                                   |
|                | <ul> <li>+4 = Край ферибот/ влак</li> </ul>                                                                                                    |                | <ul> <li>ы= = Край-часово време с<br/>държава и при</li> </ul>                                                                                                    |                     | Обобщение на периодите от                                                                                                    |  |  |  |  |                                                                                 |  |                                                                                                   |
|                | <ul> <li>• ОUT+ = Начало (Не е необходим контролен уред)</li> <li>• +ОUT = Край</li> </ul>                                                                                                    |                |                                                                                                    |                     |                                                                                                    |  |  |  |  | необходимост регион<br>(Испания)<br>• Показание на километража<br>на автомобила |  | водача" в Слота за карти-2:<br>• Въведени населени места<br>в хронологична<br>последователност (в |
| [10g]          | Изваждане на картата на<br>водача:                                                                                                    |                | Данни на позициониране<br>(само при карти на водача<br>от втора генерация)                                                                                                |                     | примера без вписване) <li>Общи дейности на слот за карти-2</li>                                                                                                    |  |  |  |  |                                                                                 |  |                                                                                                   |

10

| ) | [11d] | Обобщение за деня "Обща<br>стойност на дейностите" от<br>Картата на водача:                                                                                                    |
|---|-------|----------------------------------------------------------------------------------------------------|
|   |       | <ul> <li>Общо време на<br/>управление и изминат<br/>пътен участък</li> </ul>                                                                                                    |
|   |       | <ul> <li>Общо време на работа и<br/>готовност</li> </ul>                                                                                                    |
|   |       | <ul> <li>Общо време на почивка и<br/>неизвестно време</li> </ul>                                                                                                    |
|   |       | • Общо време на дейностите                                                                                                    |
|   |       | векип                                                                                                    |
|   | [11e] | в екип<br>Обобщение на дейностите,<br>подредени хронологично<br>по водачи (за всеки водач,<br>сумирано за двата слота за<br>карти):                                                                                                   |
|   | [11e] | <ul> <li>в екип</li> <li>Обобщение на дейностите,<br/>подредени хронологично<br/>по водачи (за всеки водач,<br/>сумирано за двата слота за<br/>карти):</li> <li>Име, малко име,<br/>идентификация на картата<br/>на водача</li> </ul> |

| държава и при       |
|---------------------|
| необходимост регион |
| (Испания)           |

- ліі = Товарене с Час и данни за Позицията
   чії = Разтоварване с Час и данни за Позицията
- Данните за позицията (хронологично) след всеки
   З часа на кумулативно време на шофиране и на края на смяната (тук само край на смяната)
- Операции от този водач:
  - общо време на шофиране и изминато разстояние,
  - общо време на работа и общо време на готовност
  - общо време на почивка
  - общо време на дейностите в екип

| [11f] | Позиционни данни<br>преминаване държавни<br>граници                                               |
|-------|---------------------------------------------------------------------------------------------------|
| [12]  | Списък на последните пет<br>събития или грешки на<br>картата на водача                            |
| [12a] | Списък на запаметените<br>събития на картата на<br>водача подредени по вид<br>на събитието и дата |
| [12b] | Списък на запаметените<br>грешки на картата на<br>водача подредени по вид<br>на грешката и дата   |
| [12c] | Набор данни на събитието<br>или грешката                                                          |
|       | Ред 1:                                                                                            |
|       | <ul> <li>Пиктограма на събитието<br/>или на грешката</li> </ul>                                   |
|       |                                                                                                   |

Дата и начало

#### Ред 2:

 Събитията, обект на пробив в сигурността, се разбиват с помощта на

#### Обяснение към разпечатките

| допълнително кодиране |
|-----------------------|
| Виж "Набор данни при  |
| събития или смущения" |

 Продължителност на събитието или на грешката.

Ред 3:

Допускаща страна-членка и служебна регистрация на автомобила. в който са настъпипи събитията ипи грешките. [13] Списък на последните пет запаметени или оше активни събития/ смущения на DTCO 4.1x [13a] Списък на всички записани или текуши събития в DTCO 4.1x [13b] Списък на всички записани или текущи събития в DTCO 4.1x [13c] Набор данни на събитието или грешката Pe∂ 1:

- Пиктограма на събитието или на грешката
- Кодиране целта на набора данни.
   Виж "Набор данни при събития или смущения"
- Дата и начало

Ред 2:

- Събитията, обект на нарушение на сигурността, се дешифрират чрез допълнително кодиране Виж "Набор данни при събития или смущения"
- Брой на подобни събития през този ден Виж "Брой подобни събития"
- Продължителност на събитието или на грешката.

Ред 3:

 Идентификация на поставените в началото или в края на събитието или грешката карти на водача (максимум четири вписвания).

 
 —— се появява, когато не е поставена карта на водача.

Идентификация на тахографа:

[14]

- Производител на тахографа
- Адрес на производителя на тахографа
- Номер на частите
- Номер на одобрението на конструкционния тип
- Сериен номер
- Година на производство
- Версия и дата на инсталация на оперативния софтуер
- Версия на запаметената цифрова карта
- [15] Идентификация на датчика:

|       | • Сериен номер                                                                                                    |  |  |  |  |
|-------|----------------------------------------------------------------------------------------------------|--|--|--|--|
|       | <ul> <li>Номер на одобрението на<br/>конструкционния тип</li> </ul>                                                     |  |  |  |  |
|       | <ul> <li>Дата/ часово време на<br/>последното свързване с<br/>DTCO 4.1x</li> </ul>                                      |  |  |  |  |
| [16]  | Идентификация на датчика:                                                                                               |  |  |  |  |
| [16a] | Идентификация на DSRC                                                                                                   |  |  |  |  |
| [17]  | Данни калибровка                                                                                                    |  |  |  |  |
| [17a] | Списък на данни<br>калибровка (в записи<br>данни):                                                                      |  |  |  |  |
|       | • Име и адрес на сервиза                                                                                                |  |  |  |  |
|       | <ul> <li>Идентификация на картата<br/>на сервиза</li> </ul>                                                             |  |  |  |  |
|       | <ul> <li>Сервизната карта валидна<br/>до</li> </ul>                                                                     |  |  |  |  |
| [17b] | <ul> <li>Дата и цел на<br/>калибровката:</li> </ul>                                                                     |  |  |  |  |
|       | <ul> <li>01 = Активиране;</li> <li>Записване известните<br/>данни за калибровка по<br/>време на активирането</li> </ul> |  |  |  |  |

- 02 = Монтиране, първа калибровка след активирането на DTCO 4.1x
- 03 = Монтиране след поправка - заменен уред; първи данни за калибровка в текущия автомобил
- 04 = редовно проверяване
- 05 = Въвеждане на Официален регистрационен номер от предприятието
- 06 = Сверяване на времето без калибриране (GNSS)
- 80 = Сериен номер на новата KITAS-пломба
- 81 = Възможността за ползване на тахографски карти от първо поколение е потисната

- 82 = Смяна на датчика за движение
- 83 = Смяна на модул за дистанционна комуникация
- 84 = Конфигуриран като интелигентен тахограф версия 2 с пълна OS NMA функционалност
- Идентификационен номер на автомобила
- Допускаща държавачленка и служебна регистрация
- м = Импулсно число за пробег на автомобила
- k = настроена константа в DTCO 4.1x за приравняване на скоростта
- 1 = действителна обиколка на гумите
  - е= размер на гумите
- >= Законно допустимата максимална скорост

|               | <ul> <li>Старо и ново показание на<br/>километража</li> </ul>                                                                                                    |       | • Сервизната карта валидна до                                                                                                    | [21]           | Първо превишаване на<br>скоростта след последната<br>калибровка                                                                                                    |
|---------------|----------------------------------------------------------------------------------------------------|-------|----------------------------------------------------------------------------------------------------|----------------|----------------------------------------------------------------------------------------------------|
|               | <ul> <li>ш / ч / ? = стандартен вид<br/>товар на автомобила</li> <li>Държава, в която е<br/>извършено калибрирането,<br/>както дата и час.</li> </ul>                                                                           | [18b] | Забележка:<br>Във 2. набор данни е видно,<br>че настроеното UTC-време е<br>коригирано от оторизиран<br>сервиз                                                                                                    | [21a]<br>[21b] | Петте най-сериозни<br>превишения на скоростта<br>през последните 365 дни<br>Последните 10 записани                                                                                                    |
|               | <ul> <li>В = Данни на пломбите (до<br/>5 набора данни за пломба,<br/>1 ред за всяка използвана<br/>пломба)</li> </ul>                                                                                                    | [19]  | Най-актуалното записано<br>събитие и най-актуалната<br>грешка:<br>! = най-новото събитие, дата                                                                                                    | [21c]          | надвишения на скоростта.<br>При това се запаметява<br>дневно най-сериозното<br>превишение на скоростта.                                                                                                    |
| [18]<br>[18a] | Настройки на времето<br>Списък на наличните данни<br>за настройка на времето:                                                                                                    |       | и час<br>× = последната грешка, дата<br>и часово време                                                                                                    |                | Вписвания при<br>превишаванията на<br>скоростта (хронологично                                                                                                    |
|               | <ul> <li>Дата и часово време,<br/>стари</li> <li>Дата и часово време,<br/>променени</li> <li>Име на сервиза, който е<br/>настроил времето</li> <li>Адрес на сервиза</li> <li>Идентификация на картата<br/>на сервиза</li> </ul> |       | <ul> <li>Информации при<br/>контролата за превишаване<br/>на скоростта:</li> <li>Дата и часово време на<br/>последния контрол</li> <li>Дата и часово време на<br/>първото превишаване на<br/>скоростта от последната<br/>проверка, както и брой на<br/>следващите превишавания</li> </ul> |                | <ul> <li>Одредени по наи-високата</li> <li>Дата, часово време и<br/>продължителност на<br/>превишаването</li> <li>Най-високата и Ø-скорост<br/>на превишението, Брой на<br/>подобните събития на този<br/>ден</li> <li>Име на водача</li> <li>Идентификация на водача</li> </ul> |

|      | Анотация:<br>Когато в един блок не<br>съществува набор данни за<br>превишение на скоростта, се<br>показва >>                                                     | <ul> <li>Име на водача</li> <li>Малко име на водача</li> <li>Идентификация на картата</li> <li>Забележка:</li> </ul>                                                                                                    | [25] | <ul> <li>Записване профили на скорости:</li> <li>Списък на дефинираната зона на скорост и период от време в тази зона</li> </ul>                                                                               |
|------|----------------------------------------------------------------------------------------------------|----------------------------------------------------------------------------------------------------|------|----------------------------------------------------------------------------------------------------|
| [22] | Периоди с активирано<br>дистанционно управление:<br>• • • • = Начално време<br>• • • = Крайно време<br>Аотация:<br>Записът се извършва<br>отлелно за Волан 1 иро | Липсващи данни за<br>притежателя на карта<br>означава: няма поставена<br>карта в слот за карти-1.<br>• Начало на записа на<br>профила с дата и часово<br>време                                                                                                    |      | <ul> <li>Зона: 0 &lt;=v&lt; 1 =<br/>Автомобилът е спрян</li> <li>Профилът на скорост е<br/>разделен на 16 зони.</li> <li>Отделните зони могат да се<br/>настроят индивидуално при<br/>инсталацията.</li> </ul> |
|      | Водач-2. На разпечатката се<br>показват времената на<br>двамата водачи, дори ако те<br>са еднакви.                                                               | <ul> <li>Край на записа на профила<br/>с дата и часово време</li> <li>Нови профили се създават:</li> <li>чрез поставяне/ изваждане<br/>на тахографска карта в<br/>слот за карти-1,</li> <li>чрез смяна на деня,</li> <li>чрез корекция на UTC-<br/>времето,</li> <li>чрез прекъсване на<br/>напрежението</li> </ul> | [26] | Записване профили<br>честота на въртене:<br>Списък на определените зони                                                                                                    |
| [23] | Ръкописни данни:<br>• в = Място на проверката<br>• в = Подпис на контрольора<br>• в = Начално време<br>• + = Крайно време<br>• ∞ = Подпис на водача              |                                                                                                    |      | на моторна честота на<br>въртене и времеви периоди в<br>зоната.<br>• Зона: 0 <=n< 1 = Двигател<br>изкл.<br>• Зона: 3281 <=n< x =<br>безкрайна                                                                  |
| [24] | Данни за притежателя на карта на записания профил:                                                                                                    |                                                                                                    |      |                                                                                                    |

#### Обяснение към разпечатките

[27]

[28]

[28a]

Профил честота на въртене

|          | се разделя на 16 зони.<br>Отделните зони могат да се<br>настроят индивидуално при<br>инсталацията. |        | производство<br>• код на производителя<br>ЗАБЕЛЕЖКА:<br>Серийният номер на сензора<br>за движение и номерът на<br>типовото одобрение се<br>отпечатват само след<br>активиране. |                   | скоростната кутия, напр.<br>KITAS 4.0 2185<br>– 12 = M1N1-адаптер с<br>прев. средство                                                                                           |
|----------|----------------------------------------------------------------------------------------------------|--------|----------------------------------------------------------------------------------------------------|-------------------|----------------------------------------------------------------------------------------------------|
|          | Специфични<br>производствени данни:<br>• Номер на версията на<br>софтуера за обновяване            |        |                                                                                                    | [29]              | <ul> <li>Записване на дейностите:</li> <li>Легенда на символите</li> <li>От избрания ден се прави<br/>диаграма за дейностите на<br/>последните 7 календарни<br/>дни.</li> </ul> |
|          | на модула (SWUM)<br>• Пример: 04.01.40 R024                                                        | [28 b] | <b>DCRC-модул</b> • Сериен номер на DSRC-                                                                                                    |                   |                                                                                                    |
|          | <ul> <li>Т = Версия на тест<br/>софтуера</li> <li>R = Официална мостра или</li> </ul>              |        | модула<br>• тип на уреда<br>– 6 = DTCO                                                                                                    | [30]              | Записване за протичането<br>на скоростите на желания<br>ден.                                                                                                    |
|          | окончателна версия на<br>софтуера                                                                  |        | – 9 = външвн DSRC-модул                                                                                                    | [31]              | Записване на<br>допълнителни работни<br>групи, като използване на<br>синя светлина, сирена и                                                                                    |
|          | Номер на клеймото на<br>корпуса на DTCO 4.1x                                                       |        | <ul> <li>месец и година на<br/>производство</li> </ul>                                                                                                    |                   |                                                                                                    |
|          | Специфични данни на                                                                                |        | • код на производителя                                                                                                    |                   | т.н.:                                                                                                    |
| датчика: |                                                                                                    | [28 c] | Пломби                                                                                                    |                   | • Легенда на символите                                                                                                    |
|          | • сериен номер на датчика                                                                          |        | • код на производителя                                                                                                    | • OT<br>ce<br>cTa | • От избрания ден нататък                                                                                                    |
|          | <ul> <li>разширен сериен номер и<br/>тип на уреда</li> </ul>                                       |        | <ul> <li>номер на пломбата</li> <li>Масто на пломбирано</li> </ul>                                                                                                    |                   | статус-входовете D1/D2 на                                                                                                    |
|          |                                                                                                    |        | • място на пломоиране                                                                                                    |                   | последните / календарни                                                                                                    |

• месец и година на

- 7 = Датчик към

дни.

10

| [32] | Хронологично изброяване<br>на поставените карти на<br>водачите                                      |
|------|----------------------------------------------------------------------------------------------------|
| [33] | Моля, обърнете внимание: Не<br>допусната разпечатка.                                                |
|      | Съгласно Регламента (напр.<br>задължително съхранение),<br>разпечатка в местно време е<br>невалидна |
| [34] | Период на разпечатката в местно време:                                                              |
|      | ⊚∌ = Начало на записването                                                                          |
|      | +о = Край на записването                                                                            |
|      | UTC +01h00 = Разлика между<br>UTC-време и местното време.                                           |
| [35] | Дата и часово време на<br>разпечатката в местно<br>време (LOC).                                     |
| [36] | Вид на разпечатката напр. в местно време "ಅ"                                                        |

#### Набор данни при събития или грешки

При всяко установено събитие или при всяко установено смущение, DTCO 4.1х регистрира и запаметява данните по зададените правила.

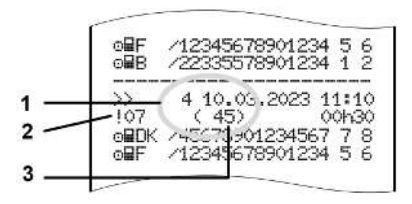

(1) Целта на набора данни (2) EventFaultType съгласно Анекс I С (3) Брой подобни събития в този ден

Целта на набора данни (1) обозначава, защо събитието или смущението са били записани. Събития от същия вид, възникващи многократно през този ден, се показват на Позиция (2).

Следващият обзор показва събитията и смущенията подредени по вид грешка (причина) и причисляването на целта на набора данни:

➔ Кодиране целта на набора данни [ 161]

➔ Брой на подобните събития [▶ 162]

Събития, които представляват нарушения на сигурността "! в", се декодират с помощта на допълнително кодиране (1 в таблицата долу)::

→ Кодиране за по-подробно описание [▶ 162]

#### ▶ Кодиране целта на набора данни

Следващият преглед показва събитията и грешките подредени по вид грешка (причина) и причисляването на цел към набора данни:

| Пиктог<br>рама | Причина                                     | Цел      |
|----------------|---------------------------------------------|----------|
| ! 🖬 🖬          | Конфликт карти 2)                           | 0        |
| !o <b>@</b>    | Пътуване без<br>валидна карта <sup>2)</sup> | 1/ 2 / 7 |
| !∎0            | Поставяне при<br>пътуване                   | 3        |
| ! 🛛 A          | Картата не е<br>заключена                   | 0        |
| >>             | Скоростта е твърде<br>висока <sup>2)</sup>  | 4/5/6    |
| ! +            | Прекъсване на<br>захранването               | 1/ 2 / 7 |
| ! <b>Л</b>     | Грешка на датчик                            | 1/ 2 / 7 |
| ! A.I.         | Конфликт на<br>движение <sup>4)</sup>       | 1 / 2    |

| Пиктог<br>рама | Причина                             | Цел |
|----------------|-------------------------------------|-----|
| !0             | Нарушение на<br>сигурността         | 0   |
| 00             | Припокриване на време <sup>1)</sup> | -   |
|                | Картата невалидна<br><sup>3)</sup>  | -   |

Таб. 1: Събития

| Пиктог<br>рама | Причина                         | Цел   |
|----------------|---------------------------------|-------|
| ×              | Грешка на картата               | 0     |
| ×A             | Грешка на уреда                 | 0 / 6 |
| ×Ŧ             | Грешка на принтера              | 0 / 6 |
| ×Ŧ             | Грешки при<br>трансфер на данни | 0/6   |
| ×I             | Грешка на датчик                | 0/6   |

Таб. 2: Грешки

1) Това събитие се запаметява само на картата на водача.

2) Това събитие / смущение се запаметява само в DTCO 4.1х.

3) Това събитие не се запаметява от DTCO 4.1x.

4) Това събитие / смущение се запаметява в DTCO 4.1x и на картите на водача от второ поколение.

Разпечатки

10

| данни |                                                                                         |
|-------|-----------------------------------------------------------------------------------------|
| Цел   | Значение                                                                                |
| 0     | Едно/ една от най-новите<br>събития или грешки.                                         |
| 1     | Най-дългото събитие от един<br>през последните 10 дни, в<br>които е настъпило събитие.  |
| 2     | Едно от петте най-дълги<br>събития през последните<br>365 дни.                          |
| 3     | Последното събитие от един<br>от последните 10 дни, в които<br>е настъпило събитие.     |
| 4     | Най-сериозното събитие от<br>един от последните 10 дни, в<br>които е настъпило събитие. |
| 5     | Едно от 5-те най-сериозни<br>събития през последните<br>365 дни.                        |
| 6     | Първото събитие или<br>първата грешка след<br>последната калибровка.                    |

Проглад на надита на набора

## Цел Значение 7 Едно активно събитие или една продължителна грешка.

#### Брой на подобните събития

| Цел | Значение                                                                                |
|-----|-----------------------------------------------------------------------------------------|
| 0   | Запаметяването на " <i>Брой на подобните събития</i> ", не е необходимо за това събитие |
| 1   | На този ден е настъпило<br>едно събитие от този вид.                                    |
| 2   | На този ден са настъпили две<br>събития от този вид и само<br>едно е запаметено.        |
| n   | На този ден са настъпили <i>п</i><br>събития от този вид и само<br>едно е запаметено.   |

## ► Кодиране за по-подробно описание

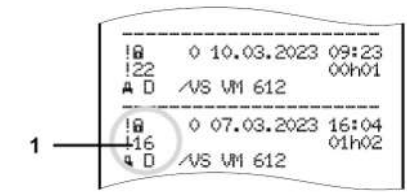

Фиг. 143: Обяснения за кодирането

Събития, които спадат към нарушения на сигурността, се дешифрират с допълнително кодиране **(1)**.

## Опити за нарушаване на сигурността на DTCO 4.1x

| Код | Значение                                                                                               |
|-----|----------------------------------------------------------------------------------------------------|
| 10  | Няма по-нататъшни данни                                                                                |
| 11  | Неуспешно установяване на<br>автентичността на датчика                                                 |
| 12  | Грешка на установяване<br>автентичността на картата на<br>водача                                       |
| 13  | Неупълномощена промяна на<br>датчика                                                                   |
| 14  | Грешка в интеграцията,<br>автентичността на данните<br>на картата на водача не е<br>гарантирана.       |
| 15  | Грешка в интеграцията,<br>идентичността на<br>запаметените данни на<br>потребителя не е<br>гарантирана |
| 16  | Вътрешна грешка<br>прехвърляне на данни                                                                |
| 18  | Манипулация на хардуера                                                                                |

| (од | Значение              |
|-----|-----------------------|
| 19  | Разпознаване на       |
|     | манипулиране при GNSS |

## Нарушаващи сигурността опити на импулсния генератор

| Код | Значение                                                                              |
|-----|---------------------------------------------------------------------------------------|
| 20  | Няма по-нататъшни данни                                                               |
| 21  | Неуспешно установяване на<br>автентичност                                             |
| 22  | Грешка в интеграцията,<br>идентичността на<br>запаметените данни не е<br>гарантирана. |
| 23  | Вътрешна грешка<br>прехвърляне на данни                                               |
| 24  | Неоторизирано отваряне на корпуса                                                     |
| 25  | Манипулация на хардуера                                                               |

10

Разпечатки

#### Поддръжка и задължение за проверка

Почистване

Задължение за проверка

## Поддръжка и задължение за проверка

#### ■ Почистване

#### ▶ DTCO 4.1х почистване

- Почиствайте DTCO 4.1х с леко навлажнена кърпа или с микрофибърна кърпа за почистване.
- Ако е необходимо, почистете слотовете за карти с подходяща почистваща карта → Почистващи карти и почистващи кърпи [> 189]

И двете ще получите от компетентния център за Разпространение & Сервиз.

#### 🛦 внимание

#### Избягвайте повреждане

 Не употребявайте никакви пенливи почистващи препарати и разтворители или бензин.

## Почистване на тахографните карти

 Почиствайте замърсените контакти на тахографната карта с леко навлажнена кърпа или с микрофибърна кърпа за почистване.

Последната можете да закупите от съответния Център за продажби и сервиз

#### **А** ВНИМАНИЕ

#### Избягвайте повреждане

За почистване контактите на картата за тахографа, не използвайте разтворители или бензин.

#### Задължение за проверка

Профилактични работи по поддръжката не са необходими за DTCO 4.1x.

 Упълномощете обаче един оторизиран сервиз, да провери правилното действие на DTCO 4.1х най-малко на всеки две години.

Допълнителни проверки са необходими, когато са се появили следните точки:

- На автомобила са възникнали промени, като напр. на числото на импулсите за разстояние или размера на гумите.
- На DTCO 4.1х е извършен ремонт.
- Регистрационният номер на автомобила се е променил.
- UTC-времето се отклонява с повече от 20 минути.

#### **А** ВНИМАНИЕ

11

Вземете под внимание при проверяване

 Погрижете се за това, вградената табелка да се обновява при всяка допълнителна проверка и да съдържа предписаните данни.

#### УКАЗАНИЕ

Неправилно въвеждане в KITAS 4.0 2185

 При прекъсване на напрежението, може да се стигне до неправилно въвеждане в KITAS 4.0 2185.

#### Отстраняване на грешката

Архивиране на данните посредством сервиза Превишено/ понижено напрежение Грешка на комуникацията с картата Капакът на принтера дефектен Автоматично изхвърляне на тахографската карта

#### Отстраняване на грешката

#### Архивиране на данните посредством сервиза

Оторизираните сервизи могат да изтеглят данните от DTCO 4.1x и да ги предадат на предприятието.

Ако трансфера на данни не е възможен, на сервизите е поръчано, да връчат на превозвача удостоверение за това.

#### **А** внимание

#### Архивирайте данните

 Архивирайте данните или запазете грижливо удостоверението, за евентуални запитвания за това..

#### Превишено/ понижено напрежение

Едно твърде ниското или твърде високото захранващо напрежение на DTCO 4.1x се показва на стандартната индикация **(а)** така:

Фиг. 144: Показание - Смущение в захранващото напрежение

#### УКАЗАНИЕ

Ако при превишено или понижено напрежение един слот за карта е отворен, не поставяте а тахографска карта.

## Случай 1: о+ (1) Превишено напрежение

#### УКАЗАНИЕ

При превишено напрежение, дисплеят ще се изключи и бутоните са заключени.

DTCO 4.1х запаметява дейностите като винаги. Функциите Разпечатване или Индикация на данни, както и Поставяне или Изваждане на карта от тахографа, не са възможни.

## Случай 2: + (2) Понижено напрежение

Този случай е идентичен с прекъсване на захранването.

Появява се Стандартен дисплей

DTCO 4.1х не може да изпълни задачата си като контролен уред. Дейностите на водача не се записват.

#### Прекъсване на захранването

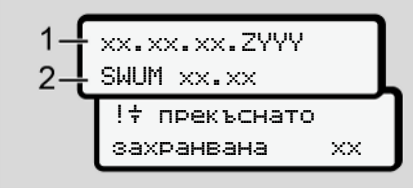

#### Фиг. 145: Показание - Прекъсване на захранването

След едно прекъсване на захранването се показват за около 5 секунди версията на оперативния софтуер (1) и версията на софтуера за обновяване на модула (2).

След това DTCO 4.1х съобщава:

!÷ прекъснатозахранвана XX.

#### **А** внимание

#### Непрекъснато показание на +

- При коректно бордово напрежение символът ÷ се показва непрекъснато: Моля отнесете се към един оторизиран специализиран сервиз.
- При дефект на DTCO 4.1x Вие сте задължен, ръчно да отбелязвате дейностите.
  - → Ръчно записване на дейностите [▶ 64]

#### Грешка на комуникацията с картата

Ако възникне грешка на комуникацията с карта, водачът бива призован да извади картата си.

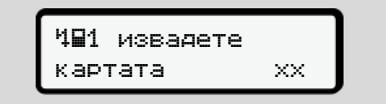

Фиг. 146: Показание - Изхвърляне на картата

Натиснете при това бутона .

По време на изхвърлянето на картата, се прави отново опит за комуникиране с картата. Ако и този опит е безуспешен, се стартира автоматично разпечатване на последната запаметена дейност за тази карта.

#### УКАЗАНИЕ

С тази разпечатка водачът може въпреки това да документира дейностите си.

Разпечатката трябва да бъде подписана от водача.

Водачът може да допълни на разпечатката всички дейности (с изключение времето на управление) до новото поставяне на картата на водача.

#### УКАЗАНИЕ

Водачът може да направи дневна разпечатка на автомобилната единица и да впише допълнителните си действия до следното поставяне на картата, и да подпише.

#### УКАЗАНИЕ

При по-продължително отсъствие напр. при дневно или седмично време на покой - трябва картата на водача да се извади от слота за карта.

#### Капакът на принтера дефектен

Ако тавата на принтера е дефектна, може да бъде заменена.

 Обърнете се към вашия оторизиран специализиран сервиз.

#### Автоматично изхвърляне на тахографската карта

След като DTCO 4.1х разпознае грешка при комуникацията с картата, той се опитва да прехвърли наличните данни на тахографната карта.

Водачът бива информиран за неизправността чрез съобщението ч∎1 извадете картата хх и се напомня да извади картата на водача.

Автоматично се извършва разпечатка на последно запаметените на картата на водача дейности.

→ Ръчно записване на дейностите
 [№ 64]

#### Технически данни

DTCO 4.1x

Ролка хартия

| Технически данни                             | ■ DTCO 4.1x                                                                                                    |
|----------------------------------------------|----------------------------------------------------------------------------------------------------|
| DTCO 4.1x                                    |                                                                                                    |
| Крайна стойност на диапазона<br>на измерване | 220 км/ч (според Анекса I С )<br>250 км/ч (за други ползвания на прев. средство)                                                |
| LC-дисплей                                   | 2 реда с по 16 знака                                                                                                    |
| Температура                                  | Режим: −20 °C до +70 °C<br>лагер: −20 °C bis +75 °C                                                                             |
| Напрежение                                   | 12 V DC или 24 V DC                                                                                                    |
| Маса (тегло)                                 | 600 g ± 50 g                                                                                                    |
| Консумация на ток                            | Режим на готовност: 12 V: макс. 30 mA; 24 V:макс. 20 mA<br>В действие: 12 V: макс. 5,0 A; 24 V: макс. 4,2 A                     |
| EMV/ EMC                                     | ECE R10                                                                                                    |
| Термопечатно устройство                      | Размер на знаците: 2,1 x 1,5 мм<br>Ширина на принтиране: 24 знака/ред<br>Скорост: ок. 15 – 30 мм/сек.<br>Разпечатка на диаграми |
| Вид защита                                   | IP 54                                                                                                    |

| DTCO 4.1х Бивш вариант |                                                                                       |
|------------------------|---------------------------------------------------------------------------------------|
| Изтекла-зона           | Автомобилна единица: Зоа 2<br>Интерфейс към сензора за движение: Зона 1               |
| Група уреди            | II<br>Автомобилна единица: Зона 3<br>Интерфейс към сензора за движение: Група уреди 2 |
| Газова група           | IIC                                                                                   |
| Тип защита запалване   | Блок на автомобила: ес<br>Интерфейс към сензора за движение: ib                       |
| Температурен клас      | Т6<br>В действие: –20 °C bis +65 °C                                                   |

#### ■ Ролка хартия

| Условия на околната среда | Температура: -25°С до +70 °С                                                                                        |
|---------------------------|----------------------------------------------------------------------------------------------------|
| Размери                   | Диаметър: ок. 27,5 мм<br>Ширина: 56,5 мм<br>Дължина: ок. 8 м                                                        |
| Номер за поръчка          | 1381.90030300<br>Оригинални ролки хартия за смяна ще получите от съответния<br>Център за Разпространение и Сервизг. |

#### УКАЗАНИЕ

Използвайте изключително оригинална VDO-печатна хартия, на която стоят следните обозначения:

- Тахограф тип DTCO 4.1 или DTCO 4.1х с тестова маркировка 🔄 84
- Одобрителна маркировка [174 или [1] 189.

#### Приложение

Декларация за съответствие/ Одобрения Допълнително оборудване като опция VDO онлайн магазин

#### Приложение

#### Декларация за съответствие/ Одобрения

Под линк https://fleet.vdo.com/support/ ce-certificates/ fще намерите следните декларации и одобрения:

 КВА (Федерална служба за автомобилен транспорт)-Одобрение на типа

- АТЕХ сертификат за изпитване на строителен модел
- ЕС-Декларация за съответствие
- UKCA-декларация за съответствие

| )                               |                                                                                                    |
|---------------------------------|----------------------------------------------------------------------------------------------------|
| EUI                             | Declaration of Conformity                                                                                                    |
| Equipment                       | 1a. Smart tachograph type DTCO 1381                                                                                                    |
| Manufacturer                    | Continential Automotive Technologies GmbH<br>Heinrich-Hentz-Str. 45.<br>2002 Villingen-Schwenningen<br>Germany                                                                                                    |
|                                 | 2a. We as manufacturer hereby declare that the following described<br>equipment when used for its intended purpose is no conformity with the<br>network Union harmonization legislation. Directive No. 2014;33/EU for<br>(RED Directive) and if applicable Directive No. 2014;33/EU for<br>equipment and protective systems for use in potentially explosive<br>amospheres. This declaration of conformity is issued under the sole<br>responsibility of the manufacturer. |
| Variants of the Equipment       | 3a. Variants with GNSs and DSRC:<br>DTCO 1381.xxxx1x<br>DTCO 1381.xxxxdx<br>DTCO 1381.xxxxdx                                                                                                    |
|                                 | 3b. variants with GNSS only:<br>DTCO 1381.xxxx4x<br>DTCO 1381.xxxxx6x<br>DTCO 1381.xxxxx6x                                                                                                    |
|                                 | 3c. variants for ADR vehicles:<br>DTCO 1381.2xxxxxx<br>DTCO 1381.3xxxxxx<br>DTCO 1381.4xxxxxx<br>DTCO 1381.7xxxxxx                                                                                                    |
| EU type examination certificate | T818402F-05-TEC<br>4a. Only applicable for RED certification (variants 3a. and 3b.)                                                                                                    |
|                                 | TÜV 03 ATEX 2324 X<br>4b. Only applicable for ADR variants (3c.)                                                                                                    |
| Notified body                   | 5a. Only applicable for RED certification (variants 3a, and 3b.);<br>CTC advanced GmbH, Unterturerkheimer Str. 6-10,<br>66117 Saarbrücken, Germany, C£ 0682                                                                                                    |
|                                 | 5b. Only applicable for EU type examination of ADR variants (3c.);<br>TÜV NORD CERT GmbH, Geschäftsstelle Hannover, Am TÜV 1,<br>30519 Hannover, Germany, C 6044                                                                                                    |
|                                 | <ol> <li>Sc. Notified body of surveillance of ADR variants:<br/>DEKRA Testing and Certification GmbH, Zertifizierungsstelle Bochum.<br/>Dimendahlstraße 9, 44809 Bochum C¢ 0158</li> </ol>                                                                                                    |
| Marking of the equipment        | 6a. Only applicable for ADR variants (3c.):<br>(Ex) II 3(2)G Ex ec [b Gb] IIC T6 Gc                                                                                                    |
| Used harmonized standards       | 7a. Applicable for the above mentioned variants (3a. and 3b.)<br>according RED Directive:<br>EN 300 328 V2 2.2. EN 300 674-2-2 V2.1.1, EN 303 413 V1.2.1                                                                                                    |

Фиг. 147: ЕС декларация за съответствие – 1

# **Ontinental**

180

Приложение

NNEX (eng i dau i bul i est fin / est fin / est / spa / fin / hu / lin / hu / lin / ind / poi / por i ron / swe / sik / siv / oes / ist / hr / srp / saj / mad i bos)

1. Gett /1 at hitligerde Ferlander Typ DTCO 1381/12. Hersteller /2a. Wir erklæn hormf als Hensteller, das die nachtehend bekründerer Ferlander / 2a. Wir erklæn hormf als Hensteller, das die nachtehend bekründerer Erichtung bei betranderer hormsgegender. Zurl-454EU lik Gehönderungen die Fahrenken Kursteller Kursteller Kurstell aa RED nation certificate / 4a. 5a. Varian Ination certificate / 4a. 5a. Cn/y a. type examination / 5c. of surve<sup>an</sup>-d variante on No. levaga, et altpool kirjeldatud seade vaslab śrektiwhe mr 2014/53/EL (RED-direktiv) ja a katsessisteemide koma. Käesotev Vanandid koos GNSS ja DSRC / 36. vanar ts according RED Directors for any warr 10.12 Ab Ab ющата декларация удостоверява ацията за безопасност, придружа use in potentially exp s of the Equipment / 3 ител / 2а. Нак., в качеството си на произ заризжанение, е в съответствие със съ ЕС директена), к аке притокимо. Дир ена атмосфера. Настоящита дектораци ето / 26. Варанатис соКS и DSRC / 30. ihu/6.5t 5a. Npw equipment when uses one shall applicable Detailee No. 2014 and to we way of the merulature r.a. a warmation coeff (EED Direction) and applicable Detailee No. 2014 and the weather of the merulature r.a. a warmation coeff (SSS and DSRC) (A). So, warente and SSS only, 2.a. variants for ADR variates 1.4. EU types examination coefficients (SSS and DSRC) (A). So, warente and SSS only, 2.a. variants for ADR variates 1.4. EU types examination coefficients (SSS and DSRC) (A). So, the ADR variates and SSC only, 1.2. variants warents 1.5. Matticed took) (S), of EU types examination (SSS and DSRC) (A). Development of the statement 1.2. Took improvide statements 1.6. the ADR variates and Variates to Materiary for exclument 1.2. Development of statements 1.6. the considered in obtain properties. The safety documentation ecomparying the product shall be considered in obtain properties. The safety documentation ecomparying the product shall be considered in obtain IR RED. 1 Ta. No bele: direktivi nete ja katse eto / 3a. Bi odid / 3a. \ CARSO, 3.C. experimenta accession experime ACRV, 4. cognetyheart as EC incrementative CARSO, 3.C. experimentation of the comparison of the site accession of the comparison experimentation of the comparison of the comparison experiment of a the comparison physicinetic ECU & Diprimentation experiment of a the concernent appendix, no en trephysicination expension appendixed as posterioration a physicination profiles and or pairmentation expension appendixed as posterioration a physicination concernent appendixed. ардистеля. З Варижни на оборудането и протеля. З Варижни на оборудането / З став А.DR. 1. ортификат за ЕС частврани гознако сако за варианти А.DR. / Б. нотифик его / 7. Използавии харионизирани стандар td / 4a., 5a. Kc eteratival close/or isautarreter espaconatole intu or Institurisatetore orgunal curant alexetura in 2014/SEC (Esta eteratorithus Anotheria statetore) a sectore variante constructionation on varial antitori corporation (Esta eteratorithus antitoritation on variante dRR-double eteratoritation and the sector of SSB/ps 2 - Sectore variante (SSB/ps 2 - Sectore variante) exponsibility (Esta eteratoritation eteratoritation eteratoritation and consideration and nDR-externated films and annual VE EL (ILDIA) (Toubiernink Keentural of instational anticularities erepoor im analization of oreking in materiator (E. Kaescion observation bearing) instances orientaria fortik (DR-exeline) observation based in alternation orientaria fortik (DR-exeline) observation based in alternation orientaria fortik (DR-exeline) observation based in alternation orientaria fortik (DR-exeline) observation based in alternation orientaria fortik (DR-exeline) observation based in alternation of the anti-orientaria fortik (DR-exeline) observation based in alternation of the anti-orientaria fortik (DR-exeline) observation of the anti-orientaria fortik (DR-exeline) observation of the antivolation of the anti-orientaria anti-ed / 1a. Nutitaksograaf DTCO 1381 / 2. Tootja / 2a. Tootja 1 otstarbel kasutamset astakohastete liidu ünturetamieedee ype DTC0 1381/2 новция за съот of Con t / 1a. Sr fin) EU:n Office

i jáljempaná kuvattu li tví N.o. 2014/53/EU (R 4.EU Ita. / 3. Lattleen vaihtoehdot / 3a. I 4b. 5b. taja / 2a. Valmis mukaistamistai http://www.com/particle/action/action/act 8. MI ta/6. 3 s/5b.

20175 Harrover | P.O. Box 1 69 | 2001 tal automoter com terrorer [1918] 2059 | VAT-number 00] ortal-Plaza 1. 3 Search control of the Arrhogen chi and Arrhogen chi and Arrhogen Technologies CmbH | Contine (Fax: 448 (0)011 839.45770 | v Harener | Regelered Court J ensisty Board Kage Gerder M des Manner (Tobac Foundrich
Lisonury II, Shoruny II, Shoruny ID, Shoruny JE, Alanokury JE, Jao Ng, Pangolong Shylavouya ug karonetaomity kin megodum amproperior for home processor and an an experioration of postal postal state. The Shorun AII Shoruny II Shorung Hang And Hang Hang And Hang And Hang And Hang And Hang And Shorung King King Hingkood Mayan ngkagbang kashting ta kana kontansing kalang kana kanang kalang kalang kalang kathor kapita. Fungkood Mayan ngkagbang kashting ta kana kanang kalang hang kanang kalang kalang kanang kalang kalang ka spa) Declaración de conformidad CE

1. Apreno: 1: a Tracyterio intelligete models OTCO 1081 / 2: Fabricanter / 2n. Por la presente declemence, en calidad de fabricantes, que el decigente caretaria a calidad de racionade acuardan con usu operativas de la movera 2014 stal. Caretaria a la decide sen analyzade el la calidad de racionade acuardan con en uso presente de la movera 2014 stal. Caretaria a la decide sen analyzade el la calidad de racionade acuardan con en uso presentes de la movera 2014 stal. Caretaria 2014 stal. Caretaria a la decide sen acuardan de la concreación. Caretaria con esta acuardan de la concreación en amolecular la la la caretaria de la calidad de la calidad de racionade la concreación de la concreación de la concreación de la concección en amolecular la la calidad de la calidad de la cal

nité UE ation de confe (fra) Décie

1. Approximative constraints of the DTOC 1281 / 2. Fahrcent / 2. Nota deciance per la présente, en tant que fabritant, que la deposité minimative manification de la constraint de la deposité de la constraint de la constrainte de la constraint de la constrainte de la constrainte constrainte de la constrainte constrainte de la constrainte constrainte de la constrainte constrainte de la constrainte constrainte de la constrainte constrainte de la constrainte constrainte constrainte constrainte constrainte constrainte constrainte constrainte constrainte constrainte constrainte constrainte constrainte constrainte constrainte constrainte constrai

hun) EU-megfelelőségi

Ita) Dichiarazione di conformità UE

e come produtton diche EU (direttiva RED) e se Via prevention and via provide discritizional metaligende per cores OTOO 1381 / 2. Productore 12a. Con la prevente corres production of the prevente corres production and the interval of the significant of the significant of the significa

hrv) EU izi

1. Optema / Ta. Pametri stringgaf tipa DTCO 1381 / 2. Protorodać / 2a. M kao prożindać owime izjanklujemo da je stjedeća pojesma optema, sada se kontektor za skórodace obcie za składkanje. Otektor bi 2014/55EU (RED Deelstvi ada se kontektor bi 2014/55EU (RED Deelstvi ada se kontektor bi 2014/55EU (RED Deelstvi ada se kontektor bi 2014/55EU (RED Deelstvi ada se kontektor bi 2014/55EU (RED Deelstvi ada se kontektor bi 2014/55EU (RED Deelstvi ada se kontektor bi 2014/55EU (RED Deelstvi ada se kontektor bi 2014/55EU (RED Deelstvi ada se kontektor bi 2014/55EU (RED Deelstvi ada se kontektor bi 2014/55EU (RED Deelstvi ada se kontektor bi 2014/55EU (RED Deelstvi ada se kontektor bi 2014/55EU (RED Deelstvi ada se kontektor bi 2014/55EU (RED Deelstvi ada se kontektor bi 2014/55EU (RED Deelstvi ada se kontektor bi 2014/55E)

Matta 1, 20175 Harrisoner (P.O. Box 1 66 ( 2000) contractal automotive com actor Harrisoner ( MRS 2009 1 VAT number 2015) Automotive Tractimologies Ontbill Contine and SSR-01 (1998) (1990) (1770) (1 and SSR-01 (1998) (1990) (1770) (1 and SSR-01) (1998) (1998) (1998) (1770) (1 and SSR-01) (1998) (1998) (1988) (1988) (19 14

Фиг. 150: ЕС декларация за съответствие – 4

# Ontinental<sup>4</sup>

a koja praň ra potvrđuje suklad I certifikacju / 40 preme / 7. Koriš pisi / 9. Ova izjav pohruda o ispitivanju tipa / 4a., 5a. Primjenjivo sam elo / 5b. EU ispitivanja tipa / 5c. nadzona / 6. Ozna ila prema RED Direktivi / 8. Ostale koriškene dreki lieva nikakvo jamstvo za svojstva. Detaljno če se r itarijeno tielo/ mjenjiva Direktiva br. 2 o sukladnosti odgovori rrijante za ADR vozila DR varijante / 5. Prijav jivo za gore naveden drektivarna, ali ne po Ta. Pri

tes deklaracija išdu tantai / 4. ES tipo h Nosfikuotoji įstaigi es tal pr 

av) ES athi

as / 3a. Ve Embin, kas per-dibu. / 3. lerifoes versijas r.c. Preiretojams tikan RED ven tipa pärbaudes / 5c. uzraud tiversjåm saskapa ar RED r.versjåm saskapa ar RED ejam, ka tun måm, kas paredzēt bu. / 3. lerfoas vers mër të nav gerantja s Me evodukta dokumer is allecular and concentration of the second second sec als, tips DTCO 1381 / 2. Ražotājs / 2a. Ar šo mēs kā ražotājs vērķim. atbiet Direktīvas Nr. 2014/53/ES (Direktīva par radioi SRC / 3b. Versijas a cencel / 4b., 5b., 6a. pzīmējums / 7. Izma ieletotās direktīvas / rfice / 1a. Intelig jot atbistoši pe abām un. ja atti deriguma ter

Announce in the second second second 2a. Herme welderen wij als behaving de herooded parakit i for de herooded parakit i for de herooded herooded parakit i for de herooded herooded parakit i for de herooded herooded he

ord, że ( w prze ch do užvtku eedziainoko prodi mia typu UE / 4a. //kowana / 50. ba wyżej wymieniony ość z wymienionyn BGB. Należy prze ar zostaje na wyką arianty ADR / 4. Cert tamów ADR / 5. Jeda wane / 7a. Dotyczy w dekiani sza dekle hpuDTCO 1381/2 Pr Dates are well as involutional state of the second state of the second state of the se vaczenie urządzenia / 7. Z ektywa RED / 8. Inne zasti

ő mo/Se da ante / 2a. Na qua e a finalidade pre idas, no el le do tipo DTCO 1381/2. Fabri quida: quando utilizado confori ável, com os re losivas. A presi elho / 3a. Variar vel apenas cado / 5b. xo da UE / 4a. ADR / 5. Organ des / 7a. Aplicá (a RED) e. o No / Ta. Tacógrafo digital intelig ne o anuipamento descrito em utilização em áre ade do fabricante: de exame de spo nas a variantes A /53/UE (din

Приложение

| durabilidade segundo o §443 do Código Civil alemão. As indicações de segurança da documentação do produto juntamente fornecida tilm de<br>ser respetivadas.                                                                                                    |
|----------------------------------------------------------------------------------------------------|
| (ton) Declarație de conformitate UE                                                                                                    |
| 1. Agaral: 1 a. Takograf intelgent de pp (DTO 1381/1.2. Productors) 1/2a. Prin presenta, deciadance production: Cale event and successful content mediated personal and another presental decision and content mediated personal and another presental decision and another presental decision and another presental personal and another another personal and personal another another another another another another another another personal and another personal another another anoth          |
| swe) EU-fonskran om överenstämmelse                                                                                                    |
| Unsting 1 a. Smart Rotakriver up DTCO 1391.2. Therefore 7.3. Viscon like-tare Rokure harmed at Rojande besives a knowing<br>and an avaitable of the areada analysis and conversion real invitor transcoordingstation in his viscon public at 7325U<br>RED extension of neurostatimental conversionment and invitor transcoordingstation in his viscon at posterial explores a stronger<br>rest branken on overestatimental datas at VIR-Robin 4.2.1.5.4.1.2.1.2.1.2.1.2.1.2.1.2.1.2.2.2.2.2.2                                                                                                    |
| (b) ES vehilsenin o zhode                                                                                                    |
| Zusterer 11: A interpret 11: A interpret 12: A indicat 22: Tyreich mi, also vjedca, vyhtesigner, är nåreken eghane<br>andelsen eghan pockit vulkere er enden pockateven premerer a citval SCEI (Siemmon an andruktion and andruktion andruktion andruktion andruktion     |
| A) EU Izjava EU o skladnosti                                                                                                    |
| Nermar 1. In Heligerin Islogeria (2010) 311: 10. Toomalaek 1.26. Su Deval Activatione Capenie Capeline (2014) and 2014 2014 2014 2014 2014 2014 2014 2014                                                                                                    |
| Des) EU prohialeni o shodé                                                                                                    |
| Zatrawi / ta mielgemi tachoget /gou OTCO 1351 / 2. Vyrobca / 2 Jato vyrobce limits providekjemu. Se nide poperet zatrawi je pri<br>odali k utemu učeku v sudata je nideženjem harunacijem podatim provinskejemu. Se nide poperete zatrawi o bovše<br>ropušte filmime c. 2. Ovječkej po zatrami o storiko poliziti v prostiti v prostiti s nedezajem (v bovčim Tob polizita) a<br>robušte na visnosti oprovletnost v je nite za na storika na poliziti poliziti v prostiti v storiko poliziti v storiko poliziti v storiko poliziti v storiko poliziti v storiko poliziti poliziti polizi polizit |
| isi) Samaamisyfiitijsing ESB                                                                                                    |
| Buskar I. B. Sejal Kauni geo 1000 1381.1.2. Ferreleval 2: al. V. Sen mendeans giun phile modi francisa Net broude<br>segar home en aboli filando no lignog en i unamm via Antiopara di antimitarianginggi Santhotion. Talingo m. 2015;5583 FGD<br>Santoni Q. H. V. Sentoni V. S. Santoni and V. Segara di Antimitarianginggi Santhotion. Talingo m. 2015;5583 FGD<br>Santoni Q. H. V. Sentoni V. S. Santoni and C. Sentoni A. Sentoni and C. Sentoni C. Sentoni C. Sentoni C. Sentoni                                                                                                    |
| tamintomotia, 13, Abrigo at buraor cal atengo met cevol og torvol og atengo met cevol engorgui og menge ore munuer.                                                                                                    |

Декларация за съответствие/ Одобрения

\$

# **Ontinental**

Приложение

авсьујемо да је следећа слисана зацији: Директива бр. 2014/53€У (tar) AB Uygurik Boyan (tar) AB Uygurik Boyan Li Felipmen T, a Akui Baoyar (bi) DTO 1581 ( 2 United / 2a, United and Argobial stamfaram element wight or grant water and an another and an another and an another 2014/5551 (argobial stamfaram element year) water and other ordenised kulturations elements element and an another 2014/5551 (argobial stamfaram element year) other ordenised kulturations elements argobial and an another 2014/5551 (argobial stamfaram element year) other ordenised kulturations elements argobial (argobial stamfaram element). The another of the another other ordenised kulturation and an another 2014/5551 (argobial argobial argobial argobial argobial other ordenised kulturation). Baterian Vargebial ( argobial argobial argobial argobial argobial argobial argobial argobian guritary argobian argobian ( argobial ( argobial argobial argobial argobial argobial argobial argobial argobial argobial argobial ( argobial argobial argobial argobial argobial argobial argobial argobial argobial argobial ( argobial ( argobial ( argobial ( argobial argobial argobial argobian standard). A rest organian guritary ( argobial ( argobial ( argobial ( argobial ( argobial ( ) argobia) argobial argobial argobial argobial ( argobial ( ) argobial ( ) argobial ( ) argobial ( ) argobial ( ) argobial argobial argobial argobial argobial ( ) argobial ( ) argobial ( ) argobial ( ) argobial ( ) argobial ( ) argobial argobial argobial argobial argobial ( ) argobial ( ) argobia . 7b. Glide abeins fyrt ADR aftright / 5, Titkynnhur ablil / Iw / 7a, Glide fyrt oftergrend aftright samkvæmt RED amtæm við tigreindar tilskipanir en felur ekki i sær nevna 1 Paraja, 1.a. Takogradi mellogeni (1pt) 07:00 133) 1.2. Prodrumsi 1.2a. Ne si prodhuse deklangime se palijesit e migrodome ka persivuru kur potriczene programme na persivuru kur potriczene programme na persivuru su prodrumsi 2.2a. Ne si prodrumsi 2.2a. Ne si p Corrent Fa. Prender lancger lig DTCO 1981.2. Prostodiek / 2.M. Mike prostodel cerringingliero da ja jajeden opsane som alse served an anna pression server sellers relevant alsocological projection by a constraint. Display the projection of the particular constraints of a projection of the provided in the projection alsocological projection by a constraint. Display the projection of the particular also projection of the projection of the projection alsocological projection and an and an and an and also projection of the particular constraint. Display the projection of the particular constraints of additional and an and a server also constraint alsocological projection and and and and additional and a serveral and a serveral constraint and addition of the projection and and and additional and additional and additional additional additionadditionadditionad additionad 1. Opraval is characteristication of the constraint of the activation of the constraint of the constraint of the cons (пис) Детонранија за усопласност на EV 1. Опрени / в Плантент писрафод катот (120.188/1.2. Проловодити 12а. Нее ако проводити најмирање дена следа пошака отрака на катот ка користа за наказата е ва сотласната за постраната са задисназација на Унарт. 2 5 опрека на задистика на потеракатата (120.188/1.2. Проловодити 12а. Нее ако проводити најмирање дена следа орекана и траката от користа за наказата е ва сотласната запосиданта за задисназација и Унарт. 2 5. опрека на задистика на потерака са тот у Баријенти на поситознана и посебрат облака од за во собраза на корист орекана и проводите и са проводители (2. Варијенти на поситознана и посебрат облака до за собраза од за користа на са користана проводители (2. Вориста на поситознана и посебрат са наказа са КС) соричената на собрат дерстена и проводители са накарадат (2. Варистана са користивна на собрат на корист дерстена и проводители (2. Варистата пос 16. К. 16. Пременено со за КС) сорицената на собрат дерстена и проводители (2. Варистата за оронанаденита накарители собрат (2. Други користана на софрат дерстена и проводители (2. К. 16. Пременено за поранаденита накарители собрат (2. Други користана) варистана и провители (2. Мариктери са потрана и посебрат со накарители (2. К. 2. Други на на софрати на корист дерстена и провидени (2. К. 16. Мариктери са поранаденита накарители собрат дерстивата КСС, К. Други накарители (2. К. 2. М. 16.) варистана и провидени (2. К. 2. М. 16.) Села кориција и потиската со накарители (2. К. 2. М. 16.) Села користана на софратирана на порат (2. К. 2. М. 16.) Села користана порат (2. К. 2. М. 16.) Села користана (2. К. 2. М. 16.) Села користана на софратирана (2. К. 2. М. 16.) Села користана на софратирана (2. К. 2. М. 16.) Села користана (2. К. 2. М. 16.) Села користана (2. К. 2. М. 16.) Села користана (2. К. 2. М. 16.) Села користана (2. К. 2. М. 16.) Села користана (2. К. 2. М. 16.) Села користана (2. К. 2. М. 16.) Села користана (2. К. 2. М. 16.) Села користана (2. К. 2. М. 16.) Села користана (2. К. 2. М. 16.) Села voltun / 4b., 5b., 6a., 7 Ör samræmde atstade Bus 4. ESB gardbarpröhrnanvottorið 14a., Sa. Glidfr aðhins fyrir RED vott 14. ESB gardbargvöhrnanvottorið 14a., Sa. Glidfr aðhins fyrir RED vott 18. ESB gardbargvöhr 16. an fertur 16. Mentvörg barabar 17. Notadar 15. Barjaga 14. B. Abzar rotakar tilskipari og regliogarðir 14. Bressi yfilgi vi Börgið aðignun. Skoda skal litalfreiga förggaskjón sam fylgi av nör toth to BE-so stp) EV Декпарација o ycarnauei sta e konfo (sql) Dekl

Фиг. 153: ЕС декларация за съответствие – 7

Markan Territopian (buril-contentariliana 1, Stritti suprover (P. C. Bri 10) 2001 Harover allo ROSSOFT (Providence Contentariliana 1, Stritti suprover) (P. C. Bri 10) 2001 Harover constantiante (Britaniana 1, Stritti Strittiniana) (Brita) 2001 (Britania and Recognitional Contentaria (Britaniana) (Brita) 2002 (Britania Recognitional Contentaria (Britaniana) (Brita) 2002 (Britania Recognitional Contentaria (Britaniana) (Brita) 2002 (Britania Recognitional Contentaria (Britaniana) (Brita) 2002 (Britania) (Britaniana) (Brita) (Brita) (Br

|                                                                                                    | UK Declaration of Conformity                                                                                                    |
|----------------------------------------------------------------------------------------------------|----------------------------------------------------------------------------------------------------|
| We as manufacturer heroby declare that the 1<br>with the relevant United Kingdom Regulation<br>applicable: Equipment and Protective System<br>2016 No. 1107), This declaration of conform? | ollowing described equipment when used for its intended purpose is in conformi<br>s. Radio Expiryment Replacions 2011 St 2017 No. 1206, as anended) and<br>Intended for Use in Polentialy Explosive Atmospheres Regulations 2016 (UK<br>y is issued under the sole responsibility of the menufacturer. |
| Manufacturer                                                                                                    | Continental Automotive Technologies GmbH                                                                                                    |
|                                                                                                    | Heinrich-Hertz-Str. 45,<br>78052 Villingen-Schwenningen,<br>Germany                                                                                                    |
| Equipment                                                                                                    | Smart tachograph type DTCO 1381 that is equipped with Glob<br>Navgator Saveline System (CASS) and Dedicated Short Rang<br>Communication (DSRC) or that is intended for use in vehicles<br>the transport of dangerous goods by road (ADR vehicles).                                                     |
| Variants of the equipment                                                                                                    | variants without GNSS and DSRC (no RED):<br>DTCO 1381.xxxxx0x                                                                                                    |
|                                                                                                    | variants with GNSS and DSRC (RED):<br>DTCO 1381.xxxxx1x<br>DTCO 1381.xxxxdx<br>DTCO 1381.xxxxdx                                                                                                    |
|                                                                                                    | variants with GNSS only (RED):<br>DTCO 1381.xxxxx4x<br>DTCO 1381.xxxx64x<br>DTCO 1381.xxxx64x                                                                                                    |
|                                                                                                    | variants for ADR vehicles (ATEXUKEX):<br>DTCO 1381 2xxxxxx<br>DTCO 1381 3xxxxxx<br>DTCO 1381 4xxxxxx<br>DTCO 1381 7xxxxxx                                                                                                    |
| Type examination certificate                                                                                                    | Only applicable for variants with GNSS or DSRC:<br>(EU) RED Type Examination: T818402F-05-TEC                                                                                                    |
|                                                                                                    | Only applicable for ADR variants:<br>ATEX Certificate: TUV03ATEX2324X<br>UKEX Type Certificate EMA21UKEX0029X                                                                                                    |
| Notified body                                                                                                    | Only applicable for (EU) RED certification:<br>CTC advanced GmbH, Unterturerkheimer Str. 6-10,<br>66117 Saatorucken, Germany, C¢ 0682                                                                                                    |
|                                                                                                    | Only applicable for ADR variants:<br>Notified body for UK type examation:<br>Element Matratials Chenology, Unit 1, Pendie Place,<br>Skelmersdale, West Lancashire, WN8 9PN, United Kingdom,<br>Za 0081                                                                                                 |

#### ► UKCA

© Continental Automotive Technologies GmbH

| Process         Process           Process         Process           Process         < | Jsed standards         Applicable for the above mentioned variants according Radio<br>Equipment Regulations 2017 (SI 2017 No. 1206, as amended);<br>EN 300 328 V2.2.2, EN 300 674-2-2 V2.1.1, EN 303 413 V1.2.1<br>EN 301 489-1 V2.2.3, EN 301 489-3 V2.3.0 (Draft), EN 301 489-<br>17 V3.2.5 (Draft), EN 301 489-19 V2.2.1<br>EN 6298-1: 2014/AC: 2015/A11: 2017/AC:2017<br>EN 62479:2010 | Applicable for the above mentioned ADR variants according<br>Potentially Explosive Atmospheres Regulations 2016 (UKSI<br>2016 No. 1107):<br>EN IEC 60079-32018;<br>EN IEC 60079-37215/A1:2018;<br>EN 60079-11:2012<br>EN 60079-11:2012<br>EN 60079-10079-10079<br>EN 60079-10079<br>EN 60079<br>EN 60079<br>EN 60079<br>EN 60079<br>EN 60079<br>EN 60079<br>EN 60079<br>EN 60079<br>EN 60079<br>EN 60079<br>EN 60079<br>EN 60079<br>EN 60079<br>EN 60079 | Villingen-Schwenningen, the August 15, 2024<br>Continental Automotive Technologies GmbH<br>Tere Büber<br>Head of London<br>Head of London | The obtainer order the contract to the societies that the contract to the not resp. $r_{1}$ we may be proposed. The solid obsained account to the notion of the notion of the not not not of the notion of the not not not not no | https://www.file.et.vdo.com/support/ce-centrificates/<br>***psirtssati ************************************ |
|----------------------------------------------------------------------------------------------------|----------------------------------------------------------------------------------------------------|----------------------------------------------------------------------------------------------------|----------------------------------------------------------------------------------------------------|----------------------------------------------------------------------------------------------------|----------------------------------------------------------------------------------------------------|
|----------------------------------------------------------------------------------------------------|----------------------------------------------------------------------------------------------------|----------------------------------------------------------------------------------------------------|----------------------------------------------------------------------------------------------------|----------------------------------------------------------------------------------------------------|----------------------------------------------------------------------------------------------------|

### Допълнително оборудване като опция

DLK Smart Download Key

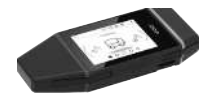

Посредством DLK Smart Download Key можете да изтегляте и архивирате по законосъобразен начин данните от DTCO 4.1x и от картата на водача.

Качването на данните в онлайн портала на VDO Fleet е възможно като опция.

Номер за поръчка: 2910003149100

DLKPro Download Key S

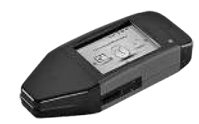

Посредством DLKPro Download Key S можете да изтегляте и архивирате по законосъобразен начин данните от DTCO 4.1х и от картата на водача.

Номер за поръчка: 2910002165200

► DLKPro Compact S

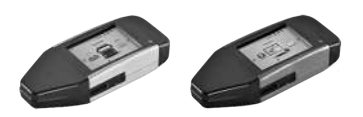

Посредством DLKPro Compact S можете да изтегляте, архивирате и визуализирате по законосъобразен начин данните от DTCO 4.1х и от картата на водача.

Номер за поръчка:

- Европа 2910002165300
- Европа (EE) **2910002165400**

#### Приложение

14

▶ Remote DL 4G

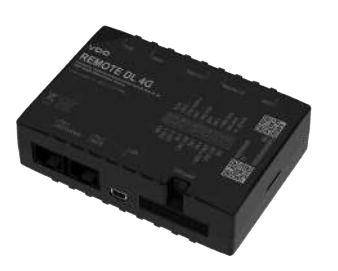

С Remote DL 4G на VDO можете да предавате данни за изтегляне чрез GPRS към вашата система за управление на автопарк или софтуер за оценка.

Номер за поръчка: 2910002759400

#### ► VDO Link

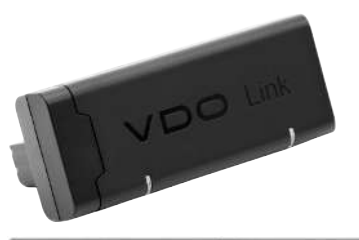

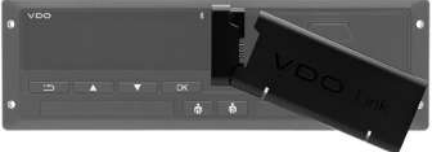

VDO Link е допълнителен модул за дистанционен достъп до данни за автомобила и тахографа в реално време, например за телематика и събиране на пътни такси.

VDO Link се включва в DTCO.

#### Валидност:

- Телематиката е достъпна от DTCO 4.1
- Събирането на пътни такси е достъпно от DTCO 4.1

Номер за поръчка: ААА2201870110

#### Почистващи карти и почистващи кърпи

С почистващите карти почиствате слотовете за карти на DTCO 4.1x.

Почистващите кърпи служат за почистване на вашите карти на водача и/ или на фирмата.

Номер за поръчка:

- Почистващи карти (12 карти): A2C5951338266
- Почистващи кърпи (12 кърпи): A2C5951184966
- Комплект почистващи кърпи (6 карти / 6 кърпи): A2C5951183866

# ■ VDO онлайн магазин

Онлайн магазинът за продукти и услуги на VDO можете да намерите под: www.fleet.vdo.com.

# Преглед на промените

Преглед на разрешителните

#### Настоящото Експлоатационно Преглед на промените Преглед на разрешителните упътване е валидно за следните версии на DTCO: Експлоатационно упътване Промени на Експлоатационното упътване Състояние на разрешителните BA00.1381.41 100 118 Първо издание A3 - -----24V A1 - 🗆 Ô Ö Barcode & Stellen A2CXXXXXXXXXX X XXX R 4.1x Continental Automotive Technologies GmbH D-78052 VS-Villingen Typ 1381.tt. No. nn. 10 R-Date MM/YY $\langle \epsilon_x \rangle_{T}^{i}$ 10 R- 06 4091 CEXXXX R 4.1x Текуща версия: Виж разпечатката "Технически данни"

| 5 | Състояние на разрешителните | Експлоатационно упътване | Промени на Експлоатационното упътване                                                                                                    |
|---|-----------------------------|--------------------------|----------------------------------------------------------------------------------------------------|
| 5 |                             | BA00.1381.41 100 118     | Версия DTCO 4.1а                                                                                                    |
|   |                             |                          | <ul> <li>Разширяване обхвата на валидност за DTCO 4.1 и<br/>DTCO 4.1a</li> </ul>                                                                                                    |
|   |                             |                          | <ul> <li>Актуализирани на някои DTCO примерни екрани</li> </ul>                                                                                                    |
|   |                             |                          | <ul> <li>Общи редакционни промени. Актуализирани QR код и документен индекс (последна страница)</li> </ul>                                                                                                    |
|   |                             |                          | <ul> <li>Описанието на опционалната функция<br/>"Централизиран език" е добавено</li> <li>→ Централизиран език (опция) [▶ 114]</li> </ul>                                                                                                    |
|   |                             |                          | <ul> <li>Описанието на Вътрешната Bluetooth-връзка в<br/>автомобила, Управлението на Bluetooth уредите,<br/>Bluetooth конфигурацията са добавени</li> <li>→ Вътрешна Bluetooth връзка в автомобила<br/>[№ 109]</li> <li>→ Управление на Bluetooth уреди [№ 110]</li> <li>→ Bluetooth конфигурация [№ 111]</li> </ul> |
|   |                             |                          | <ul> <li>VDO Link като допълнителен уред е добавен</li> <li>→ VDO Link [▶ 188]</li> </ul>                                                                                                    |
|   |                             |                          | • Пиктограмата за пътни такси е добавена                                                                                                    |
|   |                             |                          | • Версията на операционния софтуер е разширена                                                                                                    |

#### УКАЗАНИЕ

Можете да намерите статуса на освобождаване на инсталирания тахограф в разпечатката "*Texнuчecku даннu*".

#### УКАЗАНИЕ

За по-стари версии на DTCO, това експлоатационно упътване е неподходящо.

#### Директория ключови думи

#### Α

|                                               | _ |
|-----------------------------------------------|---|
| ADR-версия 21, 28                             | 8 |
| Маркировка2                                   | 1 |
| АЕТК-Споразумение (Европейско споразумение за |   |
| автомобилния транспорт) 10                    | 0 |
| АТЕХ-Удостоверение 17                         | 7 |

#### В

| Bluetooth     | 27  |
|---------------|-----|
| свързване     | 105 |
| Символ        | 21  |
| СЕ-Декларация | 177 |

#### D

| DLK Smart Download Key | 187 |
|------------------------|-----|
| DLKPro Compact S       | 187 |
| DLKPro Download Key S  | 187 |
| DTCO-версия            | 113 |

#### Е

| EC 561/2006 | 16 |
|-------------|----|
| EC/2006/22/ | 16 |
| EU 165/2014 | 16 |

| ITS-данни                     | 10 |
|-------------------------------|----|
| ITS-данните                   |    |
| освобождаване на              | 73 |
| NUTS0                         | 35 |
| OUT                           | 11 |
| Remote (дистанционно) DL 4G 1 | 88 |

#### U

| UKCА-Декларация | 177  |
|-----------------|------|
| UTС-време       | . 36 |

#### V

| VDO Link 1                                | 88 |
|-------------------------------------------|----|
|                                           | 00 |
| VDO брояч                                 |    |
| Индикации при действието Време на почивка | 90 |
| Индикация при действието Работно време    | 92 |
| Описание                                  | 87 |
| Описание на индикацията                   | 88 |
| Показание                                 | 47 |
| Показване на дневните стойности           | 92 |
| Показване на седмичните стойности         | 92 |
| Статус дисплей                            | 93 |
| VDO-данни                                 | 10 |

#### Директория ключови думи

16

освобождаване на......74

#### Α

| Автоматична настройка на операции | 63  |
|-----------------------------------|-----|
| Архивиране на данните от сервиза  | 168 |

#### Б

| Блокиране достъпа до менюто | 97 |
|-----------------------------|----|
| Бутони на менюто 21,        | 25 |
| на менюто                   | 48 |

#### В

| В действие (вид режим)                  | . 29 |
|-----------------------------------------|------|
| Водач-1 - определение                   | . 11 |
| Времеви зони                            | . 36 |
| Времена на шофиране и почивка           | . 47 |
| Въвеждане                               |      |
| Активирайте допълнителни функции        | 110  |
| Водач-1 / Водач-2 - Държава начало      | 103  |
| Водач-1/ Водач-2 - Държава              | 103  |
| Държава - край                          | 104  |
| Местно време                            | 108  |
| Местно време предприятие                | 108  |
| Превозно средство - Извън начало / край | 106  |
| Ферибот / влак                          | 107  |
| Въвеждане местно време - предприятие    | 108  |

| Зъвеждане разтоварване                   | 65 |  |
|------------------------------------------|----|--|
| Зъвеждане товарене                       | 65 |  |
| Зътрешна Bluetooth връзка в автомобила 1 | 09 |  |

#### Г

| Грешки    |     |
|-----------|-----|
| прешки    |     |
| Преглед   | 126 |
| пролод    | 120 |
| Съобщение | 117 |
| Овоощение |     |

### Д

| Данни                                     |    |
|-------------------------------------------|----|
| Защита на личните данни                   | 73 |
| Идентификация                             | 53 |
| Изтегляне                                 | 53 |
| Изтегляне от масовата памет               | 53 |
| Данни на сигнатурата                      | 53 |
| Дейности                                  |    |
| Въвеждане и допълване на Време на почивка | 69 |
| допълване - при поставянето на карта      | 58 |
| Дисплей 21,                               | 25 |
| Дистанционно управление                   | 27 |
| Дистанционно управляемо изтегляне         | 54 |
| Допустимо общо тегло 1                    | 13 |
| Допълнение                                |    |
| ръчно - при поставянето на карта          | 58 |
| Ръчно въвеждане                           | 67 |
| Държава - при поставяне на картата        | 59 |
|                                           |    |

| Език       Показваният език       50         При поставяне на карта       57         Ръчно настройване на       87         Екип режим       11         Ексуред       28         Електронна сигнатура       53 |                        |    |
|----------------------------------------------------------------------------------------------------|------------------------|----|
| Показваният език       50         При поставяне на карта       57         Ръчно настройване на       87         Екип режим       11         Ексуред       28         Електронна сигнатура       53            | Език                   |    |
| При поставяне на карта                                                                                                    | Показваният език       | 50 |
| Ръчно настройване на                                                                                                    | При поставяне на карта | 57 |
| Екип режим                                                                                                    | Ръчно настройване на   | 87 |
| Ексуред                                                                                                    | Екип режим             | 11 |
| Електронна сигнатура 53                                                                                                    | Ексуред                | 28 |
|                                                                                                    | Електронна сигнатура   | 53 |

# 3

Ε

| Задаване на държава – ръчно           | 61     |
|---------------------------------------|--------|
| Задаване на регистрационен номер      | 80     |
| С Арр-приложение                      | 27     |
| Задължение за проверка на тахографите | 165    |
| Затъмняване                           | 25, 27 |
| Защита на данните                     | 9      |

# И

| ИЗВЪН (напускане обхвата на действие) | 119 |
|---------------------------------------|-----|
| Извън обхвата                         |     |
| въведете                              | 106 |
| Индикация                             |     |

| Времена на шофиране и почивка     | 47 |
|-----------------------------------|----|
| Стандартни индикации при пътуване | 46 |

#### К

| Каботаж                              | 65  |
|--------------------------------------|-----|
| Калибровка                           | 30  |
| карта                                |     |
| извадете                             | 51  |
| изискване                            | 68  |
| Обработка                            | 52  |
| поставяне                            | 48  |
| Карта за тахограф (тахографна карта) | 31  |
| Автоматично изхвърляне               | 171 |
| извадете                             |     |
| поставяне                            |     |
| Почистете                            |     |
| Карта на водач                       |     |
| Валидност                            |     |
| Задължения на водача                 |     |
| Карта на водача                      |     |
| Данни                                |     |
| Описание                             | 31  |
| първоначално поставяне               | 73  |
| Функции                              |     |
| карта на превозвач                   |     |
| Показване на номера                  | 113 |
| Карта на предприятието               |     |
|                                      |     |

| Данни                               | 34 |
|-------------------------------------|----|
| извадете                            | 82 |
| първоначално поставяне              | 78 |
| Функции на картата на предприятието | 76 |
| картата на водача                   |    |
| извадете                            | 66 |
| първоначално поставяне              | 59 |
| Кодове на страните                  |    |
| * Испански региони:                 | 43 |
| Таблица с преглед                   | 43 |
| Комби-бутон 21, 2                   | 25 |
| Контраст                            | 25 |
| Контрол (вид режим)                 | 30 |
| Контролна карта                     | 32 |

# Л

| Лица за контакт | 11  |
|-----------------|-----|
| Лични данни     | 10  |
| промяна         | 104 |

# Μ

|                    | _  |
|--------------------|----|
| Масова памет       | 35 |
| Дефиниция          | 11 |
| Изтегляне на данни | 53 |
| Менюфункции        |    |

| навигация                               | 96 |
|-----------------------------------------|----|
| напускане - автоматично                 | 97 |
| напускане - ръчно                       | 98 |
| Местно време - при поставяне на картата | 58 |

Директория ключови думи

### Н

| НАвтоматична настройка на операции    | 43  |
|---------------------------------------|-----|
| Напускане обхвата на действие (ИЗВЪН) | 119 |
| Настройка на дейности                 | 63  |
| При поставянето на карта              | 60  |
| Промяна на операцията                 | 63  |
| Начало на смяна                       | 57  |
| Нива на менюто                        | 94  |

#### 0

| Одобрения                               | 177 |
|-----------------------------------------|-----|
| Онлайн магазин                          | 189 |
| Отстраняване на задръстване на хартията | 139 |

# П

| Партньор за контакт | 11 |
|---------------------|----|
| Пиктограми          |    |
| Комбинации          | 39 |
| Преглед             | 37 |
| Показание           |    |

| VDO Counter (опция)                         | 129          |
|---------------------------------------------|--------------|
| Автомобил                                   | 113          |
| Водач-1/ Водач-2                            | 112          |
| По време на пътуване                        | 46           |
| Под-/ Свръхнапрежение                       | 168          |
| При спряло прев. средство                   | 85           |
| Показание Запалване Вкл.                    | 46           |
| Показание Запалване Изкл                    | 48           |
| Показване на времената на картата на водача | 86           |
| Почистващи карти (оборудване)               | 189          |
| Почистващи кърпи (оборудване)               | 189          |
| Почистете                                   | 165          |
| Права на достъп                             | 32           |
| Преглед на разрешителните                   | 191          |
| Преден интерфейс                            | . 10, 21, 26 |
| Предприятие (вид режим)                     | 29           |
| Предупреждение - време на шофиране          | 128          |
| Предупреждение за време на управление       |              |
| Съобщение                                   | 118          |
| Предупреждение по време на шофиране         | 128          |
| Предупреждение работно време                | 128          |
| Прекъсване на захранването                  | 169          |
| Прекъснете въвеждането                      | 62           |
| Преминаване на граница                      | 35           |
| Ръчно                                       | 61           |
| Принтер                                     | 0.4          |
|                                             |              |
| Промяна на операцията                       | 21<br>25     |

| Ρ                                          |    |
|--------------------------------------------|----|
| Разпечатване                               |    |
| прекъсване 1                               | 38 |
| стартиране 1                               | 37 |
| Разпечатка                                 |    |
| v-диаграма1                                | 01 |
| Автомобил                                  | 99 |
| Водач-1/ Водач-2                           | 98 |
| Дейности                                   | 99 |
| дневна1                                    | 00 |
| Информации Тахографски карти 1             | 01 |
| Превишавания на скоростта 1                | 00 |
| Профил честота на въртене (опция) 1        | 02 |
| Профили на скорост (опция) 1               | 02 |
| Статус D1/D2 (опция) 1                     | 02 |
| Събития                                    | 99 |
| Събития [автомобил] 1                      | 00 |
| Технически данни 1                         | 01 |
| Разпечатка: дневна                         | 98 |
| Регистриране на превозвач                  | 79 |
| Режим на готовност                         | 27 |
| Режим работа в екип                        | 72 |
| Ръчно въвеждане                            | 67 |
| Възможност за корекция                     | 67 |
| Поставяне на дейности преди други дейности | 71 |
| Продължение на дейностите                  | 70 |
| Ръчно допълнение                           |    |

#### Директория ключови думи

| при поставяне на карта        | 58 |
|-------------------------------|----|
| Ръчно записване на дейностите | 64 |

#### С

| Сервизен партньор                       |          |
|-----------------------------------------|----------|
| Сервизна карта                          |          |
|                                         | 123      |
| Сертификат -своощение за изтичане       |          |
| Символи - пиктограми                    |          |
| Слот за карти                           | 21, 25   |
| Смесен режим                            |          |
| Смяна на водача / прев. средство        |          |
| Край на смяната                         | 72       |
| Поставете на карти                      |          |
| Смесен режим                            |          |
| Смяна на принтерната хартия             | 138      |
| Софтуерна версия                        | 113      |
| Станлартна инликация (а)                | 46       |
| Стандартна индикации                    |          |
| Събития – преглед                       | 123      |
| Своития - преглед                       | 117 120  |
| Сьоощения                               | 117, 155 |
| Грешка                                  |          |
| Значение                                | 117      |
| Индикация на дисплея                    | 48       |
| Потвърждаване на                        | 118      |
| Причини                                 | 48       |
| Ферибот / влак                          | 119      |
| Съобщения за грешки                     | 117. 126 |
| Съхранение на данни                     | 34.35    |
| • • · · · · · · · · · · · · · · · · · · | 01,00    |

| Т                            |     |
|------------------------------|-----|
| Теглене                      | 107 |
| Тегло на автомобила          | 113 |
| Технически данни             | 173 |
| Товарене/Разтоварване - меню | 107 |

### У

| отреба по предназначение 1 | 19 | 9 |
|----------------------------|----|---|
|----------------------------|----|---|

#### Φ

| Фабрични състояние - показание | 119 |
|--------------------------------|-----|
| Ферибот / влак                 |     |
| Въвеждане                      | 107 |
| Съобщение                      | 119 |

# Ц

| Целева група       | 11  | 1 |
|--------------------|-----|---|
| Централизиран език | 114 | 1 |

#### Я

| Яркост 2 | 5 |
|----------|---|
|----------|---|

Continental Automotive Technologies GmbH P.O. Box 1640 78006 Villingen-Schwenningen Germany www.fleet.vdo.com

ААА2242890000 / ААА2242890029 70122068 SPE 000 AC ВА00.1381.41 100 118 Език: Български

Version 041a

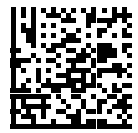

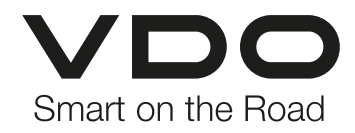